# **TEMP2000 SERIES** 設置説明書(プログラマブルコントローラー)

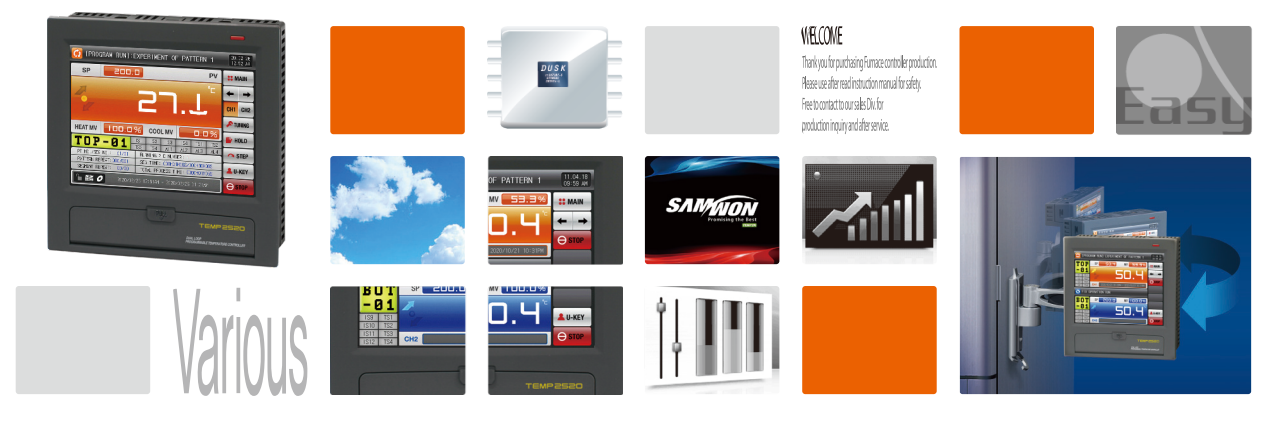

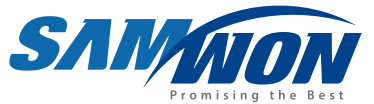

DUAL/SINGLE ループのプログラマブルコントローラーで、高画質なTFT-LCDのタッチ画面とSDカードを塔載し、一般制御と加熱・冷却制御機能を備えた製品です。

http://www.samwontech.com Being the controller market leader in the 21st century with the best technology

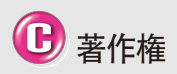

Copyright© 2012 Samwon technology Co., Ltd その設置説明書は著作権法に基づき、保護さ れている著作物であります。 Samwon technology Co., Ltdの事前書面によ る同意なく、使用説明書の一部または全体を 複製、データ送信、配布、翻訳したり、電子媒体 あるいは機械が読める形態に変えることはで きません。

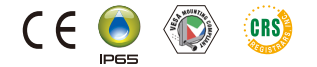

|                                                                | 07.演算シグナル ・・・・・69                                  |
|----------------------------------------------------------------|----------------------------------------------------|
| 本書はTEMP2000 Seriesの公用説明書です。                                    | 7-1. 演算がか設定 ・・・・・ 69                               |
|                                                                | 7-2. 演算》が小動作 ・・・・・ 72                              |
|                                                                | 08.警報シグナル ・・・・・.75                                 |
|                                                                | 8-1. 警報シクナルの設定 ・・・・・ 75                            |
|                                                                | 8-2. 警報シクナルの動作 ・・・・・ 82                            |
| 日次                                                             | 09. PIDグループ87                                      |
|                                                                | 9-1. PIDの適用範囲設定画面87                                |
| 01.安全に関する注意(指示)事項4                                             | 9-2. 一般PIDo適用範囲設定画面 ······················· 91     |
| 1−1. 製品の確認・・・・・・・・・・・・・・・・・・・・・・・・・・・・・・・・・・・・                 | 9-3. 一般PIDが-加設定画面 ・・・・・ 93                         |
| 1-2. 外形及『設置方法 ・・・・・・・・・・・・・・・・・・・・・・・・・・・・・・・・6                | 9-4. 加熱·冷却PIDo適用範囲設定画面 ・・・・・・・・・・・・・・・・ 95         |
| 1-3. 配線 ······ 11                                              | 9-5. 加熱·冷却PIDが-加設定画面 ・・・・・・・・・・・・・・・・・・・・・ 97      |
| 1-4. 表示部0機能及び名称 ····· 20                                       | 10.通信環境の設定 ・・・・・ 101                               |
| 1-5. 制御部のLED ······· 20                                        | 10-1. RS232C/4850通信設定 ·····101                     |
| 02.システムパラメーターの設定 ・・・・・・22                                      | 10-2. 通信環境@設定画面 ·····102                           |
| 2-1. 設置称加動作 ····· 22                                           | 10-3. SYNC運転の設定画面 ·····104                         |
| 2-2. システム/テメーターの設定画面 ・・・・・ 23                                  | 10-4. イ-サネット通信環境の設定画面 ・・・・・・・・・・・・・・・・・・・・・105     |
| 2-3. システムン「ラメーターの設定順序 ・・・・・ 24                                 | 11.DOリレー出力・・・・・・・・・・・・・・・・・・・・・・・・・110             |
| 03. センサー入力の設定画面 ·····27                                        | 11-1. リレー番号及がテメーターの設定 ・・・・・・・・・・・・・・・・・・・・・110     |
| 3-1. センサー入力の設定 ・・・・・・ 27                                       | 11-2. 上昇(UP)、維持(SOAK)、下降(DOWN)シクナルの動作・・・・・・・・124   |
| 3-2. 区間別の入力補正の設定 ・・・・・・・・・・・・・・・・・・・・・・・・・ 38                  | 12. DIの機能及び動作 ····· 128                            |
| 04.制御&伝送出力 ······43                                            | 12-1. DIの動作設定 ・・・・・128                             |
| 4-1. 一般制御出力0設定 ・・・・・ 43                                        | 12-2. DIIラ-0名称 ・・・・・136                            |
| 4-2. 加熱·冷却制御出力0設定 ······ 50                                    | 12-3. DIIラ-0発生画面 ・・・・・140                          |
| 4-3. 伝送出力0設定画面 ····· 54                                        | 13. 使用者画面 ······ 143                               |
| 05. インナーシグナル(IS:INNER SIGNAL) · · · · · · · · · · · · · · · 57 | 13-1. 使用者画面0設定 ・・・・・・・・・・・・・・・・・・・・・・・・・・・143      |
| 5-1. インナーシクナルの設定 ・・・・・ 57                                      | 13-2. JPG&BMPファイルé作成タる方法 ・・・・・・・・・・・・・・・・・・・・・・146 |
| 5-2. インナーシウナル動作 ・・・・・ 59                                       | 13-3. 使用者画面例動作150                                  |
| 06. ON/OFFシグナル ・・・・・63                                         | 14.システムの初期設定 ・・・・・ 154                             |
| 6-1. ON/OFFシウナルo設定 ・・・・・ 63                                    | 14-1. 基本画面の表示設定 ・・・・・・・・・・・・・・・・・・・・・・・・・・・154     |
| 6-2. ON/OFFシウナルの動作 ・・・・・ 65                                    | 14-2. 状態表示画面のランフの設定 ・・・・・・・・・・・・・・・・・・・・・156       |

5th Edition of TEMP2000 Series IM : JUNE, 10, 2022

## 01. 安全に関する注意(指示)事項

:...: 弊社のプログラマブル・コントローラー(TEMP2000 series)をご購入くださり、誠にありがとうございます。本設置説明書は本製品の設置方法に関して記述しています。

#### 本設置説明書に関する注意事項

- 本設置説明書は最終使用者が常時所持するようにし、いつでも見ることができる場所に保管してください。
- 本製品は設置説明書を十分にお読みになってからご使用ください。
- 本設置説明書は製品に関する詳細機能を詳しく説明したもので、設置説明書以外の事項に対しては保証しておりません。
- 本設置説明書の一部または全部を無断で編集またはコピーして使用することはできません。
- ■本設置説明書の内容は、事前通報または予告なく任意で変更されることがあります。
- 本設置説明書は万全を期して作成いたしましたが、万一ご不審な点や誤り、記載もれなどがある場合にはご購入先(代理店など)または 弊社営業部にご連絡ください。

#### 本製品の安全及び改造(変更)に関する注意事項

- 本製品及び本製品につないで使用するシステムの保護及び安全のために、本設置説明書の安全に関する注意(指示)の事項をよくお 読みになった上で本製品をご使用ください。
- 本設置説明書の指示に従わずに使用または取り扱った場合及び不注意などによって発生した全ての損失に対しては、弊社は責任を 負いません。
- 本製品及び本製品につないで使用するシステムの保護及び安全のために別途の保護または安全回路などを設置する場合には、必ず 本製品の外部に設置してください。
- ■本製品の内部を改造(変更)または追加することを禁じます。
- ■任意で分解、修理、改造しないでください。感電、火災及び誤動作の原因となります。
- 本製品の部品及び消耗品を交換する場合には、必ず弊社営業部にご連絡ください。
- 本製品に水分が流入しないようにしてください。故障の原因となります。
- 本製品に強い衝撃を与えないでください。製品の損傷及び誤動作の原因となります。

#### 本製品の免責に関して

- 弊社の品質保証条件で定めた内容以外には、本製品に対していかなる保証及び責任も負いません。
- 本製品の使用において、弊社で予測不可能な欠陥及び天災地変により使用者または第三者が直接または間接的に被害を被った場合でも、弊社は責任を追いません。

#### 本製品の品質保証条件に関して

- 製品の保証期間は本製品のご購入日から1年間で、本操作説明書が定めた正常な使用状態で発生した故障の場合に限り無償で修理 いたします。
- ■製品の保証期間以降に発生した故障などによる修理は、弊社が定めた基準により実費(有償)処理いたします。
- 次のような場合には、保証修理期間内に発生した故障であっても実費処理いたします。
   (1)使用者の過ちやミスによる故障例:パスワードの紛失による初期化など)
   (2) 天災地変による故障(例:火災や水害など)
   (3)製品設置後の移動などによる故障
   (4) 任意の製品の分解、変更または損傷などによる故障
   (5)電源不安定などの電源異常による故障
   (6) その他
- ■故障などによりアフターサービスが必要な場合には、ご購入先または弊社営業部にご連絡ください。

## 安全に関するシンボルマーク

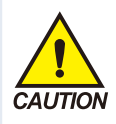

(ア)"取扱い注意"または"注意事 項"を表示します。この事項を違反 する場合には、死亡、重症、機器 の深刻な損傷をもたらすことがあり ます。

製品:人体及び機器を保護す るために必ずよくお読みにならな ければならない事項がある場合に 表示します。

■使用説明書:感電などにより使用者の生命や人体に危険の恐れがある場合、それを防ぐために注意事項を記述しています。

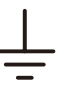

(イ)"接地端子"を表示します。
 ■ 製品の設置及び操作時に必ず
 地面に接地してください。

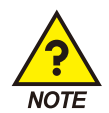

(ウ)"補充説明"を表示します。■ 説明を補充するための内容を記述しています。

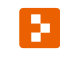

(エ)"参照事項"を表示します。 ■ 参照しなければならない内容と参照ページを記述しています。

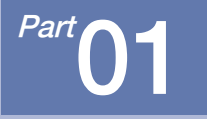

# 安全に関する注意(指示)事項

| 1-1 | 製品の確認  | • • • • • | • • • • | • • • • | • • | • • • | • • • | • • | <br>• • • | •••• | • • • | •••   | • • • | • • • | • • • | • • | • • | • • | • • | • • | ÷ | 4  |
|-----|--------|-----------|---------|---------|-----|-------|-------|-----|-----------|------|-------|-------|-------|-------|-------|-----|-----|-----|-----|-----|---|----|
| 1–2 | 外形及び設備 | 置方法       | • • • • | • • • • | ••• | • • • | • • • | • • | <br>• • • | •••• |       | • • • | • • • | • • • |       | • • | • • | • • | • • | • • | ÷ | 6  |
| 1–3 | 配線     |           | • • • • | • • • • | ••• | • • • | • • • | • • | <br>• • • | •••• | • • • | • • • | • • • | • • • |       | • • | • • | • • | • • | • • | ÷ | 11 |
| 1–4 | 表示部の機能 | 能及び       | 名称      | • • •   | ••• | • • • | • • • | • • | <br>• • • | •••• |       | • • • | • • • | • • • |       | • • | • • | • • | • • | • • | ÷ | 20 |
| 1–5 | 制御部のLE | D         |         |         |     |       |       |     | <br>      |      |       |       |       |       |       |     |     |     |     |     |   | 21 |

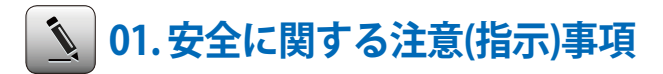

## 1-1.製品の確認

●製品をご購入されたら、先ず製品の外観を検査し製品に破損がないかをご確認ください。

#### (1) 注文した製品の仕様の確認

- ●ご購入した製品が注文した使用と同一であるかをご確認ください。
- ●確認方法:包装箱の右側及び本製品のケースの左側のラベルに表記されているタイプ名の仕様コードをご確認ください。

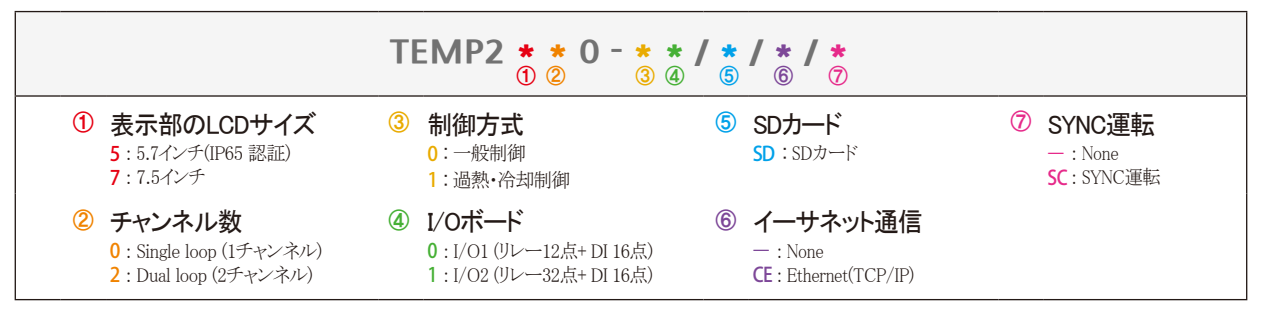

#### (2) 損傷品の処理

上記のような製品の外観点検の結果、製品に損傷がある場合または付属品のもれがある場合には、製品のご購入先または弊社営業部にご連絡ください。

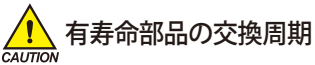

- 下記の有寿命部品の該当交換周期を確認し、必要な場合には交換周期が経過する前にご交換ください。
- 下の規格を満たす部品のみを使用し。
  - RELAY JQ1P-24V DC、ALD24Vの相当品: ON/OFF 300、000回以下
  - BATTERY CR2030 3Vの相当品 : 200、000 HOUR以下
- 有寿命部品の交換は製品の購入先(代理店など)または弊社営業部にご連絡ください。

#### (3) 包装内容の確認

●次の物が入っているのかご確認ください

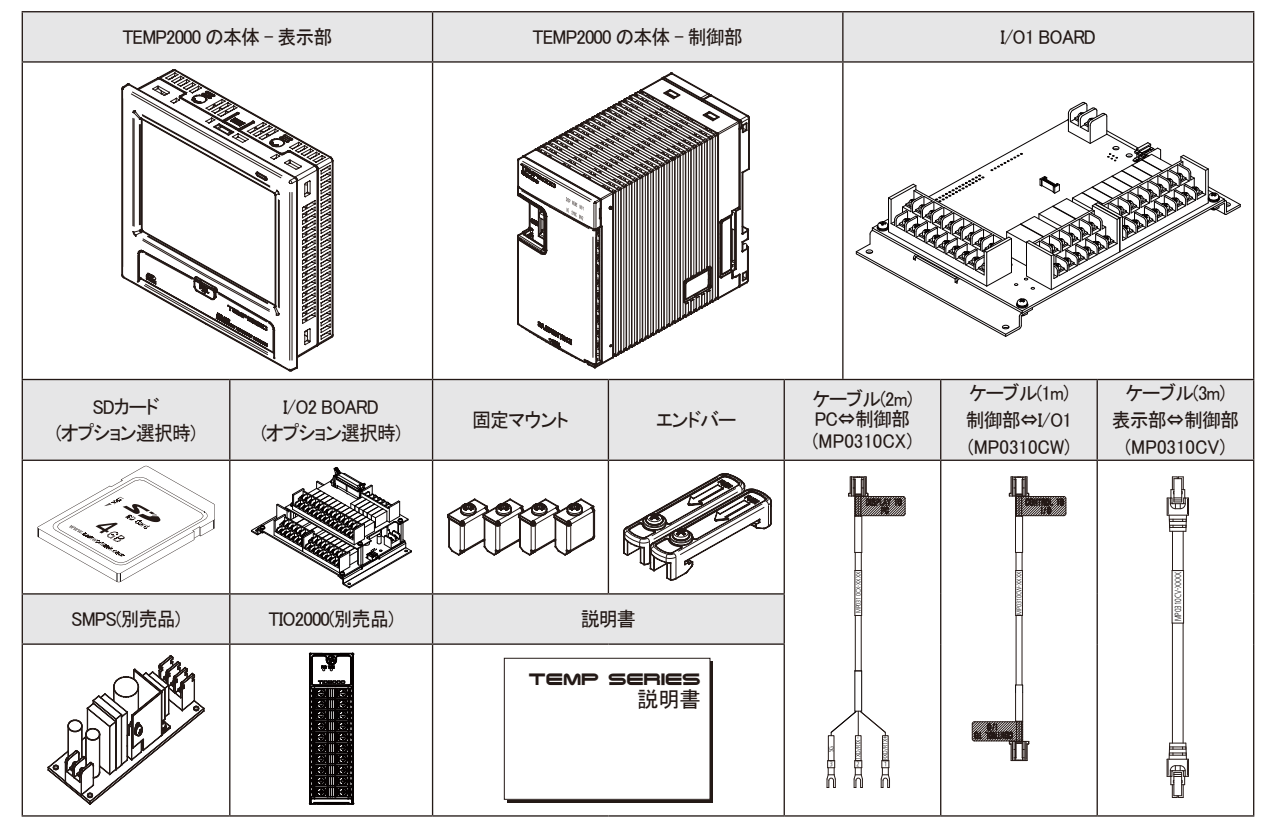

SUMMON

## 1-2.外形及び設置方法 (1)設置場所及び環境

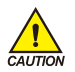

## 設置場所及び環境についての注意事項

- 感電する恐れがございますので、本製品をパネルに設置した状態で電源を入れて、 操作してください。(感電注意)
- 次のような場所及び環境では本製品を設置しないでください。
  - 人が無意識に端子に触れることがある場所
  - 機械的な振動や衝撃に直接にさらされている場所
  - 腐食性ガスまたは可燃性ガスにさらされている場所
  - 温度の変化が多い場所
  - -温度が非常に高い(50℃以上)場所や低い(10℃以下)場所
  - 直射日光に直接に当たる場所
  - 電磁波の影響を大きく受ける場所
  - 湿気の多い場所(周囲の湿度が85%以上の場所)
  - 火災時に周囲に燃えやすい物がある場所
  - ホコリや塩分などの多い場所
  - 紫外線に多く当たる場所
- タッチスクリーンを操作する際には、尖った物を使用したり無理な力を加えないでく ださい。
- 製品の外観はプラスチックで構成されているため各種有機溶剤(化学物質)などには弱いですので、製品の取り扱いにはご注意ください。(特に、製品の前面が有機溶剤に触れないようご注意ください。)
- 本製品のケースはABS/PC難燃性材質で製作されていますが、火災などにより燃焼しやすい物などがある場所には設置しないでください。

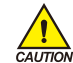

## 設置時の注意事項

- ノイズ(NOISE)の原因となる機器あるいは配線を本製品の近くに置かないでください。
- 製品は10-50℃、20-90% RH(結露しないこと)内でご使用ください。特に、発熱の多い 機器を近くに置かないでください。
- 製品を傾斜に設置しないでください。
- 製品を-5-70℃、5-95% RH(結露しないこと)内で保管しないでください。特に、10℃ 以下の低温でご使用になられる場合には十分にウォーミングアップ(電源ON)させて からご使用ください。
- 配線する際には全ての機器の電源を遮断(OFF)してから行ってください。(感電注意)
- 本製品は別途の操作なく24V DC、22VAmaxで動作します。定格以外の電源をご使用になられる場合には感電及び火災の恐れがあります。
- 濡れた手で作業しないでください。感電の恐れがあります。
- ご使用時、火災、感電、傷害の恐れを減らすために基本的な注意事項に従ってください。
- 設置及び使用方法は使用者説明書に明示されている方法でのみ行ってください。
- 接地に必要な内容は設置要領をご参照ください。但し、水道管、ガス管、電話線、 避雷針には絶対に接地しないでください。爆発及び引火の恐れがあります。
- 本製品の機器間の接続が終わるまでは電源を入れないでください。故障の原因となります。
- ●本製品の放熱口をふさがないでください。故障の原因となります。
- 本製品は、以下の環境条件でスムーズに操作することができます。
- 屋内
- 高度2000m以下
- 汚染度II (Pollution Degree II)
- 過電圧保護程度カテゴリーII

#### (2)外形のサイズ(単位:mm)

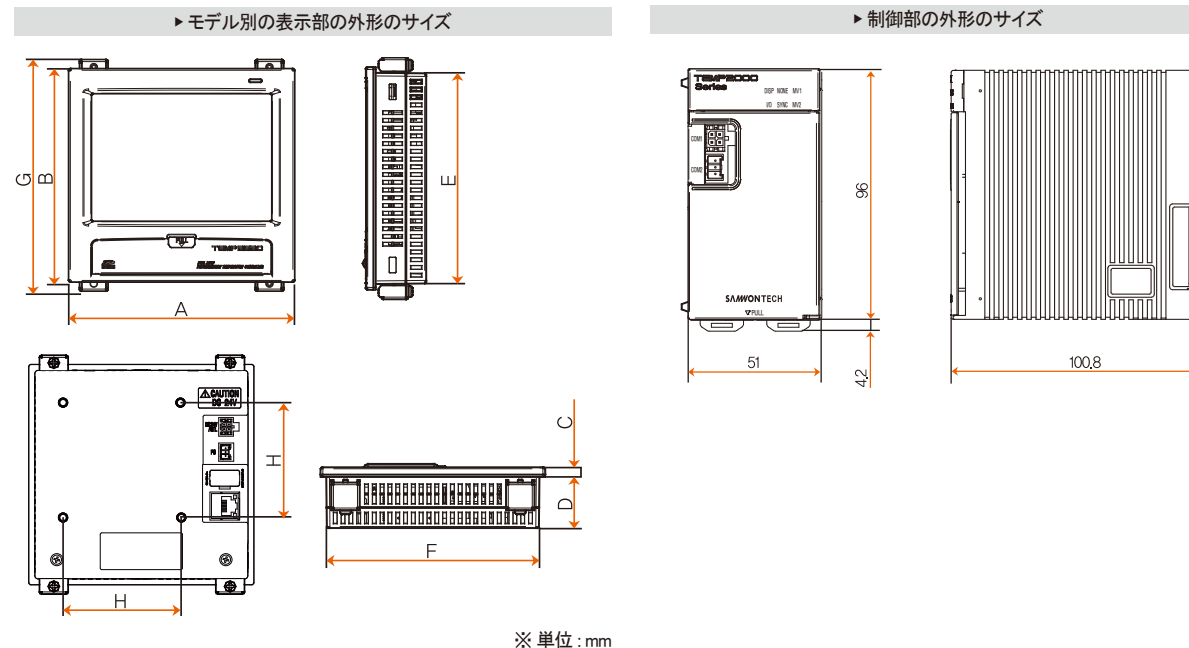

| モデル名       | Α   | В   | С   | D    | Е     | F     | G   | Н  |
|------------|-----|-----|-----|------|-------|-------|-----|----|
| TEMP25*0   | 144 | 144 | 6.2 | 33.5 | 136.5 | 136.5 | 156 | 75 |
| TEMP27 * 0 | 203 | 180 | 6.8 | 38.2 | 172.5 | 195.5 | 192 | 75 |

01. 安全に関する注意(指示)事項

SANKION

EL)

E

П

#### (3) パネルのカッティングサイズ

▶ 一般付着の場合

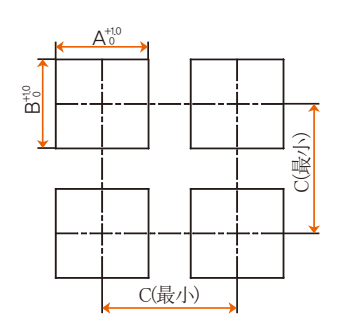

※モデル別のパネルのカッティングサイズ

単位:mm

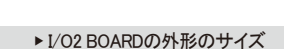

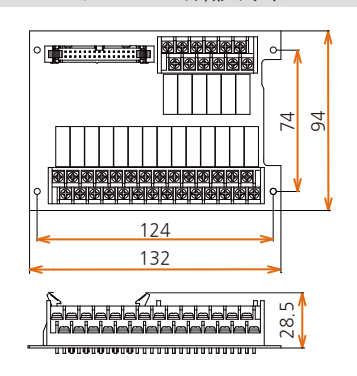

#### エニッタ D ٨

| モデル名       | Α     | В     | С     |
|------------|-------|-------|-------|
| TEMP25*0   | 137.5 | 137.5 | 250   |
| TEMP27 * 0 | 196   | 173   | 308.5 |

#### ▶ I/O1 BOARDの外形のサイズ

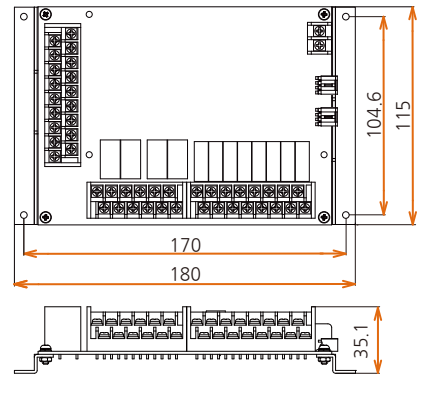

## (4) マウントの付着方法

\*付着部の設置方法

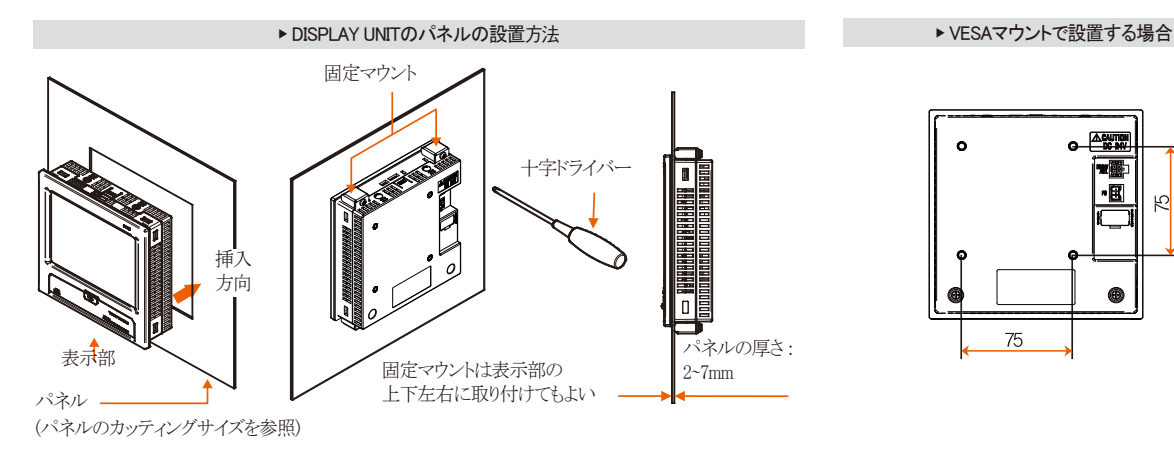

## 🔁 参照事項

- ▶ 設置するパネルをカットします。[1-2(3)パネルのカッティングサイズ]を参照
- ▶ 図のように本製品の裏面から設置穴に挿入します。
- ▶本製品の上段/下段に(図と同一)固定マウントを利用して本製品を固定します。 (十字ドライバーを使用)
- ▶ 固定マウント締結時のトルク値を0.2Nm-0.4Nmで締結します。

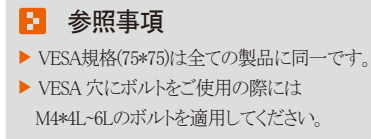

#### \*制御部の設置方法

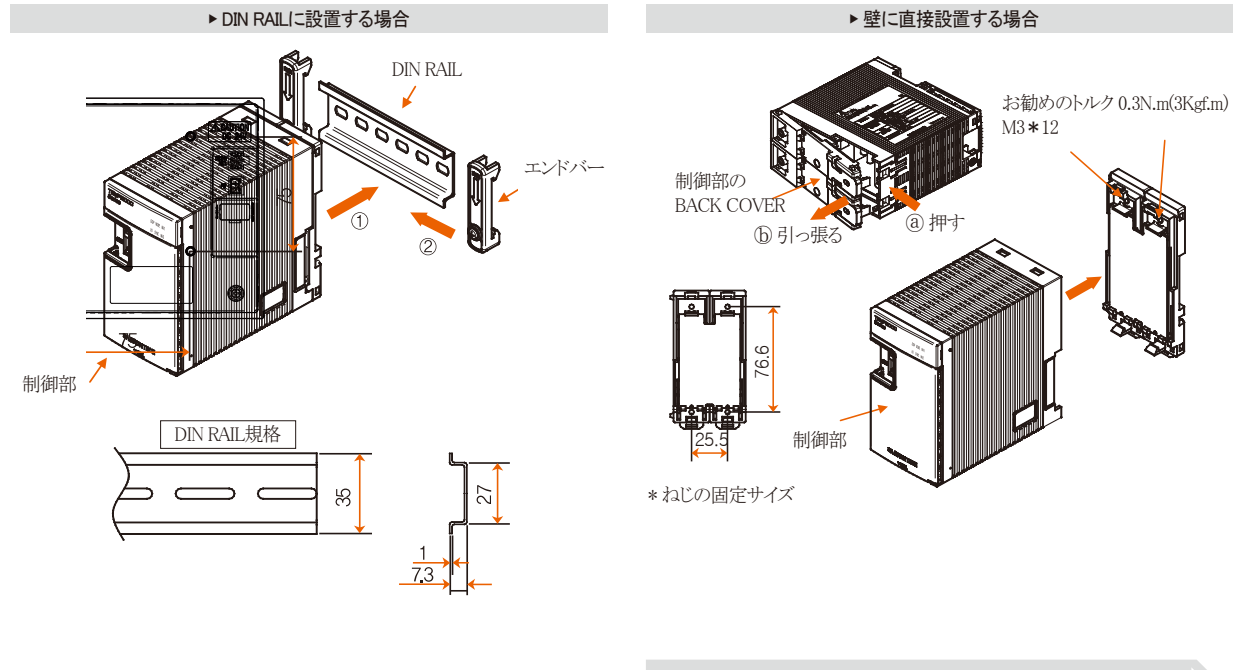

## 🔁 参照事項

- ▶ 制御部をDIN RAILに設置します。
- ▶ 制御部の両横でエンドバーを固定させます。

## 🔁 参照事項

- ▶ 制御部の⑧部分を押しながらBACK COVERの⑤部分を引っ張りBACK COVERを取り外します。
- ▶ 壁面に制御部のBACK COVERをねじで固定します。
- ▶ 制御部の本体をBACK COVERに組み立てます。

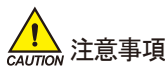

- ●供給する全機械の主電源を遮断(OFF)し、配線ケーブルが通電しないかテストなどを行ってから配線してください。
- 通電(電源ON)中に感電する恐れがありますので、絶対に端子に触れないようにしてください。
- 必ず主電源を遮断してから配線してください。

## (1) 配線方法

- 電源ケーブルのお勧め仕様:ビニール絶縁電線 KSC3304 0.9~2.0mm<sup>2</sup>
- 端子のお勧め仕様:[図1]のようなM3ねじに適合した絶縁スリーブが付着した圧着端子
- ノイズの発生根源
  - (ア)リレー及び接点
  - (イ)ソレノイド形コイル、ソレノイド弁
  - (ウ)電源ライン
  - (エ) 誘導負荷
  - (オ) インバータ
  - (カ)モーターの整流子
  - (キ)位相角制御SCR
  - (ク) 無線通信機
  - (ケ)溶接機械
  - (コ) 高圧点火装置など
- ノイズ対策
  - (ア)ノイズの発生根源から次のような点に留意して配線してください。
  - (イ)入力回路の配線は電源回路と接地回路から間隔を置いて配線してください。
  - (ウ)静電誘導によるノイズはシールド線をご使用ください。
  - (エ)2点接地にならないように注意し、必要に応じシールド線を接地端子に接続してください。
  - (オ)電磁誘導によるノイズは入力配線を短い間隔でよじって配線してください。
  - (カ)必要に応じ[1-3(3) ⑤補助リレーの使用]をご参照になってから配線してください。

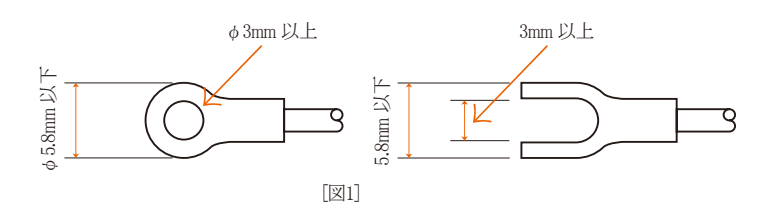

01. 安全に関する注意(指示)事項

SVIMUON

#### (2) 端子の配線図

▶ 表示部の端子

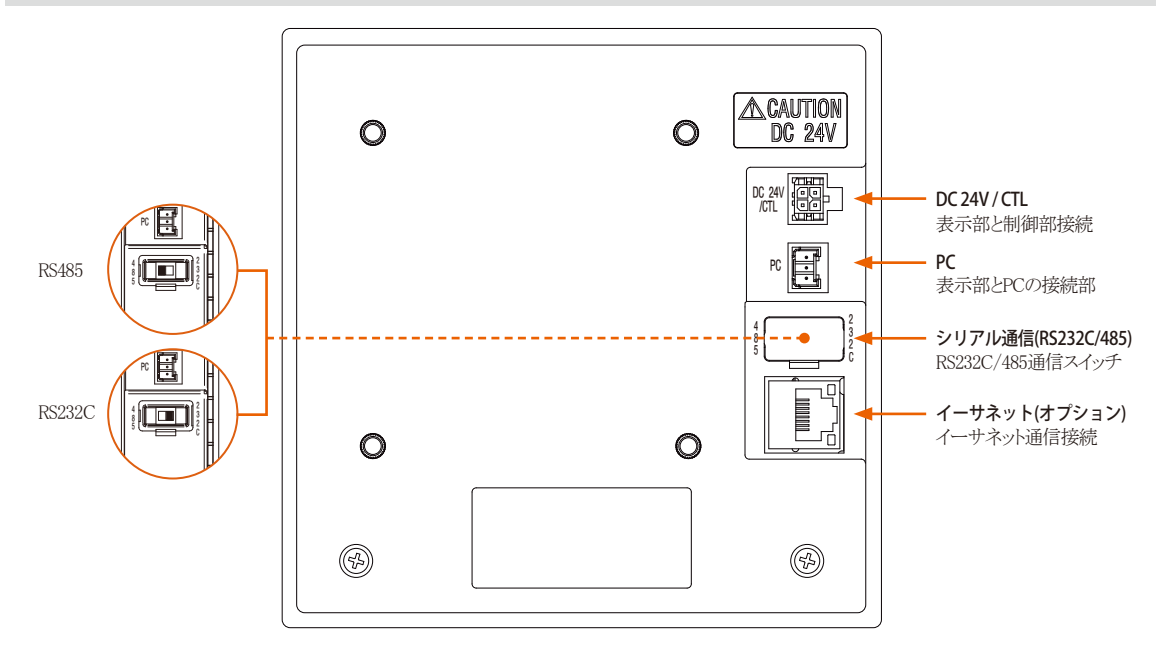

#### ▶ TEMP2000制御部の端子

#### ▶ TEMP2020制御部の端子

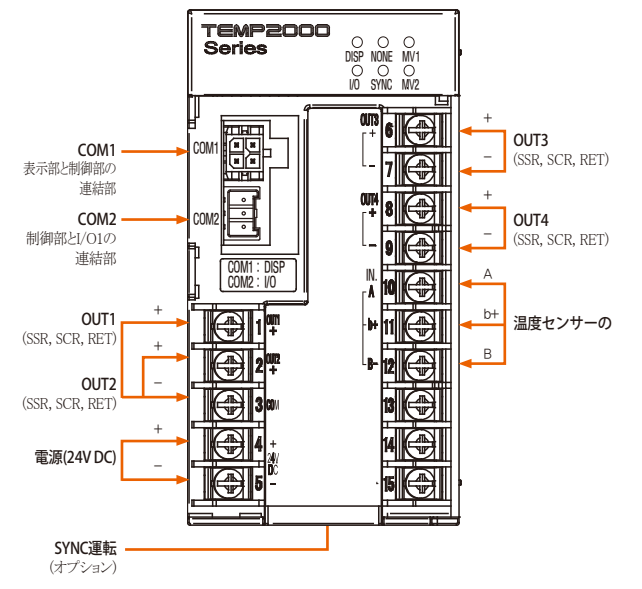

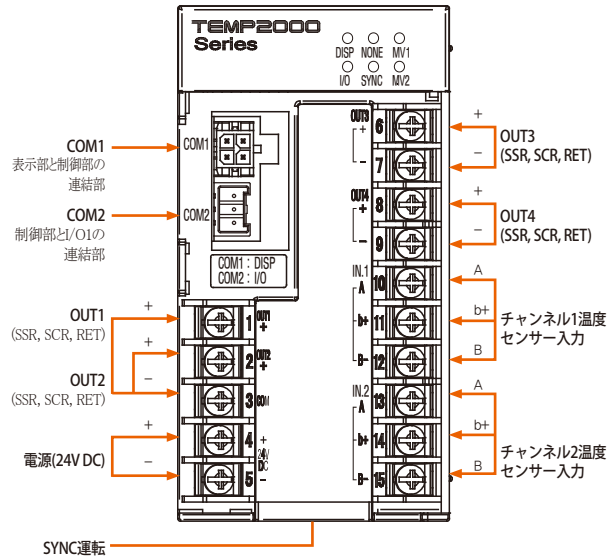

SAMAON

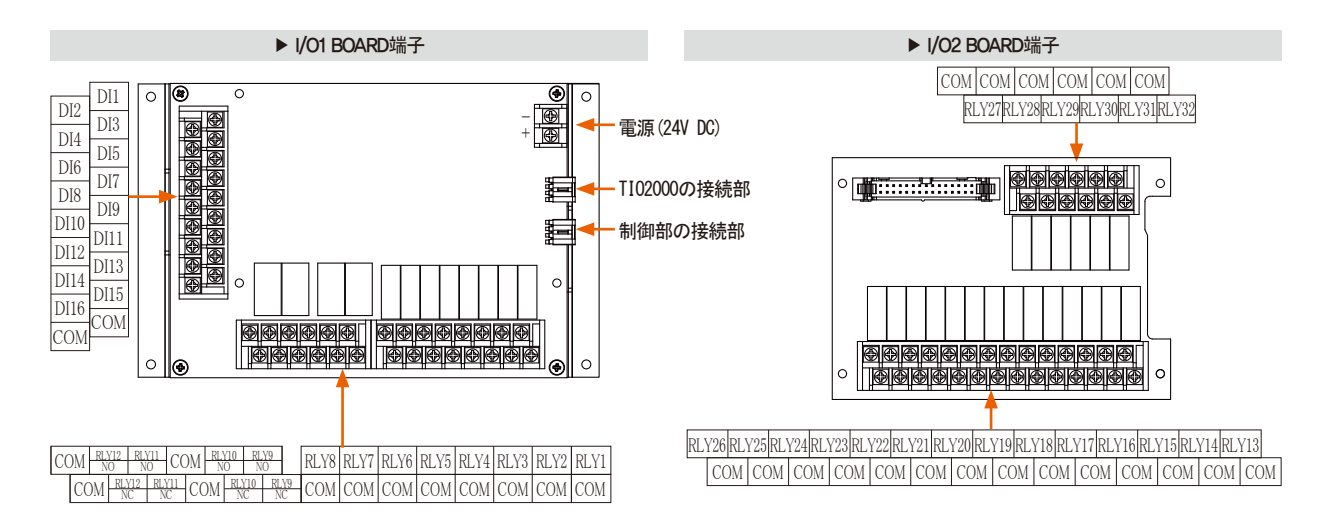

| 生活を    | 2*20の                | 设定範囲                     | 2*00の言        | 设定範囲           |
|--------|----------------------|--------------------------|---------------|----------------|
| 前仰部の姉士 | 一般制御                 | 加熱·冷却制御                  | 一般制御          | 加熱·冷却制御        |
| OUT1   | チャンネル1 - SSR、SCR、RET | チャンネル1(加熱) - SSR、SCR、RET | SSR, SCR, RET | 加熱 SSR、SCR、RET |
| OUT2   | チャンネル1 - SSR、SCR、RET | チャンネル1(冷却) - SSR、SCR、RET | SSR, SCR, RET | 冷却 SSR、SCR、RET |
| OUT3   | チャンネル2 - SSR、SCR、RET | チャンネル2(加熱) - SSR、SCR、RET | SSR, SCR, RET | 加熱 SSR、SCR、RET |
| OUT4   | チャンネル2 - SSR、SCR、RET | チャンネル2(冷却) - SSR、SCR、RET | SSR, SCR, RET | 冷却 SSR、SCR、RET |

#### (3) 電源の配線

● 電源の配線はビニール絶縁電線(KSC 3304)と同等以上の性能を持つケーブルまたは電線を使用して配線してください。

▶ 電源配線方法

▶ CONTROL UNITの電源配線方法

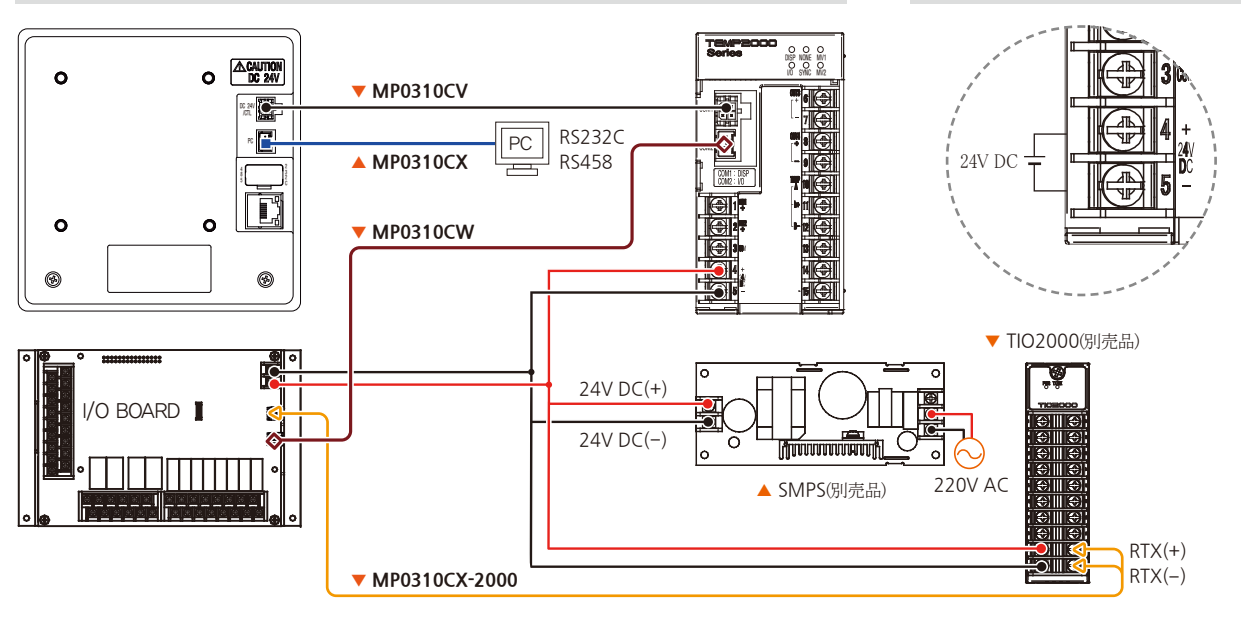

## 🚦 参照事項

▶ 各ユニットの電源段(24V DC)には、コア(TDK:ZCAT3035-1330)を使用してください。

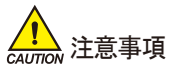

MP0310CV/CW/CXケーブルの配線作業時のケーブルに0.5kgt以上の力がかからないように配線してください。それ以上の無理な力で引っ 張ると接続不良や断線の原因となりますのでご注意ください。 SUNAION

#### ① 測定入力(ANALOG INPUT)配線

- ・ 感電する恐れがありますので、測定入力を配線する際には必ずTEMP2000の本体の電源及び外部供給電源を"OFF"にしてください。
- 入力配線はシールドが付着しているものをご使用ください。また、シールドは1点接地にしてください。
- 測定入力の信号線は電源回路または接地回路から離して配線してください。
- 導線の抵抗が少なく3線間の抵抗値がない電線をご使用ください。

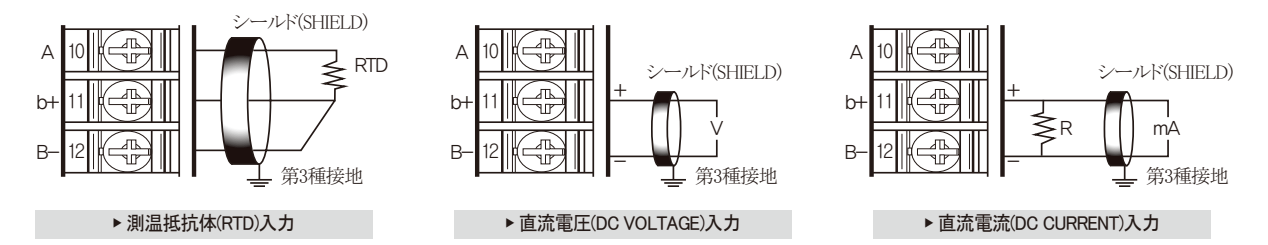

#### ②制御出力(ANALOG OUTPUT)配線

- 出力極性に注意して接続してください。誤った接続は本体の故障の原因となります。
- ・ 出力配線はシールドが付着したものをご使用ください。また、シールドは1点接地にしてください。
- OUT1、OUT2のCOM(-)端子は種類に関係なく共通COM(-)端子として使用します。

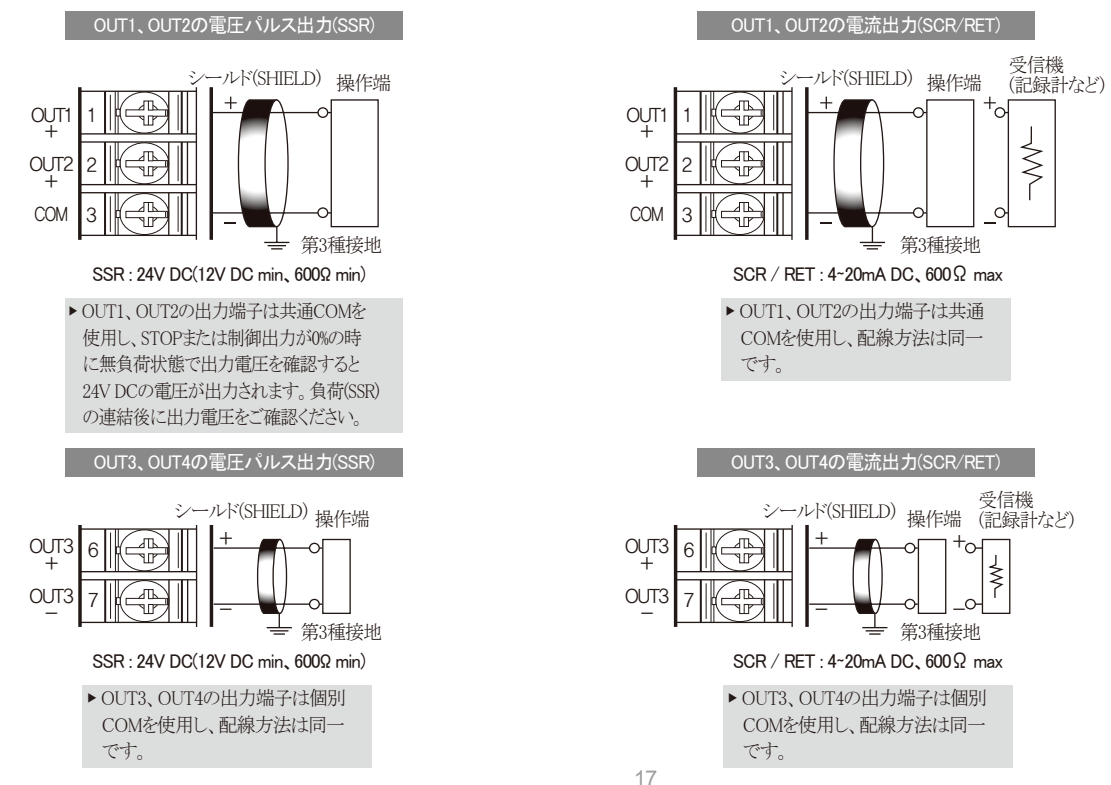

#### ③ 外部接点出力の配線

- ・ 感電する恐れがありますので、外部接点出力を配線する際には必ずTEMP2000本体の電源及び外部供給電源を遮断(OFF)してください。
- 接点出力:NORMAL OPEN 30V DC 1A以下、250V AC 1A以下

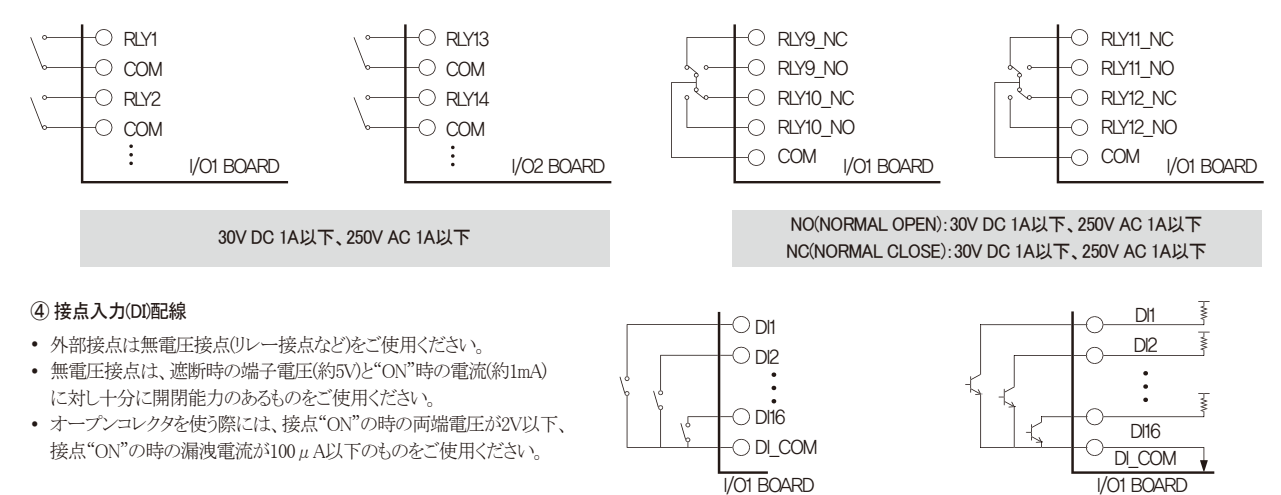

▶リレー接点入力

▶トランジスター接点入力

#### ⑤補助リレーの使用

- ・抵抗負荷が本製品のリレーの仕様を超過する場合には、補助リレーを使用して負荷を"ON/OFF"してください。
- 補助リレーやソレノイド弁のようなインダクタンス(L)負荷を使用する場合には、誤作動やリレーの故障の原因となりますので、必ずスパークを取り除く SURGE SUPPRESSOR回路を構成してCRフィルター(AC使用時)またはダイオード(DC使用時)を並列に挿入してください。
- CRフィルターのお勧め
  - ソンホ電子 :BSE104R120 25V(0.1 μ +120 Ω)
  - HANA PARTS CO :HN2EAC
  - 松尾電機(株)
  - (株)指月電機製作所
  - 信英通信工業(株)

:CR UNIT 953、955 etc :SKV、SKVB etc :CR-CFS、CR-U etc

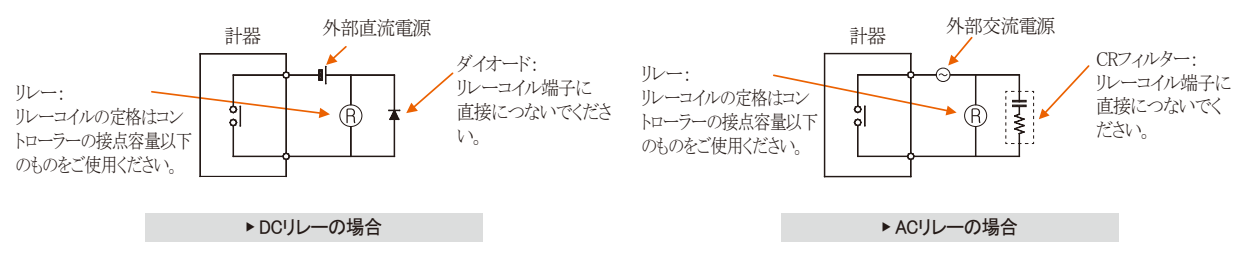

⑥表示部/制御部ユニットケーブルの接続

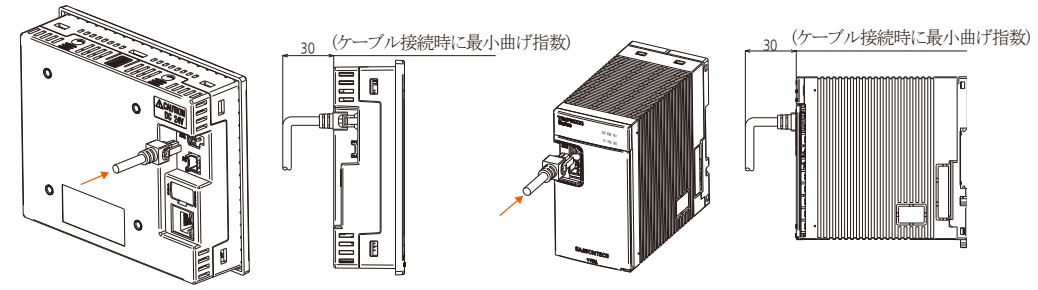

01. 安全に関する注意(指示)事項

## 1-4. 表示部の機能及び名称

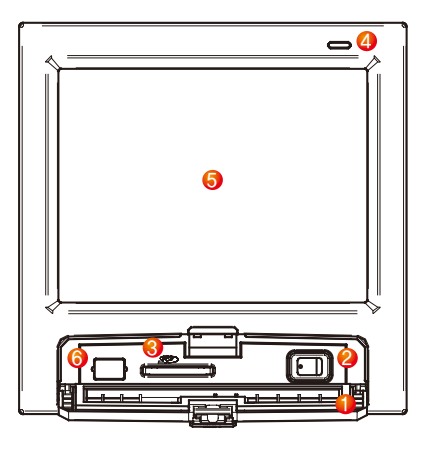

| 1   | カバー(カバーを開けると電源スイッチ及びSDカード挿入部があります。)     |
|-----|-----------------------------------------|
| 2   | TEMP2520/2720の表示部の電源スイッチ                |
| 3   | SDカード挿入部(SDカードオプションの際に使用します。)           |
| 4   | ランプ(バックライトが"OFF"時に点灯/RUN:グリーン、STOP:レッド) |
| (5) | 画面の表示部                                  |
| 6   | 製造社のサービスポート(使用禁止)                       |

#### **1-5. 制御部のLED** ● 各部の状態を表示するランプです。

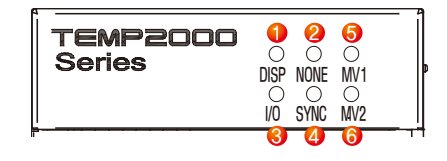

| 1 | 表示部と制御部の通信状態を表示するランプ<br>(正常通信の際にランプが点滅します。) |
|---|---------------------------------------------|
| 2 | 未使用                                         |
| 3 | 制御部とI/O1 BOARDの通信状態を表示するランプ                 |
| 0 | (正常通信の際にランプが点滅します。)                         |
|   | SYNCの通信状態を表示するランプ                           |
| 9 | (正常通信の際にランプが点滅します。)                         |
| 6 | チャンネル1の制御出力を表示するランプ                         |
| 0 | (チャンネル1の制御出力により点滅します。)                      |
| 6 | チャンネル2の制御出力を表示するランプ                         |
| 9 | (チャンネル2の制御出力により点滅します。)                      |

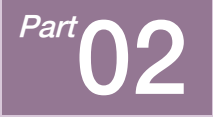

システムパラメーターの設定

| 2-1 設置ボタンの動作 ・・・・・・・・・・・・・・・・・・・・・・・・・・・・・・・・・・・・        | 23 |
|----------------------------------------------------------|----|
| 2-2 システムパラメーターの設定画面 ・・・・・                                | 24 |
| 2-3 システムパラメーターの設定順序 ・・・・・・・・・・・・・・・・・・・・・・・・・・・・・・・・・・・・ | 25 |

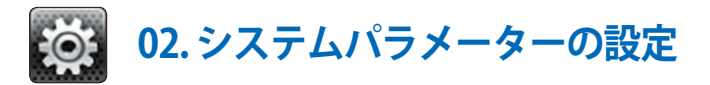

## 2-1. 設置ボタンの動作

| ボタンの種類     | ボタンの動作                                         |
|------------|------------------------------------------------|
|            | 一般的な数値や名称の入力に使用                                |
|            | 多数の種類の中からひとつを選択する時に使用                          |
|            | 2~3個のパラメーターの設定中にひとつを選択する時に使用(ON状態/OFF状態/非活性状態) |
|            | 該当のパラメーターを使用するか否かを選択する時に使用(ON状態/OFF状態/非活性状態)   |
| <b>← →</b> | 一般的な画面の転換に使用                                   |
|            | 同一画面上でページの増加や減少に使用                             |
| • •        | 同一画面上で時間軸の増加や減少によるパージの転換に使用                    |
| CH1 CH2    | チャンネルに関する説明はTEMP2*20のみ該当(TEMP2*00は除く)          |

## 2-2.システムパラメーターの設定画面

- 本製品は使用者が使用しやすい、タッチスクリーン方式の対話式画面として設計されたプログラマブルコントローラーです。
- [操作マニュアル]の[1-1 基本運転の流れ図]をご参照ください。
- [図2-1 メイン画面]の①と②番を順に押すと、システムパラメーター設定画面に移動するためのパスワードボックスが活性化します。
- [図2-2 パスワード入力画面]でパスワードを入力すると、[図2-3 システムパラメーター設定画面]に転換します。
  - 工場出荷時のパスワードは"0"で初期設定されています。
  - 一般の使用者の接近を遮断する必要がある場合には、[14-1 基本画面の表示設定]で必ずパスワードを設定してください。

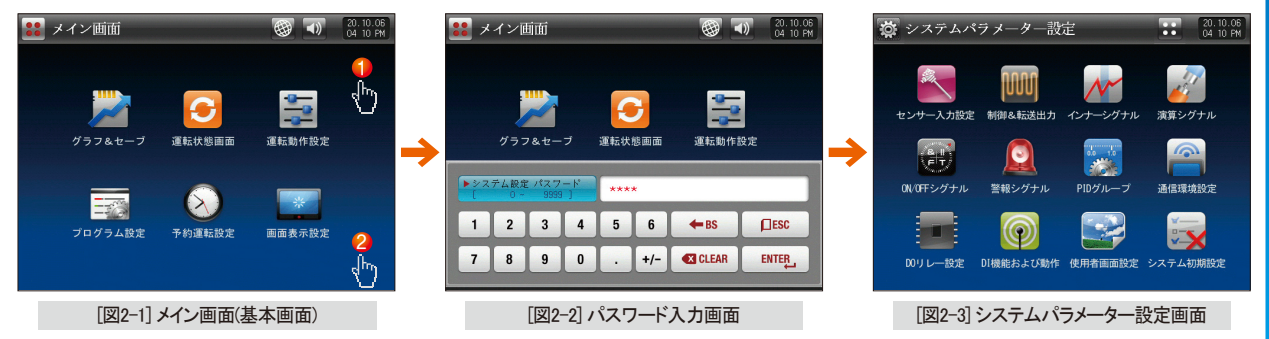

SVIMUON

| SYMBOL | 項目         | 機能                                               | SYMBOL         | 項目        | 機能                                            |
|--------|------------|--------------------------------------------------|----------------|-----------|-----------------------------------------------|
|        | センサー入力の設定  | 入力センサーの種類及びセ<br>ンサー入力に関連したパ<br>ラメーターの設定 [3-1を参照] | 0.0 1.0<br>200 | PIDグループ   | PIDに関連したパ<br>ラメーターの設定 [9-1を参照]                |
|        | 制御&伝送出力    | 出力の種類及び出力に関連し<br>たパラメーターの設定[4-1を参照]              |                | 通信環境の設定   | 通信に関連したパ<br>ラメーターの設定 [10-1を参照]                |
|        | インナーシグナル   | インナーシグナルに関連したパ<br>ラメーターの設定 [5-1を参照]              |                | DOリレーの設定  | I/O BOARDのリレー出力信号に関連<br>したパラメーターの設定 [11-1を参照] |
|        | ON/OFFシグナル | ON/OFFシグナルに関連したパ<br>ラメーターの設定 [6-1を参照]            | 9              | DIの機能及び動作 | 外部接点入力信号に関連したパ<br>ラメーターの設定 [12-1を参照]          |
|        | 演算シグナル     | 演算信号に関連する<br>パラメータ設定 [7-1参照]                     |                | 使用者画面の設定  | 使用者JPGの設定画面に関連したパ<br>ラメーターの設定 [13-1を参照]       |
|        | 警報シグナル     | アラーム信号に関連したパ<br>ラメーターの設定 [8-1を参照]                |                | システムの初期設定 | 画面構成に対する基本設定に関連<br>したパラメーターの設定[14-1を参照]       |

## 2-3.システムパラメーターの設定順序

● 製品の設置時に優先的に設定するシステムパラメーターの設定順序は次の通りです。

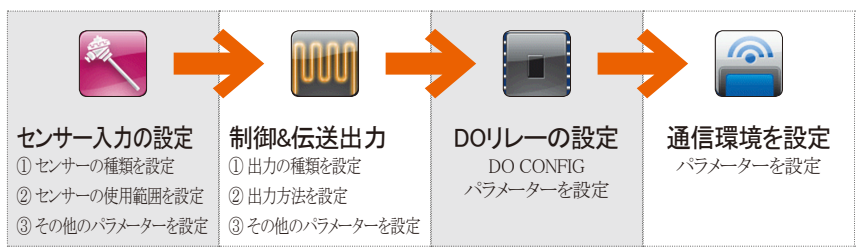

## 参照事項 システム設定画面内の設定値などを誤 った値に変更すると、機器の誤作動が 生じることがあります。

▶ 使用者画面の設定:SDカードにオプションがある場合には活性化し、オプションがない場合には非活性化します。

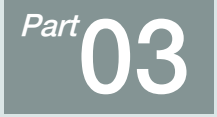

センサー入力

| 3-1 センサー入力の設定 ・・・・・・・・・・・・・・・・・・・・・・・・・・・・・・・・・・・・  | 28 |
|-----------------------------------------------------|----|
| 3-2 区間別の入力補正の設定・・・・・・・・・・・・・・・・・・・・・・・・・・・・・・・・・・・・ | 39 |

<mark>え</mark> 🕶 流れ図

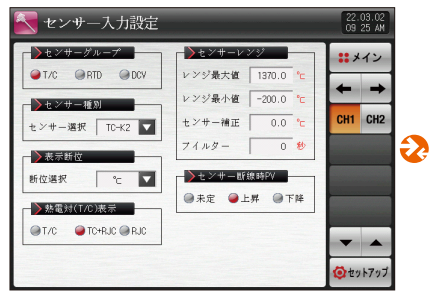

[図3-1] センサー入力T/Cを設定した場合

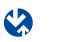

| 🛃 設定値制限       | 22.03.02<br>09:30 AM |
|---------------|----------------------|
| ▶ 設定値制限       | ***                  |
| 段定上版 1370.0 ℃ | + +                  |
| 設定下限 -200.0 ℃ | 0111 0110            |
|               | CHI CH2              |
|               |                      |
|               |                      |
|               |                      |
|               | -                    |
|               | 🙆 セットアップ             |

[図3-15] 設定制限設定画面

| 💽 区間別                                                       | センサーフ                                                                                                    | しカ補正                                                                                                    |                    | 22.03.02<br>09:30 AM |
|-------------------------------------------------------------|----------------------------------------------------------------------------------------------------|----------------------------------------------------------------------------------------------------|--------------------|----------------------|
| と低別と、 入力補正1 入力補正2 入力補正3 入力補正5 入力補正5 入力補正6 入力補正7 入力補正7 入力補正8 | 374 DE<br>ボイント<br>-200.0<br>1370.0<br>1370.0<br>1370.0<br>1370.0<br>1370.0<br>1370.0<br>1370.0<br>1370.0<br>1370.0 | 41           0.0           0.0           0.0           0.0           0.0           0.0           0.0           0.0           0.0           0.0           0.0           0.0           0.0           0.0           0.0           0.0 | ▶湖定入力值<br>测定值 21-2 |                      |
|                                                             |                                                                                                    |                                                                                                    | 1                  | 🔕 セットアップ             |

センサー入力の流れ図

[図3-16] 区間別のセンサー入力補正画面

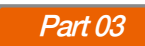

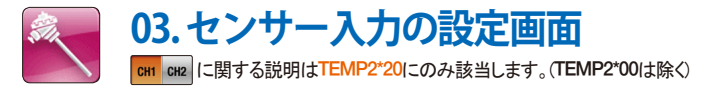

## 3-1. センサー入力の設定 (1) センサー入力の第1画面

- チャンネル1、チャンネル2の入力(T/C、RTD、DCV)センサーを選択します。
- センサーの変更時には、選択したセンサーに関連したパラメーターが初期化されますので、必ず先ずセンサーを設定しなければなりません。
- 運転中にはセンサーのグループ、センサーの種類、範囲の上限・下限、表示単位、SCALEの上限・下限を変更することはできません。
- 下の画面はチャンネル1についての説明で、チャンネル2の画面はチャンネル1と同一です。

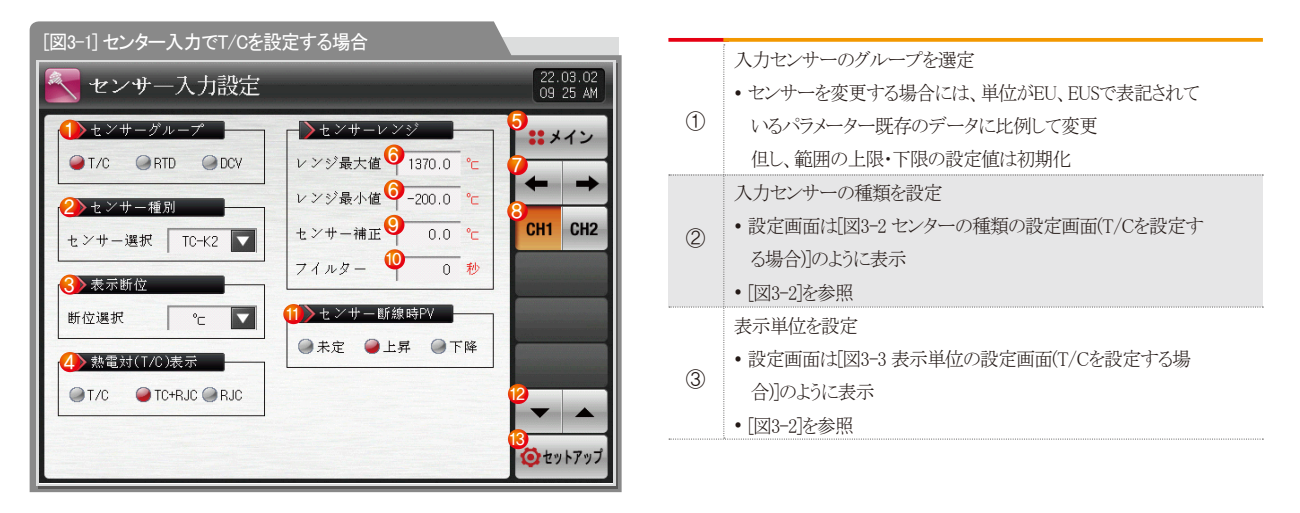

|      | センサーがつながれた端子の基準接点を補償するか否かを設定   |
|------|--------------------------------|
|      | [図3-1]を参照                      |
|      | ・センサーの種類がT/Cの場合、RICを使用するか否かを選択 |
|      | • T/C:端子の温度を補償せず、現在の測定値は       |
| (4)  | [センサー側の測定温度 - 基準接点温度]を表示       |
|      | ・T/C+RJC:基準接点温度を補償し、現在の        |
|      | 測定値はセンサー側の測定温度を表示              |
|      | ・RJC:基準接点温度を表示                 |
| 5    | [図2-1 メイン画面]に移動                |
|      | センサーの使用範囲を設定                   |
|      | ・インナーシグナルやアラームなどのEU、EUS関連の     |
| 6    | パラメーターは範囲の下限(RL)、範囲の上限(RH)値の   |
|      | 変更時には既存のデータに比例して変更             |
|      | • [図3-2]を参照                    |
| 7    | 現在の画面から次の画面に移動                 |
| 8    | チャンネル1またはチャンネル2の設定画面に移動        |
| (9)  | 入力補正(BIAS機能)                   |
| 9    | ・温度入力の誤差を補正                    |
|      | センサーフィルター                      |
| 10   | ・入力信号に高周波ノイズが含まれる場合には、         |
|      | センサーフィルターの時間を設定                |
| 1    | センサーの断線時に現在の指示値(PV)の作動方向を設定    |
| 12   | 上/下ボタンを利用して次ぎまたは前の画面に移動        |
| (13) | [図2-3 システムパラメーターの設定画面]に移動      |

#### [図3-1] 熱電体の表示方法

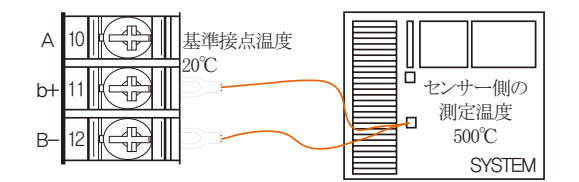

| 熱電体       | 設定値   | 計算法         |
|-----------|-------|-------------|
| T/C       | 480°C | 500-20      |
| T/C + RJC | 500°C | (500-20)+20 |
| RJC       | 20°C  | 20          |

#### センサーの種類がT/Cの場合の画面 >>>>

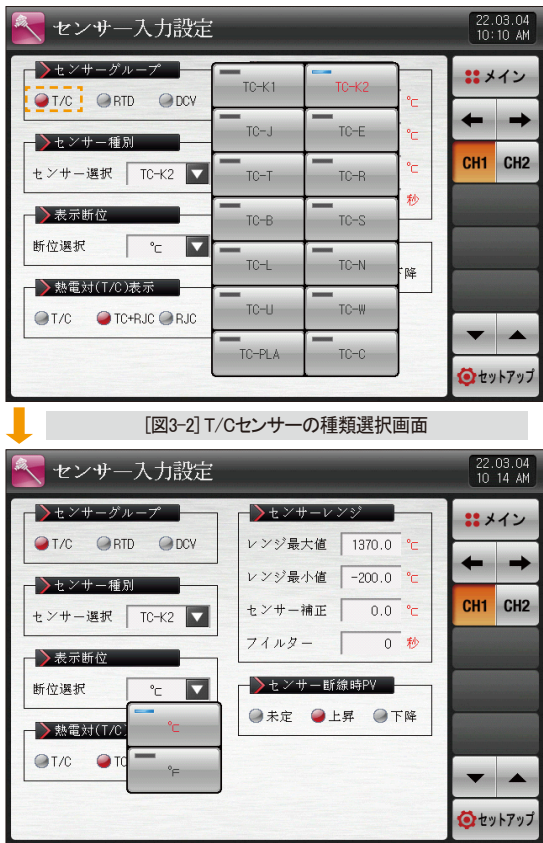

[図3-3] T/Cセンサーの表示単位選択画面

センサーの種類がRTDの場合の画面 >>>>

|                                                                                                    | 力設定                                            |                                                                                                  |                                                                        | 22.03.04<br>10:22 AM                                               |
|----------------------------------------------------------------------------------------------------|------------------------------------------------|--------------------------------------------------------------------------------------------------|------------------------------------------------------------------------|--------------------------------------------------------------------|
| ->センサーグルー                                                                                                    | 7                                              | ►>センサーレ                                                                                          | 232                                                                    | ::メイン                                                              |
| @T/C @RTD                                                                                                    | @ DCV                                          | レンジ最大値                                                                                           | 850.0 °c                                                               |                                                                    |
| →センサー種別                                                                                                    |                                                | レンジ最小値                                                                                           | -200.0 °c                                                              | + +                                                                |
| センサー選択 F                                                                                                    |                                                | センサー補正                                                                                           | 0.0 °c                                                                 | CH1 CH2                                                            |
| - 表示断位                                                                                                    |                                                | フイルター                                                                                            | 0 秒                                                                    |                                                                    |
| 断位選択                                                                                                    | °r 🔽                                           |                                                                                                  | 線時PV                                                                   |                                                                    |
|                                                                                                    | -                                              | ●未定 ●上                                                                                           | .昇 ④下降                                                                 |                                                                    |
|                                                                                                    |                                                |                                                                                                  |                                                                        |                                                                    |
|                                                                                                    |                                                |                                                                                                  |                                                                        | -                                                                  |
|                                                                                                    |                                                |                                                                                                  |                                                                        | <b>ジ</b> セットアップ                                                    |
|                                                                                                    |                                                |                                                                                                  | - 1310                                                                 |                                                                    |
| ļ                                                                                                    | _図3-4] セン                                      | サー人力のR                                                                                           | ID選択画面                                                                 |                                                                    |
|                                                                                                    |                                                |                                                                                                  |                                                                        |                                                                    |
| 🧙 センサース                                                                                                    | 力設定                                            |                                                                                                  |                                                                        | 22.03.04<br>10:23 AM                                               |
| ▼センサース                                                                                                    | ,力設定<br>プ                                      | <b>-&gt;</b> センサ-レ                                                                               | 79 <b></b>                                                             | 22.03.04<br>10:23 AM                                               |
| ★ンサース<br>★ンサーグルー<br>◎T/C ◎RTD                                                                                                    | 、力設定<br>プ<br>●DCV                              | <ul> <li>センサーレ</li> <li>レンジ最大値</li> </ul>                                                        | ンジ<br>850.0 °c                                                         | 22.03.04<br>10:23 AM                                               |
| ★レンサー入<br>★センサーグルー<br>●T/C ●RTD<br>↓センサー種別                                                                                                    | 、力設定<br>プ<br>●DCV                              | <ul> <li>センサーレ</li> <li>レンジ最大値</li> <li>レンジ最小値</li> </ul>                                        | ≻ \$ <sup>3</sup><br>850.0 °c<br>-200.0 °c                             | 22.03.04<br>10:23 AM<br>ままメイン                                      |
| センサー入<br>↓ センサーグルー<br>↓ て/C ● RTD<br>↓ センサー種別<br>センサー選択 FF                                                                                                    | 力設定<br>プロCV<br>■ DCV                           | ◆センサーレ<br>レンジ最大値<br>レンジ最小値<br>センサー補正                                                             | ンジ<br>850.0 °c<br>-200.0 °c<br>0.0 °c                                  | 22.03.04<br>10:23 AM<br>ままメイン<br>← →<br>CH1 CH2                    |
| センサー入<br>センサーグルー<br>● T/C ● RTD<br>センサー運択 FF<br>センサー選択 FF<br>● 表示斯位                                                                                                    | 大設定<br>プロCV<br>● DCV<br>T A ■                  | ★ンサーレ<br>レンジ最大値<br>レンジ最小値<br>センサー補正<br>PT B                                                      | >>><br>850.0 °c<br>-200.0 °c<br>0.0 °c<br>0 秒                          | 22.03.04<br>10:23 AM<br>ポメイン<br>← →<br>CH1 CH2                     |
| <ul> <li>センサース</li> <li>センサーダル-</li> <li>T/C</li> <li>T/C</li> <li>T</li></ul> | 力設定<br>プロCV<br>TA ▼<br>PTA                     | <ul> <li>センサーレ</li> <li>レンジ最大値</li> <li>レンジ最小値</li> <li>センサー補正</li> <li>PT B</li> <li></li></ul> | ンジ<br>850.0 °C<br>-200.0 °C<br>0.0 °C<br>0 秒                           | 22.03.04<br>10:23 AM<br>ままイン<br>← →<br>CH1 CH2                     |
| <ul> <li>センサース</li> <li>センサーダル-</li> <li>T/C</li> <li>RD</li> <li>センサー運射</li> <li>マンサー選択</li> <li>マンサー選択</li> <li>マンサー選択</li> <li>マンサー選択</li> <li>マンサー選択</li> <li>マンサー選択</li> </ul>                                                                                                    | 力設定<br>プロCV<br>PT A<br>PT C                    | ▶ センサーレ<br>レンジ最大値<br>レンジ最小値<br>センサー補正<br>PT B<br>■ ■ ■                                           | ×ジ<br>850.0 °c<br>-200.0 °c<br>0.0 °c<br>0 秒<br>線時PV<br>二昇 ●下降         | 22.03.04<br>10:23 AM<br>ポメイン<br>← →<br>CH1 CH2                     |
| <ul> <li>センサー人</li> <li>センサーグルー</li> <li>T/C</li> <li>RTD</li> <li>センサー運択</li> <li>センサー選択</li> <li>大変示断位</li> <li>断位選択</li> </ul>                                                                                                    | →設定<br>● DCV<br>T A ■<br>PT A<br>PT C<br>JPT A | レンジ最大値<br>レンジ最大値<br>センサー補正<br>PT B<br>JPT B                                                      | ンジ<br>850.0 °C<br>-200.0 °C<br>0.0 °C<br>0.0 ℃<br>8.時PV<br>泉野 ● 下降     | 22.03.04<br>10:23 AM                                               |
| <ul> <li>センサー人</li> <li>センサーグル-</li> <li>T/C</li> <li>RTD</li> <li>センサー運択</li> <li>サー選択</li> <li>東示断位</li> <li>断位選択</li> </ul>                                                                                                    | 力設定<br>● DCV<br>PT A<br>PT A<br>JPT A          | レンジ最大値<br>レンジ最小値<br>センサー補正<br>PT B<br>JPT B                                                      | ×ジ<br>850.0 °c<br>-200.0 °c<br>0.0 °c<br>0 秒<br>線時PV<br>森子 @ 下降        | 22.03.04<br>10:23 AM                                               |
| <ul> <li>センサース</li> <li>センサーダル-</li> <li>T/C</li> <li>RTD</li> <li>センサー種別</li> <li>センサー選択</li> <li>表示断位</li> <li>断位選択</li> </ul>                                                                                                    | →設定<br>● DCV<br>PT A<br>PT C<br>JPT A          | レンジ最大値<br>レンジ最小値<br>センサー補正<br>PT B<br>JPT B                                                      | ×ジ<br>850.0 °c<br>-200.0 °c<br>0.0 °c<br>0 秒<br>線時PV<br>線時PV<br>二昇 ●下降 | 22.03.04<br>10:23 AM<br>■ メイン<br>← →<br>CH1 CH2<br>▼ ▲<br>ⓒ セット7ッフ |

SVIMUON

29

#### センサーの種類がDCVの場合の画面 >>>>

| 🛃 センサー入力設定      |                               |       |    | 22.<br>10:  | 03.04<br>23 AM |
|-----------------|-------------------------------|-------|----|-------------|----------------|
| ▶ センサーグループ      | ▶センサーレン                       | / \$) | _  | :: *        | イン             |
| T/C ORTD DCV    | レンジ最大値                        | 2.000 | V  | +           | +              |
| ▶センサー種別         | レンジ最小値                        | 0.400 | V  | -           |                |
| センサー選択 0.4~2.0V | センサー補正                        | 0.0   | °C | CHI         | CH2            |
| ▶ 表示断位          | フイルター                         | 0     | 秒  |             |                |
| 断位選択 ℃ 🔽 🍕      | スケール上限                        | 100.0 | °C |             |                |
|                 | スケール下限                        | 0.0   | °⊂ |             |                |
| 小数点位置 1         | ───────────────────────────── | 象時PV  |    | -           |                |
|                 | ◎未定 ●上                        | 昇 〇下  | 降  |             |                |
|                 |                               |       |    | <b>じ</b> セッ | トアップ           |

#### [図3-6] センサー入力のDCV選択画面

| 1 | 小数点以下の桁数を設定        |
|---|--------------------|
| 2 | 電圧入力センサーの電圧使用範囲を設定 |
| 3 | 入力された電圧の表示スケールを設定  |

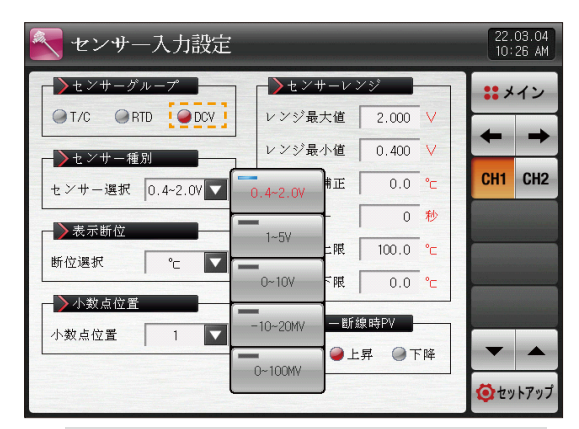

#### [図3-7] DCVセンサーの種類を選択する画面

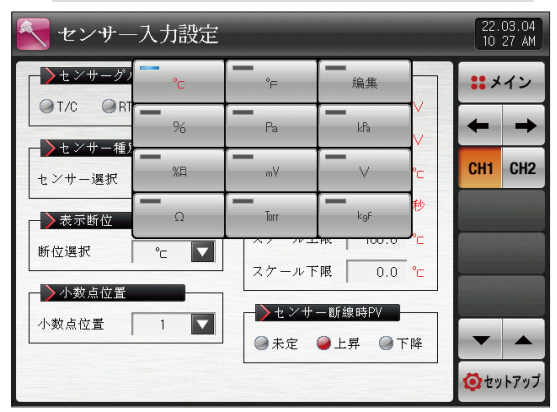

[図3-8] DCVセンサーの表示単位を選択する画面

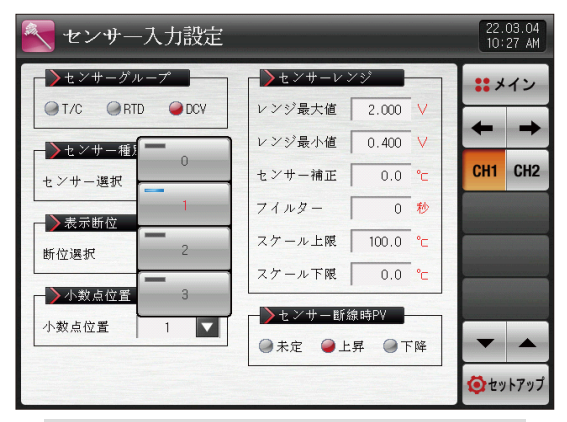

[図3-9] DCVセンサーの小数点の位置を選択する画面

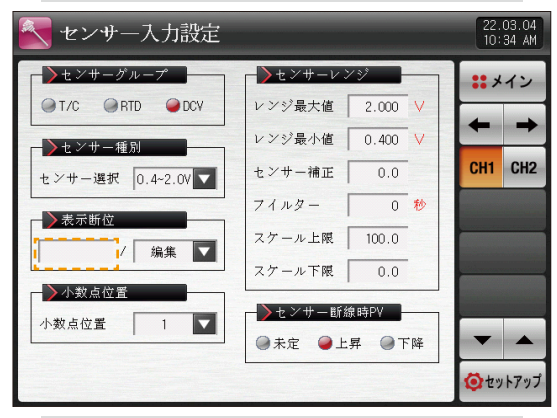

[図3-10] DCVセンサーの表示単位を編集と選択した画面 入力ボタンを押すと単位名称の設定ができます。

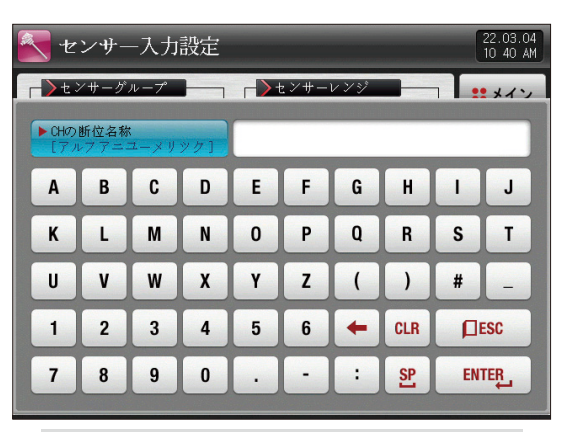

[図3-11] 表示単位を編集と選択した後に名称を設定する画面

SUMMON

31

#### センサーの種類のDCVで単位がkPaの場合の画面 >>>>

| 💽 センサー入力設定      |           |         | 22.03.04<br>11'07 AM |   |
|-----------------|-----------|---------|----------------------|---|
| ▶センサーグループ       | ▶センサーレン   | / ジ     | ** メイン               |   |
| ●T/C ●RTD ●DCV  | レンジ最大値    | 2.000 V |                      |   |
| ▶センサー種別         | レンジ最小値    | 0.400 V |                      |   |
| センサー選択 0.4~2.0V | センサー補正    | 0.0 🚯   | CH1 CH2              | • |
| 表示断位            | フイルター     | 0 枪     |                      |   |
| 新位選択は           | スケール上限    | 100.0   |                      | 1 |
|                 | スケール下限    | 0.0 🛃   |                      |   |
| ▶小数点位置          | ──▶センサー断約 | 象時PV    |                      |   |
| 小数点位置 1         | ◎未定 ●上    | 昇 ④下降   | -                    |   |
|                 |           |         | <b>じ</b> セットアップ      |   |

[図3-12] 表示単位設定画面(kPaを選択した場合)

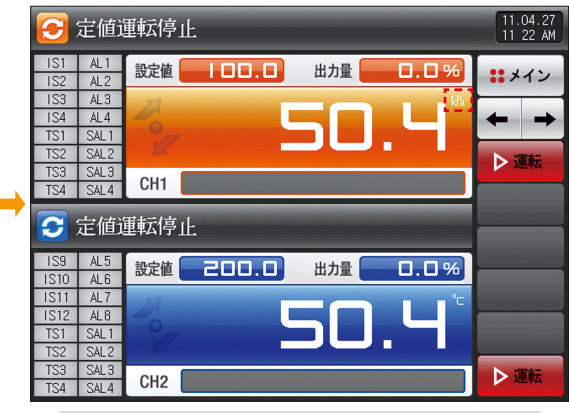

[図3-13] 定置運転画面でkPaを選択した場合

|   | 들 運転関連動作設定                                                        |                                                                       |                                                                                      | 22.<br>11   | 03.04<br>08 AM |
|---|-------------------------------------------------------------------|-----------------------------------------------------------------------|--------------------------------------------------------------------------------------|-------------|----------------|
|   | <ul> <li> <del>三転方式</del></li></ul>                               | <ul> <li>▶時間設定運賃</li> <li>●未使用 ● 使</li> <li>●時間</li> <li>分</li> </ul> | <del>В.</del><br>(ля)<br>(ла)<br>(ла)<br>(ла)<br>(ла)<br>(ла)<br>(ла)<br>(ла)<br>(ла | :: ×<br>CH1 | イン<br>CH2      |
| ┥ | <ul> <li>ファジー機能</li> <li>◆未動作 ● 動作</li> <li>◆ 設定値SP変化率</li> </ul> | <ul> <li>▶ メインボタ、</li> <li>● 未使用 ● 使</li> <li>パスワード</li> </ul>        | ¥制約<br>用<br>****                                                                     | 品非同         | 同期運転           |
|   | 設定値変化率 0.0 協加                                                     |                                                                       |                                                                                      | <b>₽</b> +- | -ロック           |

[図3-14]動作設定の設定値の変化率をkPalに選択した場合

#### [図3-2] センサーの入力設定の第1画面のパラメーター

| パラメーター    | 設定範囲                                                                                            | 単位  | 初期値                            |
|-----------|-------------------------------------------------------------------------------------------------|-----|--------------------------------|
| センサーのグループ | T/C、RTD、DCV                                                                                     | ABS | T/C                            |
|           | TC-K1, TC-K2, TC-J, TC-E,<br>TC-T, TC-R, TC-B, TC-S, TC-L,<br>TC-N, TC-U, TC-W, TC-PLA,<br>TC-C | ABS | TC-K2<br>(センサーのグループがT/Cの場合)    |
| センサーの種類   | PT A、 PT B、 PT C、 PT D、<br>JPT A、 JPT B                                                         | ABS | PT A<br>(センサーのグループがRTDの場合)     |
|           | 0.4~2.0V、1~5V、0~10V、<br>-1~20MV、0~100MV                                                         | ABS | 0.4-2.0V<br>(センサーのグループがDCVの場合) |
|           | °C, F                                                                                           | ABS | °C                             |
| 表示単位      | °C、T、編集、%、Pa、kPa、%RH、mV、V、Ω、<br>Torr、Kgf                                                        | ABS | ℃<br>(センサーのグループがDCVの場合)        |
| 小数点の位置    | 0~3                                                                                             | ABS | 1(センサーのグループがDCVの場合)            |
| 熱電体の表示    | T/C、TC+RJC、RJC                                                                                  | ABS | TC+RJC(センサーのグループがT/Cの場合)       |
| 範囲の上限     | EU(0.0 ~ 100.0%)                                                                                | EU  | EU(100.0%)                     |
| 範囲の下限     | 範囲の下限く範囲の上限                                                                                     | EU  | EU(0.0%)                       |
| 入力補正      | EUS(-100.0 ~ 100.0%)                                                                            | EUS | EUS(0.0%)                      |
| センサーフィルター | 0 ~ 120 SEC                                                                                     | 秒   | 0                              |
| SCALEの上限  | −199.9 ~ 3000.0°C                                                                               | °C  | 100.0(センサーのグループがDCVの場合)        |
| SCALEの下限  | SCALEの下限 < SCALEの上限                                                                             | °C  | 0.0(センサーのグループがDCVの場合)          |

SUMMON

#### [図3-3] センサー入力の種類

| 順番 | センサーの種類     | 温度範囲(℃)         | 温度範囲(°F)        | センサーのグループ | DISP   |
|----|-------------|-----------------|-----------------|-----------|--------|
| 1  | K1          | -200 ~ 1370     | -300 ~ 2500     |           | TC-K1  |
| 2  | K2          | -200.0 ~ 1370.0 | -300.0 ~ 1900.0 |           | TC-K2  |
| 3  | J           | -200.0 ~ 1200.0 | -300.0 ~ 1900.0 |           | TC-J   |
| 4  | E           | -200.0 ~ 1000.0 | -300.0 ~ 1800.0 |           | TC-E   |
| 5  | Т           | -200.0 ~ 400.0  | -300.0 ~ 750.0  |           | TC-T   |
| 6  | R           | 0.0 ~ 1700.0    | 32 ~ 3100       |           | TC-R   |
| 7  | В           | 0.0 ~ 1800.0    | 32 ~ 3300       | T/C       | TC-B   |
| 8  | S           | 0.0 ~ 1700.0    | 32 ~ 3100       | ., .      | TC-S   |
| 9  | L           | -200.0 ~ 900.0  | -300 ~ 1600     |           | TC-L   |
| 10 | Ν           | -200.0 ~ 1300.0 | -300 ~ 2400     |           | TC-N   |
| 11 | U           | -200.0 ~ 400.0  | -300.0 ~ 750.0  |           | TC-U   |
| 12 | W           | 0 ~ 2300        | 32 ~ 4200       |           | TC-W   |
| 13 | Platinel II | 0.0 ~ 1390.0    | 32 ~ 2500       |           | TC-PLA |
| 14 | С           | 0 ~ 2320        | 32 ~ 4200       |           | TC-C   |
| 15 | PT A        | -200.0 ~ 850.0  | -300.0 ~ 1560.0 |           | PT A   |
| 16 | PT B        | -200.0 ~ 500.0  | -300.0 ~ 1000.0 |           | PT B   |
| 17 | PT C        | -50.00 ~ 150.00 | -148.0 ~ 300.0  |           | PT C   |
| 18 | PT D        | -200 ~ 850      | -300 ~ 1560     | KID       | PT D   |
| 19 | JPT A       | -200.0 ~ 500.0  | -300.0 ~ 1000.0 |           | JPT A  |
| 20 | JPT B       | -50.00 ~ 150.00 | -148.0 ~ 300.0  |           | JPT B  |
| 順番 | センサーの種類                   | 入力範囲             | SCALEの範囲    | センサーのグループ | DISP                      |
|----|---------------------------|------------------|-------------|-----------|---------------------------|
| 21 | $0.4 \sim 2.0 \mathrm{V}$ | 0.400 ~ 2.000V   |             |           | $0.4 \sim 2.0 \mathrm{V}$ |
| 22 | 1 ~ 5V                    | 1.000 ~ 5.000V   | 0.0         | DCV       | 1 ~ 5V                    |
| 23 | 0 ~ 10V                   | 0.00 ~ 10.00V    | 0.0~100.0°C | DCV       | 0 ~ 10V                   |
| 24 | -10 ~ 20MV                | -10.00 ~ 20.00mV |             |           | -10 ~ 20MV                |
| 25 | 0 ~ 100MV                 | 0.0 ~ 100.0mV    | 4           |           | 0 ~ 100MV                 |

## (2) センサー入力の第2画面

| [] | 図3-15] 設定制 | 限設定面   | 面面 |             |                |
|----|------------|--------|----|-------------|----------------|
|    | 2 設定値制     | 服      |    | 22.<br>09:  | 03.02<br>30 AM |
|    | > 設定値制限    |        |    | * *         | イン             |
|    | 設定上限       | 1370.0 | °C | 4           |                |
|    | 設定下限       | -200.0 | °⊂ | -           | -              |
|    |            |        |    | CH1         | CH2            |
|    |            |        |    |             |                |
|    |            |        |    |             |                |
|    |            |        |    |             |                |
|    |            |        |    |             |                |
|    |            |        |    |             |                |
|    |            |        |    |             |                |
| L  |            |        |    | <b>Ö</b> ty | トアップ           |

| <ol> <li>制御する設定</li> </ol> | 値(SP)の使用範囲を設定         |    |            |
|----------------------------|-----------------------|----|------------|
| パラメーター                     | 設定範囲                  | 単位 | 初期値        |
| 設定値制限上限                    | EU(0.0 $\sim$ 100.0%) | EU | EU(100.0%) |
| 設定値制限下限                    | EU(0.0 $\sim$ 100.0%) | EU | EU(0.0%)   |

SVINKION

## (3) センサー入力の第3画面

- 温度の区間別入力の補正をします。
- 区間別の補正は各補正点の間の一次方程式形態で適用されます。
- ●下の画面はチャンネル1についての説明で、チャンネル2の画面はチャンネル1と同一です。

| [図3-16] 区間別のセンサース                                                                                                    | 、力の補正画面                                                          |                                      |
|----------------------------------------------------------------------------------------------------|------------------------------------------------------------------|--------------------------------------|
| 💽 区間別センサー入                                                                                                    | 力補正                                                              | 22.03.02<br>09:30 AM                 |
| 区間別入力補正       ボイント         入力補正1       -200.0         入力補正2       1370.0         入力補正3       2370.0         入力補正4       1370.0         入力補正5       1370.0         入力補正6       1370.0         入力補正7       1370.0         入力補正8       1370.0 | 値<br>0.0<br>0.0<br>0.0<br>0.0<br>0.0<br>0.0<br>0.0<br>0.0<br>0.0 | ◇ガ値<br>21.2 ※メイン ← → CH1 CH2 Øセットアップ |

| 1 | 温度の入力補正を設定              |
|---|-------------------------|
| 2 | 温度の補正をしたい各基準点の温度を設定     |
| 3 | 各基準温度の補正温度を設定           |
|   | 入力補正が適用された温度を表示         |
| 4 | • 読み専用であるためタッチによる変更は不可能 |

| パラメーター     | 設定範囲                                      | 単位  | 初期値        |
|------------|-------------------------------------------|-----|------------|
| 入力補正1の値    |                                           |     |            |
| 入力補正2の値    |                                           |     |            |
| 入力補正3の値    |                                           |     |            |
| 入力補正4の値    | EUS(-10.0 ~ 10.0%)                        | EUS | EUS(0.0%)  |
| 入力補正5の値    |                                           |     |            |
| 入力補正6の値    |                                           |     |            |
| 入力補正7の値    |                                           |     |            |
| 入力補正8の値    |                                           |     |            |
| 入力補正1のポイント | EU(0.0 ~ 100.0%)                          |     | EU(0.0%)   |
| 入力補正2のポイント | PV of 範囲の下限<br>< PV of 入力補正1のポイント         |     | EU(100.0%) |
| 入力補正3のポイント | ≤ PV of 入力補正2のポイント                        |     | EU(100.0%) |
| 入力補正4のポイント | ≤ PV of 入力補正3のポイント                        | EU  | EU(100.0%) |
| 入力補正5のポイント | ≤ PV of 入力補止400ホイント<br>< PV of 入力補正5のポイント |     | EU(100.0%) |
| 入力補正6のポイント | ≤ PV of 入力補正6のポイント                        |     | EU(100.0%) |
| 入力補正7のポイント | ≤ PV of 入力補正7のポイント                        |     | EU(100.0%) |
| 入力補正8のポイント | ≤ FV 01 ハノ州正800ハイント<br>≤ PV of 範囲の上限      |     | EU(100.0%) |

## 3-2.区間別の入力補正の設定

- 区間の入力補正を示したものです。
- チャンネル1についての説明で、チャンネル2の場合はチャンネル1と同一です。

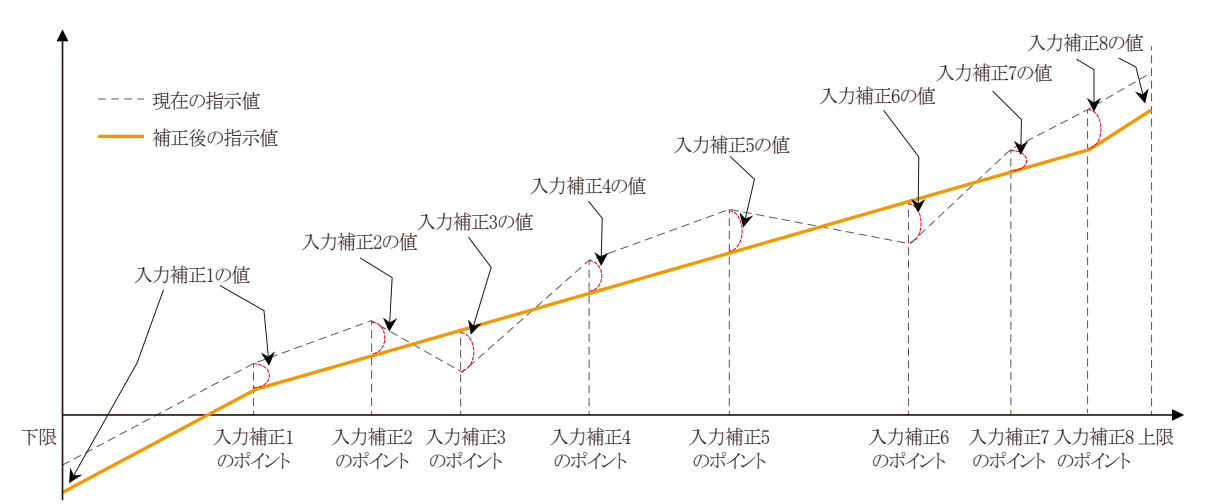

## 🔁 参照事項

● 補正区間別の計算方法

① 下限~入力補正1の区間での補正後の温度=センサーの測定値+入力補正1の値

②入力補正1~入力補正2の区間での補正後の温度=センサーの測定値+(センサーの測定値-入力補正1のポイント)X

(入力補正2の値 - 入力補正1の値)

-+ 入力補正1の値

(入力補正2のポイント-入力補正1のポイント)

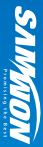

## 🔁 参照事項

③入力補正2-入力補正3の区間での補正後の温度=センサーの測定値+(センサーの測定値-入力補正2のポイント)X

(入力補正3の値 - 入力補正2の値)

(入力補正3のポイント - 入力補正2のポイント)

④入力補正3~入力補正4の区間での補正後の温度=センサーの測定値+(センサーの測定値-入力補正3のポイント)X

(入力補正4の値 - 入力補正3の値)

(入力補正40ポイント - 入力補正30ポイント) +入力補正3の値

⑤入力補正4~入力補正5の区間での補正後の温度=センサーの測定値+(センサーの測定値-入力補正4のポイント)X

(入力補正5の値 - 入力補正4の値)

(入力補正5のポイント - 入力補正4のポイント) +入力補正4の値

⑥ 入力補正5~入力補正6の区間での補正後の温度=センサーの測定値+(センサーの測定値-入力補正5のポイント)X

(入力補正6の値 - 入力補正5の値)

(入力補正6のポイント - 入力補正5のポイント)

⑦ 入力補正6~入力補正7の区間での補正後の温度=センサーの測定値+(センサーの測定値-入力補正6のポイント)X

(入力補正7の値 - 入力補正6の値)

(入力補正7のポイント - 入力補正6のポイント) +入力補正6の値

+入力補正7の値

⑧入力補正7~入力補正8の区間での補正後の温度=センサーの測定値+(センサーの測定値-入力補正7のポイント)X

(入力補正8の値 - 入力補正7の値)

(入力補正8のポイント-入力補正7のポイント)

⑨入力補正8~上限区間での補正後の温度=センサーの測定値+入力補正8の値

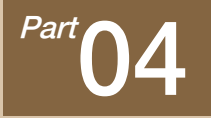

# 制御&伝送出力

| 4-1 一般制御出力の設定 ·····                               | 44 |
|---------------------------------------------------|----|
| 4-2 加熱·冷却制御出力の設定 ······                           | 51 |
| 4-3 伝送出力の設定画面・・・・・・・・・・・・・・・・・・・・・・・・・・・・・・・・・・・・ | 55 |

## 制御&伝送出力の流れ図

✤ 一般制御

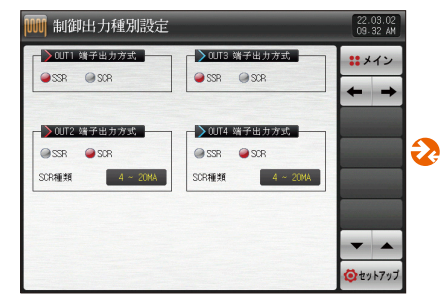

[図4-1] OUT出力の種類選択画面(一般)

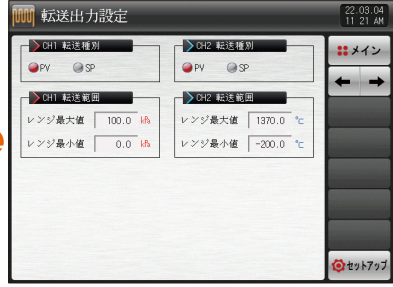

[図4-13] 伝送出力の設定画面(PV、SPを設定する場合) 20

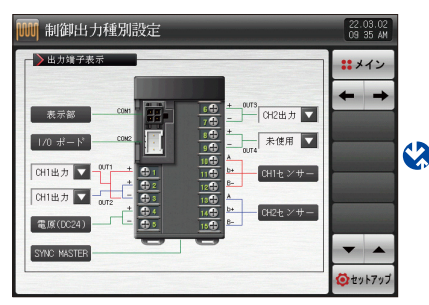

[図4-4] OUT出力端子の設定画面(2チャンネル/一般)

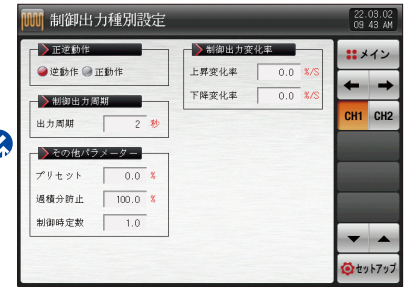

[図4-6] 出力設定画面(一般)

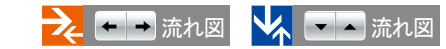

Part 04

## 制御&伝送出力の流れ図

✤ 加熱·冷却制御

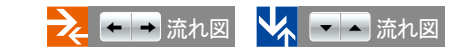

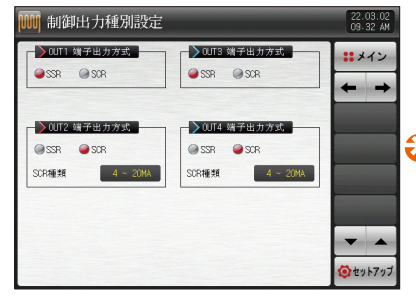

[図4-7] OUT出力の種類選択画面(加熱・冷却)

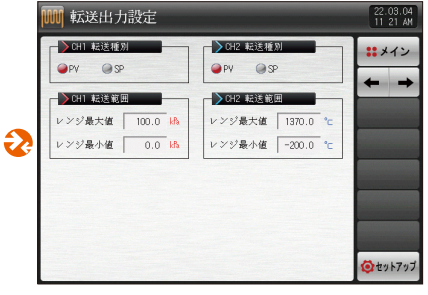

[図4-13] 伝送出力の設置画面(PV、SPを設定する場合)

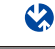

制御出力種別設定 22.03.02 09.35 AM > 出力靖子表示 : メイン 
 Image: book of the state of the state of the s CONT 表示部 1/0 ボード CON2 CH1加熱 🔽 -**1** 電原(DC24) -SYNC MASTER シセットアップ

[図4-10] OUT出力端子選択画面(2チャンネル/加熱・冷却)

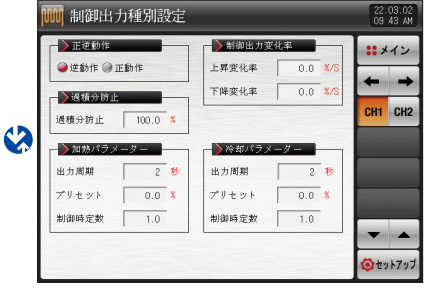

[図4-12] 出力設定画面(加熱·冷却)

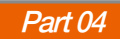

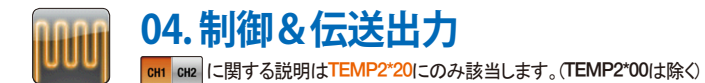

## **4-1. 一般制御出力の設定** (1) 出力設定の第1画面

● 制御出力端子の種類を設定します。

| [図4-1] OUT出力の種類選択画                                          | 回面(一般)                                                                                                 |                      |
|-------------------------------------------------------------|----------------------------------------------------------------------------------------------------|----------------------|
| 🍿 制御出力種別設定                                                  |                                                                                                    | 22.03.02<br>09.32 AM |
| ● SSR ● SCR                                                 | 3 0UT3                                                                                                 | #メイン<br>●<br>← →     |
| <mark>2</mark> 0UT2 端子出力方式<br>● SSR ● SCR<br>SCR種類 4 ~ 20MA | <ul> <li>QUT4 端子出力方式,</li> <li>         ● SSR         ● SCR         <ul> <li>SCR種類</li></ul></li></ul> | 6                    |
|                                                             |                                                                                                    | <ul> <li></li></ul>  |

|   | チャンネル1のOUT1の出力の種類を設定        |
|---|-----------------------------|
| 1 | • SSR:制御出力を使用時の設定           |
|   | • SCR:制御出力、伝送出力、補助出力を使用時の設定 |
|   | チャンネル1のOUT2の出力の種類を設定        |
| 2 | • SSR:制御出力を使用時の設定           |
|   | ・SCR:制御出力、伝送出力、補助出力を使用時の設定  |
|   | チャンネル2のOUT3の出力の種類を設定        |
| 3 | • SSR:制御出力を使用時の設定           |
|   | ・SCR:制御出力、伝送出力、補助出力を使用時の設定  |
|   | チャンネル2のOUT4の出力の種類を設定        |
| 4 | • SSR:制御出力を使用時の設定           |
|   | • SCR:制御出力、伝送出力、補助出力を使用時の設定 |
| 5 | 現在の画面から次の画面に移動              |
| 6 | 上/下ボタンを利用して次ぎまたは前の画面に移動     |
|   | A                           |

## (2) 出力設定の第2画面

次の図は製品上の設定をグラフィックで確認/設定することができる画面です。

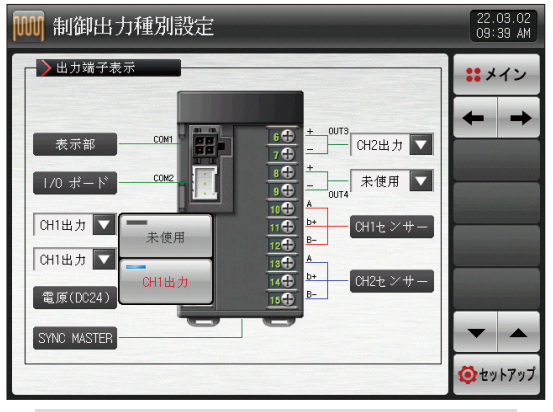

[図4-2] OUT1出力端子の選択画面(一般)

E. 参照事項

OUT1出力端子でSSRを設定した時には、チャンネル1の制御出 力及び未使用の設定画面はこのように表示されます。

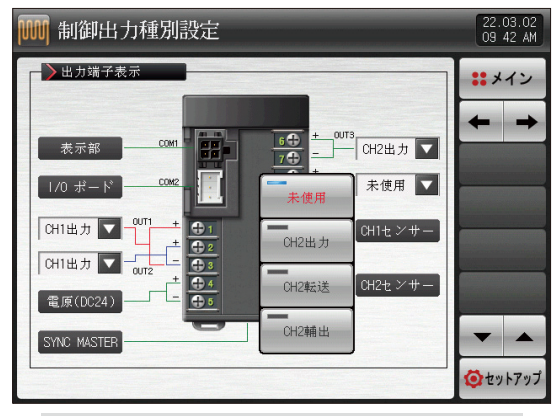

[図4-3] OUT3出力端子の選択画面(一般)

### 📔 参照事項

- OUT3出力端子でSCRを設定した時には、チャンネル2の制御出力 及び伝送出力、補助出力の設定画面はこのように表示されます。
- ▶ 補助出力で設定すると、「操作マニュアル」の「図6-2パターン編集 画面」で補助出力値を設定することができます。

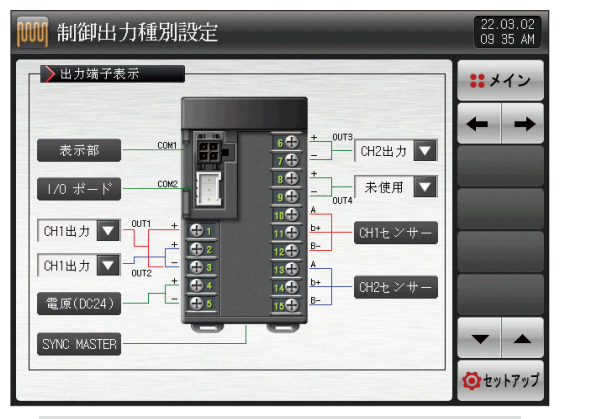

[図4-4] OUT出力端子の選択画面(2チャンネル/一般)

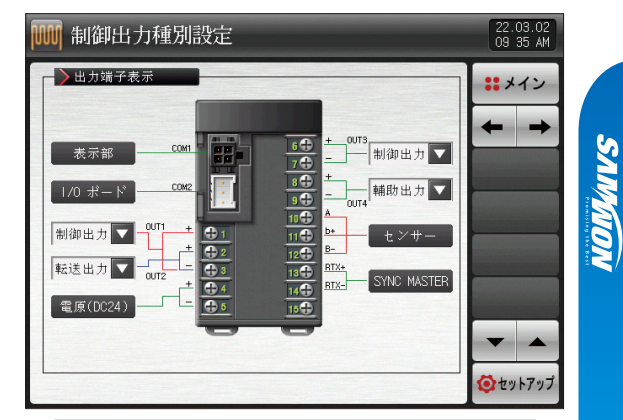

[図4-5] OUT出力端子の選択画面(1チャンネル/一般)

| .s=.1   | 4   | 設定                    | 範囲                 | 出任    | 初非        | 朝値           |
|---------|-----|-----------------------|--------------------|-------|-----------|--------------|
| ハフメー    | -%  | 2*20の設定範囲             | 2*00の設定範囲          | 甲12   | 2*20      | 2*00         |
|         | SSR | 未使用、CH1出力             | 未使用、制御出力           | ADC   | СШШТ      | 制御山市         |
| ООНДЛ   | SCR | 未使用、CH1出力、CH1伝送、CH1補出 | 未使用、制御出力、伝送出力、補助出力 | ADS   | Спіщл     | 前仰山刀         |
|         | SSR | 未使用、CH1出力             | 未使用、制御出力           | ADC   | CUU/CYY   | 十佳田          |
| 0012 西刀 | SCR | 未使用、CH1出力、CH1伝送、CH1補出 | 未使用、制御出力、伝送出力、補助出力 | ABS   | CHIKE     | 术使用          |
|         | SSR | 未使用、CH2出力             | 未使用、制御出力           | ADC   |           | 仁光山市         |
| 0013 西刀 | SCR | 未使用、CH2出力、CH2伝送、CH2補出 | 未使用、制御出力、伝送出力、補助出力 | ABS   | CH2四刀     | 低达四刀         |
|         | SSR | 未使用、CH2出力             | 未使用、制御出力           | 4.000 | or to CV4 | <b>上</b> /中田 |
| 0014 出力 | SCR | 未使用、CH2出力、CH2伝送、CH2補出 | 未使用、制御出力、伝送出力、補助出力 | ABS   | CH24云达    | 木便用          |

## (3) 出力設定の第3画面

- チャンネル1、チャンネル2の制御のためのパラメーターを設定します。
- ●下の画面はチャンネル1についての説明で、チャンネル2の画面はチャンネル1と同一です。

| [図4-6] 出力設定 | 官画面(一  | ·般) |        |                      |             |                |
|-------------|--------|-----|--------|----------------------|-------------|----------------|
| 🍿 制御出ナ      | 」種別割   | 埞   |        |                      | 22.<br>09   | 03.02<br>43 AM |
| 1 正逆動作      |        |     | 制御出力変行 |                      | ***         | イン             |
| 🥥 逆動作 🥥 正   | 動作     |     | 6上昇変化率 | 0.0 %/S              | 4           |                |
| 2 制御出力周期    | 明      |     | ●下降変化率 | 0.0 <mark>%/S</mark> | -           | -              |
| 出力周期        | 2      | 秒   |        |                      | CH1         | CH2            |
| ► 入その他パラ」   | メーター - |     | ]      |                      |             |                |
| 3プリセット      | 0.0    | %   |        |                      |             |                |
| 4 過積分防止     | 100.0  | %   |        | The second           |             |                |
| 5制御時定数      | 1.0    |     |        |                      | -           |                |
|             |        |     | ]      |                      | -           |                |
|             |        |     |        |                      | <b>②</b> セッ | トアップ           |

|   | PID制御の動作方式を設定                                                                                                    |
|---|----------------------------------------------------------------------------------------------------|
| 0 | • [①動作方向]を参照                                                                                                    |
| 0 | 制御出力が"SSR(SOLID STATE RELAY)"の場合の制御出力の                                                                                                    |
| C | 動作のための周期を設定                                                                                                    |
| ୭ | 運転停止やセンサーの断線が発生した時、PIDによる制御出力                                                                                                    |
| 0 | を終了し設定された非常時出力を作動                                                                                                    |
|   | 過積分防止機能の動作時に適用される過積分防止率(値)                                                                                                    |
| 4 | を設定                                                                                                    |
|   |                                                                                                    |
|   | ・[③」適槓分的止」を参照                                                                                                    |
|   | ・しる適種分野に必変照<br>オートチューニング後、システムの特性に従い手動でPID値を一                                                                                                    |
| 6 | ・しる適積分的正と変用<br>オートチューニング後、システムの特性に従い手動でPID値を一<br>括調節するために使用                                                                                                    |
| 5 | <ul> <li>しる適積分的正と変照</li> <li>オートチューニング後、システムの特性に従い手動でPID値を一</li> <li>括調節するために使用</li> <li>制御出力 = PID X 制御時定数(GAIN)</li> </ul>                                                                               |
| 5 | <ul> <li>しる適積分的止ぼる照</li> <li>オートチューニング後、システムの特性に従い手動でPID値を一</li> <li>括調節するために使用</li> <li>制御出力 = PID X 制御時定数(GAIN)</li> <li>〔④制御時定数]を参照</li> </ul>                                                          |
| 5 | <ul> <li>         • [③適積分的止尾零照         オートチューニング後、システムの特性に従い手動でPID値を一         括調節するために使用         • 制御出力 = PID X 制御時定数(GAIN)         • [④制御時定数]を参照         制御出力値(MV)が増加する時、出力量の上昇変化率を設定         </li> </ul> |

| パラメーター | 設定範囲                   | 単位    | 初期値      |
|--------|------------------------|-------|----------|
| 動作方向   | 逆動作、正動作                | ABS   | 逆動作      |
| 出力周期   | 1 ~ 300 SEC            | ABS   | 2        |
| 非常時の出力 | -5.0 ~105.0%           | %     | 0.0      |
| 過積分防止  | 0.0(AUTO) ~ 200.0%     | %     | 100.0    |
| 制御時定数  | 0.1~10.0               | ABS   | 1.0      |
| 上昇変化率  | 0.0(OFF) ~ 100.0 %/SEC | %/SEC | 0.0(OFF) |
| 下降変化率  | 0.0(OFF) ~ 100.0 %/SEC | %/SEC | 0.0(OFF) |

① 動作方向

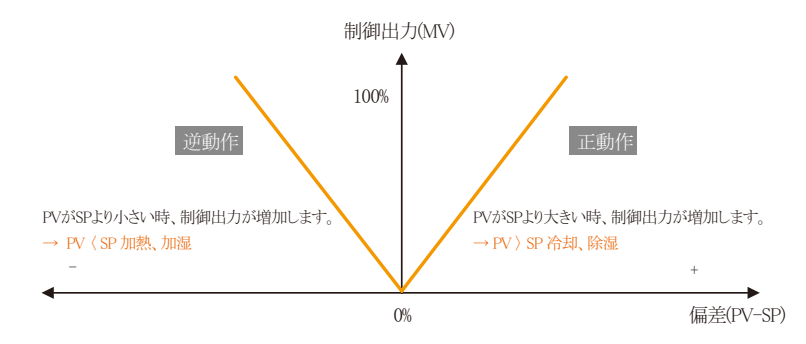

SANGION

②出力周期

- 制御出力の種類が"SSR(Solid State Relay)" の場合にのみ適用されます。
- 設定された時間に"ON/OFF"する1周期の時間を言います。
- ・出力周期が10秒の場合の"SSR"

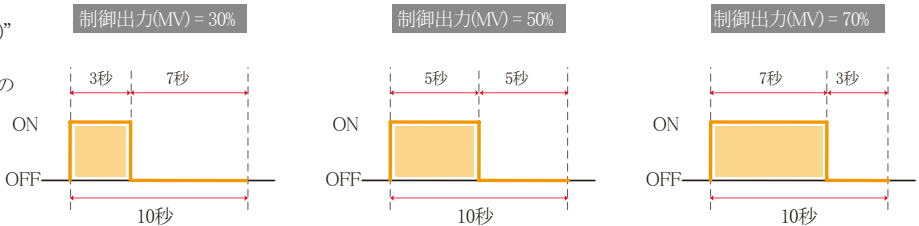

③過積分防止

- 外乱の発生時に効果的に制御するための方法の中のひとつです。
- 制御出力が最大点に到達した時、過積分によるオーバーシュートを抑制する機能です。
- ・ PID設定値がI=0の場合には動作しません。

▶ 過積分防止(ARW)機能がない場合

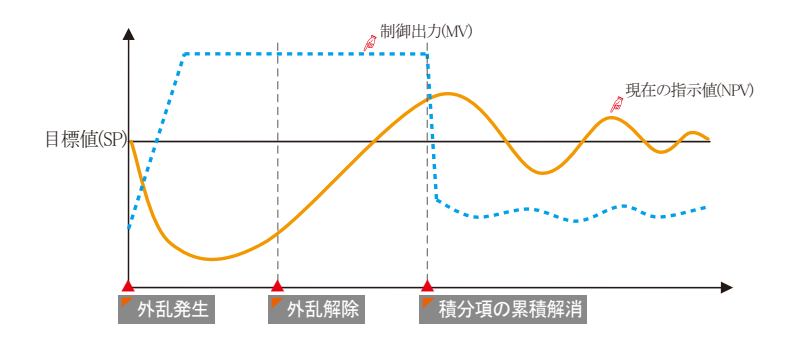

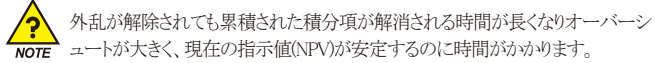

#### 外乱発生

:外乱発生時点で現在の指示値(NPV)が 下降し、制御出力値(MV)が増加

#### 外乱解除

:外乱解除時点で累積された積分項により 制御出力値(MV)は100%出力

#### ▶ 積分項の累積解消

:累積された積分項の解消により 制御出力値(MV)の減少がスタート

#### ▶ 過積分防止(ARW)機能がある場合

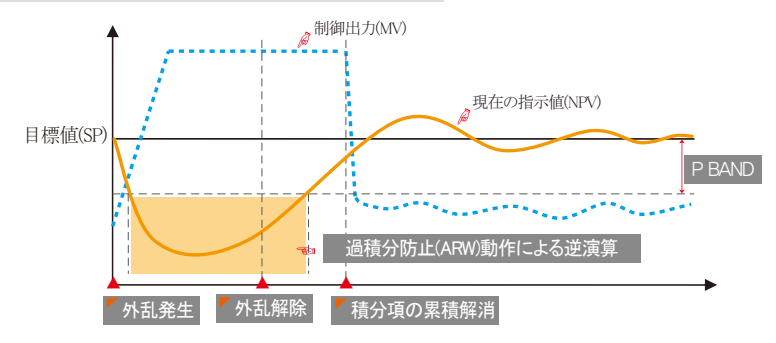

- **「**外乱発生
- :外乱発生時点で現在の指示値(NPV)が 下降し、制御出力値(MV)が増加

#### 外乱解除

:外乱解除時点で累積された積分項により 制御出力値(MV)は100%出力

#### ▶ 積分項の累積解消

:累積された積分項の解消により 制御出力値(MV)の減少がスタート

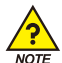

現在の指示値(NPV)が±PBANDに進入する前までは積分項を逆演算し、外乱解除後に累積された積分項の解消時間を減らすため、オーバーシュートが小さく、現在の指示値(NPV)が早く安定します。

(例題 入力上限(RH)=100.℃、入力下限(RL)=-100.℃、比例帯(P)=10.0%、過積分防止(ARW)=200%の時のP BANDは?

正解 ① 入力範囲 = 入力上限(RH) - 入力下限(RL) = 100.0℃ - (-100.0℃) = 200.0℃

②入力範囲 x 比例帯(P) = 200.0℃ X 10.0% = 20.0℃

③ P BAND = ② x 過積分防止(ARW) = 20.0℃ x 200% = 40.0℃

#### ④制御時定数

- オートチューニング後に設定されたPID値を基準として制御の特性を変更するために使用します。
- ・制御する対象と特性により制御時定数を調節することができます。
   -制御時定数 < 1.0 → 応答速度は速いですがハンティングが生じます。</li>
  - -制御時定数>1.0→オーバーシュートは減りますが応答速度は遅くなります。

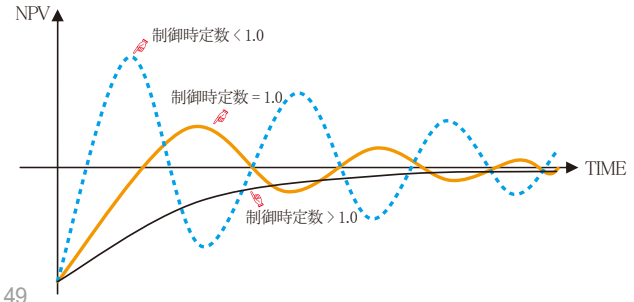

SAMAION

## **4-2. 加熱・冷却制御出力の設定** (1) 出力設定の第1画面

- 制御出力端子の種類を設定します。
- チャンネル1、チャンネル2の加熱・冷却の出力を設定することができます。

| [図4-7] OUT出力の種類選択画                                        |                                                                                 |                      |
|-----------------------------------------------------------|---------------------------------------------------------------------------------|----------------------|
| 🍿 制御出力種別設定                                                |                                                                                 | 22.03.02<br>09.32 AM |
| - 1 OUT1 端子出力方式<br>→ SSR → SCR                            | ● SCR ● SCR                                                                     | #メイン                 |
| <mark>2</mark> 0UT2 端子出力方式<br>●SSR ●SCR<br>SCR種類 4 ~ 20MA | <ul> <li>◆ 0UT4 端子出力方式,</li> <li>◆ SSR ◆ SCR</li> <li>SCR種類 4 ~ 20MA</li> </ul> |                      |
|                                                           |                                                                                 | <ul> <li></li></ul>  |

|   | チャンネル1のOUT1の出力の種類を設定          |
|---|-------------------------------|
| 1 | ・SSR:加熱制御出力を使用時の設定            |
|   | ・SCR:加熱制御出力、伝送出力、補助出力の使用時の設定  |
|   | チャンネル1のOUT2の出力の種類を設定          |
| 2 | • SSR:冷却制御出力を使用時の設定           |
|   | • SCR:冷却制御出力、伝送出力、補助出力の使用時の設定 |
|   | チャンネル2のOUT3の出力の種類を設定          |
| 3 | • SSR:加熱制御出力を使用時の設定           |
|   | • SCR:加熱制御出力、伝送出力、補助出力の使用時の設定 |
|   | チャンネル2のOUT4の出力の種類を設定          |
| 4 | • SSR:冷却制御出力を使用時の設定           |
|   | • SCR:冷却制御出力、伝送出力、補助出力の使用時の設定 |
|   |                               |

## (2) 出力設定の第2画面

次の図は製品上の設定をグラフィックで確認/設定することができる画面です。

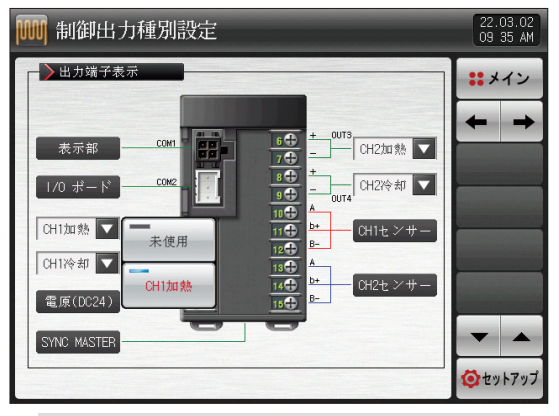

[図4-8] OUT1出力端子の選択画面(加熱・冷却)

Π 参照事項

OUT1出力端子にSSRを設定した時のチャンネル1の加熱出力及び未使用の設定画面はこのように表示されます。

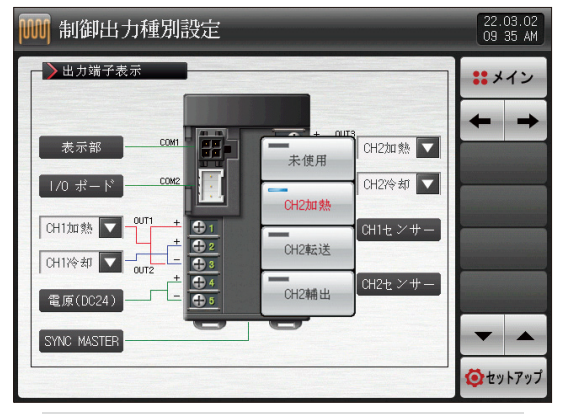

[図4-9] OUT3出力端子の選択画面(加熱・冷却)

### 🔁 参照事項

- OUT3出力端子にSCRを設定した時のチャンネル2の加熱出力及 び伝送出力、補助出力の設定画面はこのように表示されます。
- ▶ 補助出力を設定すると、「操作マニュアル」の「図6-1 プログラム設定画面」で補助出力値を設定することができます。

SUNKION

#### 51

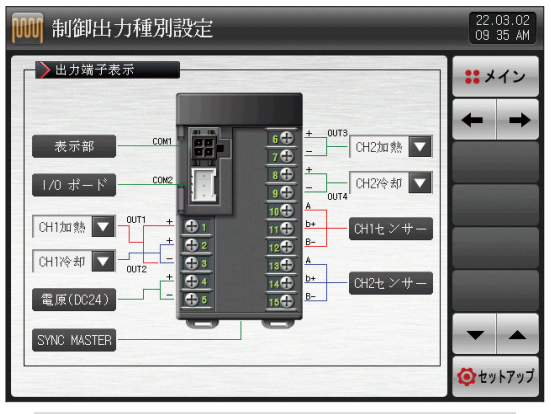

[図4-10] OUT出力端子の選択画面(2チャンネル/加熱・冷却)

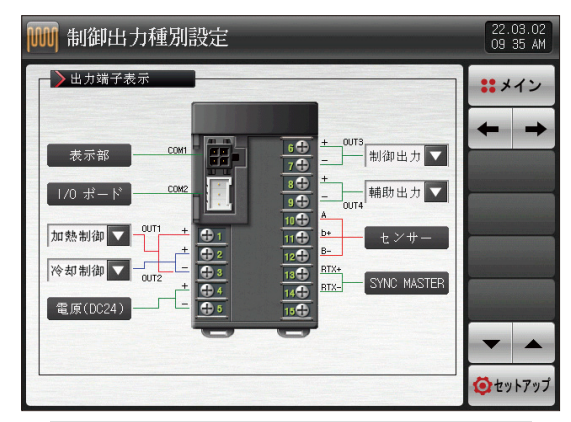

[図4-11] OUT出力端子の選択画面(1チャンネル/加熱・冷却)

| パラメーター  |                           | 設定                    | 出行                  | 初期値 |        |         |  |  |  |
|---------|---------------------------|-----------------------|---------------------|-----|--------|---------|--|--|--|
|         |                           | 2*20の設定範囲             | 2*00の設定範囲           | 甲凹  | 2*20   | 2*00    |  |  |  |
|         | SSR                       | 未使用、CH1加熱             | 未使用、加熱OUT           | ADC | СШШТ   | 制御山市    |  |  |  |
| ООНДЛ   | SCR 未使用、CH1加熱、CH1伝送、CH1補出 |                       | 未使用、過熱OUT、伝送出力、補助出力 | AD3 | Спіщл  | 前仰山刀    |  |  |  |
|         | SSR                       | 未使用、CH1冷却             | 未使用、冷却OUT           | ADC |        | 十世田     |  |  |  |
| 0012 西刀 | SCR                       | 未使用、CH1冷却、CH1伝送、CH1補出 | 未使用、冷却OUT、伝送出力、補助出力 | AB5 | CHIKE  | 木便用     |  |  |  |
|         | SSR                       | 未使用、CH2加熱             | 未使用、加熱OUT           | ADC |        | 仁学山市    |  |  |  |
| 0013 西刀 | SCR                       | 未使用、CH2加熱、CH2伝送、CH2補出 | 未使用、加熱OUT、伝送出力、補助出力 | ABS | CH2m7J | 临达田刀    |  |  |  |
|         | SSR                       | 未使用、CH2冷却             | 未使用、冷却OUT           | ADC |        | + + + = |  |  |  |
| OUI4 出力 | SCR                       | 未使用、CH2冷却、CH2伝送、CH2補出 | 未使用、冷却OUT、伝送出力、補助出力 | ABS | CH21公达 | 木便用     |  |  |  |

## (3) 出力設定の第3画面

- チャンネル1、チャンネル2の制御出力パラメーターを設定します。
- ●下の画面はチャンネル1についての説明で、チャンネル2の画面はチャンネル1と同一です。

| [図4-12] 出力設知                          | 定画面(加 | l熱 | •冷却)        |     |     |           |                |
|---------------------------------------|-------|----|-------------|-----|-----|-----------|----------------|
| 脠 制御出力                                | 種別設   | 定  |             |     |     | 22.<br>09 | 03.02<br>43 AM |
| 1 正逆動作                                |       |    | 制御出力変化      | L率  |     | :: *      | イン             |
| ●逆動作 ◎正                               | 動作    |    | 6上昇変化率      | 0.0 | %/S |           |                |
| 2 過積分防止                               |       |    | ┃ ● 下降変化率 ┃ | 0.0 | %/S | -         | -              |
| 過積分防止                                 | 100.0 | 8  |             |     |     | CH1       | CH2            |
| ┣┣━━━━━━━━━━━━━━━━━━━━━━━━━━━━━━━━━━━ | -ター   |    | ▶冷却パラメー     | -9- |     |           |                |
| ❸出力周期 [                               | 2     | 秒  | 3 出力周期      | 2   | 秒   |           |                |
| <b>4</b> プリセット 「                      | 0.0   | 8  | 4 プリセット     | 0.0 | *   |           |                |
| 制御時定数                                 | 1.0   |    | 5制御時定数      | 1.0 |     |           |                |
|                                       |       |    |             |     |     | -         |                |
|                                       |       |    |             |     |     | (Ö ty     | トアップ           |

| 0                        | PID制御の動作方式を設定                          |
|--------------------------|----------------------------------------|
| (1)                      | <ul> <li>①動作方向]を参照</li> </ul>          |
|                          | 過積分防止機能の動作時に適用される過積分防止率(値)を設定          |
| 2                        | ・[③過積分防止]を参照                           |
| 0                        | 制御出力が"SSR(SOLID STATE RELAY)"の場合の制御出力の |
| 0                        | 動作のための周期を設定                            |
|                          | STOP、S.OPNの発生時、PIDによる出力を終了し設定された       |
| (4)                      | 非常時出力を作動                               |
|                          | オートチューニング後、システムの特性に従い手動でPID値を          |
| 6                        | 一括調節するために使用                            |
| 0                        | • 制御出力 = PID X 制御時定数(GAIN)             |
|                          | ・[④制御時定数]を参照                           |
| 6                        | 制御出力値(MV)が増加する時、出力量の上昇変化率を設定           |
| $\overline{\mathcal{O}}$ | 周辺山もは(の)ぶて欧-トアは、山も星のて欧赤ル索を迅会           |

## 4-3. 伝送出力の設定画面

- 伝送出力の種類を設定する画面です。
- 伝送出力はPVとSPの中からひとつを選択して設定することができます。

| [図4-13] 伝送出力選択画面(F                                                        |                                                                      |                      |
|---------------------------------------------------------------------------|----------------------------------------------------------------------|----------------------|
| 🗰 転送出力設定                                                                  |                                                                      | 22.03.04<br>11 21 AM |
| <ol> <li>CH1 転送種別</li> <li>●PV</li> <li>● SP</li> <li>CH1 転送範囲</li> </ol> | <ul> <li>3) CH2 転送種別</li> <li>● PV ● SP</li> <li>CH2 転送種別</li> </ul> | ::メイン                |
| レンジ最大値<br>レンジ最大値<br>0.0 kA                                                | 4) いた ねど 和田<br>レンジ最大値 1370.0 ℃<br>レンジ最小値 -200.0 ℃                    |                      |
|                                                                           |                                                                      | <b>0</b> 27          |

| パラメーター  | 設定範囲            | 単位  | 初期値        |
|---------|-----------------|-----|------------|
| 伝送の種類   | PV, SP          | ABS | PV         |
| 伝送範囲の上限 | EU(0.0~100.0%)  | EU  | EU(100.0%) |
| 伝送範囲の下限 | 伝送範囲の下限く伝送範囲の上限 | EU  | EU(0.0%)   |

## (2) 伝送の種類に伴う出力

- 伝送出力は4~20mAで出力されます。
- 1-5Vの伝送出力を使用する場合には、伝送出力の両端間に250Ω (精密抵抗)を取り付けてご使用ください。

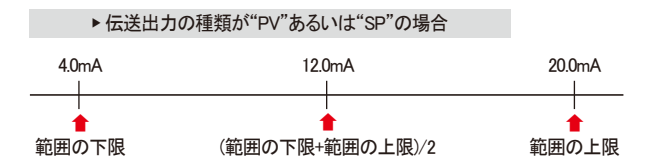

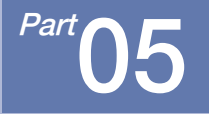

インナーシグナル(IS:INNER SIGNAL)

| 5-1 インナーシグナルの設定 |  | <br>• | • | ł | • • | • • | • | ł | • • | • | • | • | • | - | • • | • | ł | • • | ł | ł | • • | • | ÷ | • • | • | ł | • • | ł | ł | • • | • | ł | 58 |
|-----------------|--|-------|---|---|-----|-----|---|---|-----|---|---|---|---|---|-----|---|---|-----|---|---|-----|---|---|-----|---|---|-----|---|---|-----|---|---|----|
| 5-2 インナーシグナルの動作 |  |       |   |   |     |     |   |   | • • |   |   | • |   | - | • • |   |   | • • |   |   | • • |   |   |     |   |   |     |   |   | • • |   |   | 60 |

<mark>え</mark> 🕶 流れ図

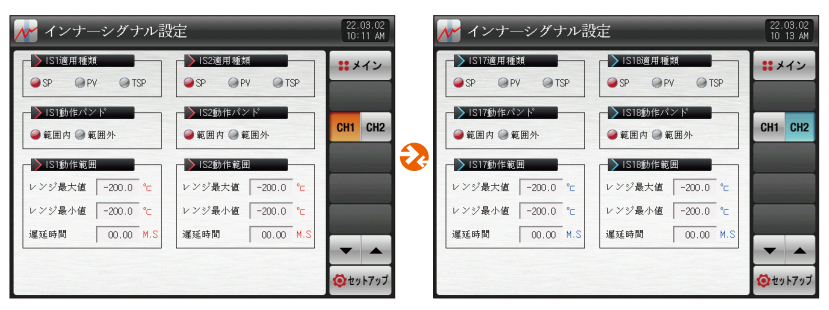

[図5-1] インナーシグナル設定の第1画面(チャンネル1) [図5-2] インナーシグナル設定の第1画面(チャンネル2)

Part 05

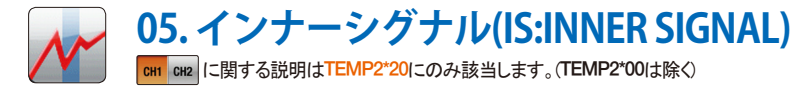

## 5-1. インナーシグナルの設定

- それぞれのインナーシグナルの適用対象、種類及び動作に対する内容を設定することができる画面です。
- チャンネル1は16つ(IS1-IS16)のインナーシグナルの動作を設定することができます。
- チャンネル2は16つ(IS9-IS32)のインナーシグナルの動作を設定することができます。
- [図5-1 インナーシグナル設定の第1画面]でインナーシグナルの動作の範囲及び遅延時間を設定することができます。

| [図5-1] インナーシグナル設定の第1画面(チャンネル1)         |                                                                         |                                                     |          |  |  |  |  |  |  |  |  |  |
|----------------------------------------|-------------------------------------------------------------------------|-----------------------------------------------------|----------|--|--|--|--|--|--|--|--|--|
| 📈 インナー                                 | 22.03.02<br>10:11 AM                                                    |                                                     |          |  |  |  |  |  |  |  |  |  |
| IS1適用種類<br>● SP ● P\                   | i 🖉 TSP                                                                 | ■ IS2適用種類<br>● SP ● PV ● TSP                        |          |  |  |  |  |  |  |  |  |  |
| - <mark>2)</mark> IS1動作バン<br>- 範囲内 - 範 | 、<br>ド<br>・<br>・<br>・<br>・<br>・<br>・<br>・<br>・<br>・<br>・<br>・<br>・<br>・ | <ul> <li>▶ IS2動作パンド</li> <li>● 範囲内 ● 範囲外</li> </ul> | CH1 CH2  |  |  |  |  |  |  |  |  |  |
| - 3 IS1動作範囲                            |                                                                         | ▶ IS2動作範囲                                           |          |  |  |  |  |  |  |  |  |  |
| レンジ最大値                                 | -200.0 °c                                                               | レンジ最大値 -200.0 ℃                                     |          |  |  |  |  |  |  |  |  |  |
| レンジ最小値                                 | -200.0 °c                                                               | レンジ最小値 -200.0 ℃                                     |          |  |  |  |  |  |  |  |  |  |
| 遲延時間                                   | 00.00 M.S                                                               | 運延時間 00.00 M.S                                      | 5        |  |  |  |  |  |  |  |  |  |
|                                        |                                                                         |                                                     |          |  |  |  |  |  |  |  |  |  |
|                                        |                                                                         |                                                     | U ZUFFUJ |  |  |  |  |  |  |  |  |  |

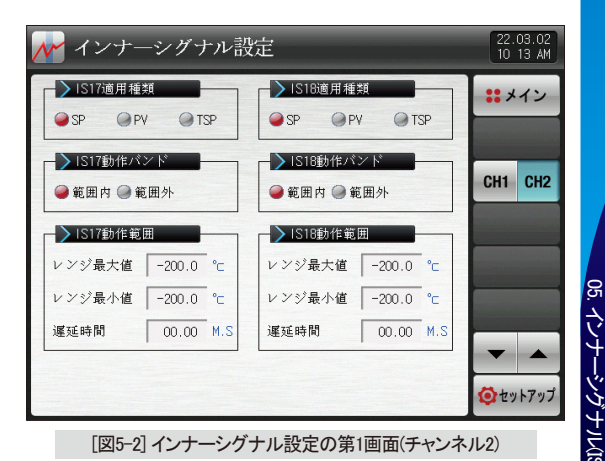

SVIMUON

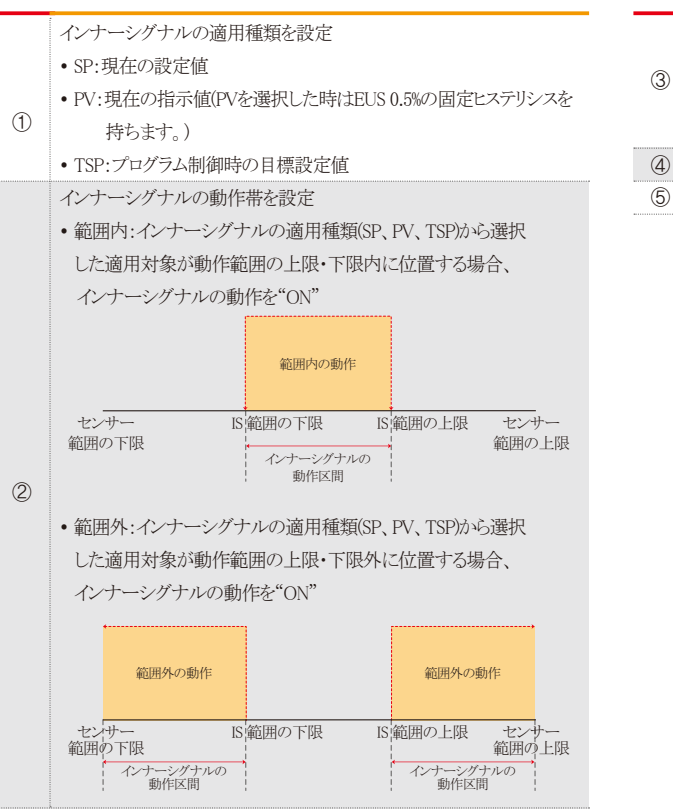

- 範囲の上限・範囲の下限:インナーシグナルの適用対象の 動作範囲を設定
  - ・遅延時間:インナーシグナルの動作時に適用される遅延時間を設定
- ④ チャンネル1またはチャンネル2の設定画面に移動
- ⑤ 上/下ボタンを利用して次ぎまたは前の画面に移動

| パラメー     | -9-      | 設定範囲                              | 単位        | 初期値             |
|----------|----------|-----------------------------------|-----------|-----------------|
| インナーシグナル | レ#nの適用種類 | SP, PV, TSP                       | ABS       | SP              |
| インナーシグナ  | ル#nの動作帯  | 範囲内、範囲外                           | ABS       | 範囲内             |
| インナーシグ   | 範囲の上限    | チャンネル1.EU(0.0~100.0%)             | チャンネル1.EU | チャンネル1.EU(0.0%) |
| ナル#nの動作  | 範囲の下限    | インナーシグナル#nの範囲の下限≤インナーシグナル#nの範囲の上限 | チャンネル1.EU | チャンネル1.EU(0.0%) |
| 範囲       | 遅延時間     | 00.00~99.59(MIN.SEC)              | ABS       | 00.00           |
| インナーシグナル | ∕#mの適用種類 | SP, PV, TSP                       | ABS       | SP              |
| インナーシグナ  | ル#mの動作帯  | 範囲内、範囲外                           | ABS       | 範囲内             |
| インナーシグ   | 範囲の上限    | チャンネル2.EU(0.0~100.0%)             | チャンネル2.EU | チャンネル2.EU(0.0%) |
| ナル#mの動作  | 範囲の下限    | インナーシグナル#mの範囲の下限≤インナーシグナル#mの範囲の上限 | チャンネル2.EU | チャンネル2.EU(0.0%) |
| 範囲       | 遅延時間     | 00.00~99.59(MIN.SEC)              | ABS       | 00.00           |

※ #n=1~8まで設定できます。 ※ #m=9~16まで設定できます。

## 5-2.インナーシグナルの動作

● 定置運転で変化率(SLOPE)を設定すると"目標設定値(TSP)"はプログラム制御の"目標設定値(TSP)"のような動作をしますが、 変化率を設定しなければ"目標設定値(TSP)"は"現在の設定値(SP)"で動作します。

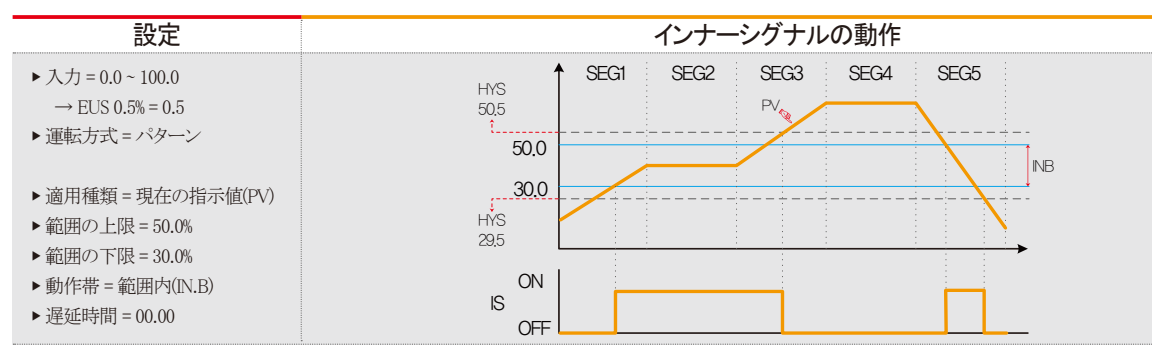

SANKION

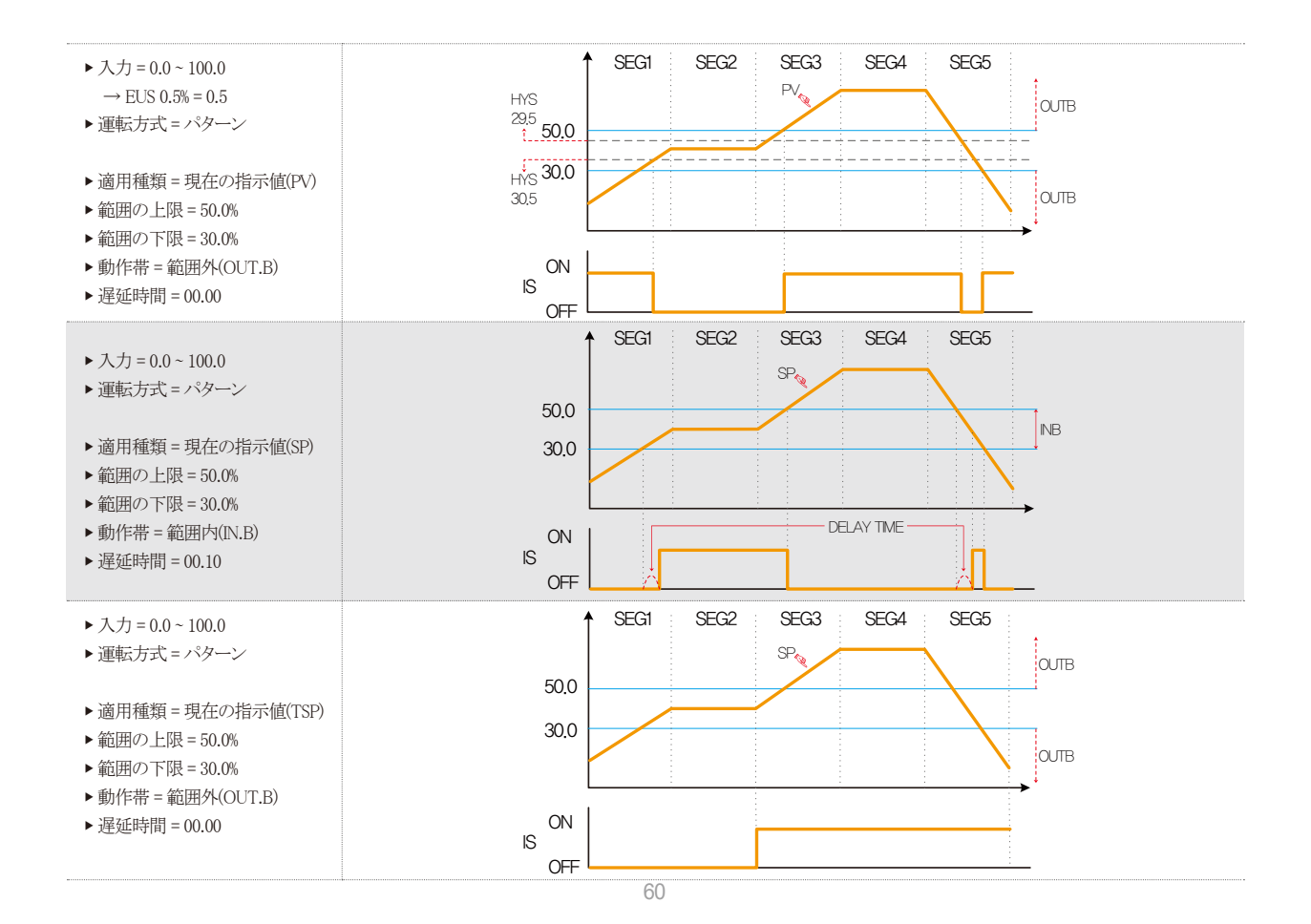

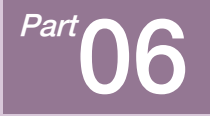

ON/OFFシグナル

| 6-1 ON/OFFシグナルの設定・・ | • • • | • • | • • | • • | • • | • • | • • | •    | • • | • | • • | • • | • • | - | • • | • | • • | • | • •  | - | • | • | 64 |
|---------------------|-------|-----|-----|-----|-----|-----|-----|------|-----|---|-----|-----|-----|---|-----|---|-----|---|------|---|---|---|----|
| 6-2 ON/OFFシグナルの動作・・ |       |     | • • |     |     |     |     | <br> |     |   |     | • • | • • |   |     |   |     |   | <br> |   |   |   | 66 |

ON/OFFシグナルの流れ図 <mark>え</mark> ← → 流れ図

| 0 🌠 | N/0FFジ:  | グナル設      | 定       |        |        | 22.03.02<br>10.16 AM |   |
|-----|----------|-----------|---------|--------|--------|----------------------|---|
|     | 1-T6シグナル | Þ         |         |        |        | ::メイン                |   |
| TI  | LOW SP   | MIDDLE SP | HIGH SP | HIGH编差 | LOW/偏差 | -                    |   |
| -   | -200.0   | -200.0    | -200.0  | 0.0    | 0.0    |                      |   |
| T2  | -200.0   | -200.0    | -200.0  | 0.0    | 0.0    | CH1 CH2              |   |
| T3  | -200.0   | -200.0    | -200.0  | 0.0    | 0.0    | OTT OTT              |   |
| T4  | -200.0   | -200.0    | -200.0  | 0.0    | 0.0    |                      | 3 |
| T5  | -200.0   | -200.0    | -200.0  | 0.0    | 0.0    |                      |   |
| T6  | -200.0   | -200.0    | -200.0  | 0.0    | 0.0    |                      |   |
|     |          |           |         |        |        |                      |   |
|     |          |           |         |        |        |                      |   |
|     |          |           |         |        |        | 🔕 セットアップ             |   |

[図6-1] ON/OFFシグナルの設定画面(チャンネル1)

|    | LOW SP | MIDDLE SP | HIGH SP | HIGH偏差 | LON偏差 |      | 13 |
|----|--------|-----------|---------|--------|-------|------|----|
| В  | -200.0 | -200.0    | -200.0  | 0.0    | 0.0   |      |    |
| 9  | -200.0 | -200.0    | -200.0  | 0.0    | 0.0   | 0111 |    |
| 10 | -200.0 | -200.0    | -200.0  | 0.0    | 0.0   | GUI  | Un |
| 11 | -200.0 | -200.0    | -200.0  | 0.0    | 0.0   |      |    |
| 12 | -200.0 | -200.0    | -200.0  | 0.0    | 0.0   |      |    |
| 13 | -200.0 | -200.0    | -200.0  | 0.0    | 0.0   |      |    |

[図6-2] ON/OFFシグナルの設定画面(チャンネル2)

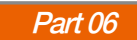

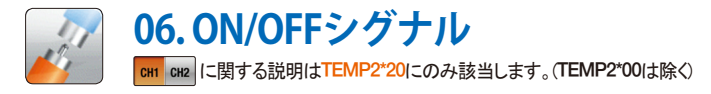

## 6-1. ON/OFFシグナルの設定

- ON/OFFシグナルの範囲と上限・下限の偏差を設定することができる画面です。
- チャンネル1側の6つとチャンネル2側の6つの総12のON/OFFシグナルを設定することができます。
- [11-1(3) ON/OFFシグナルのリレー設定画面]でリレー番号及び遅延時間を設定することができます。

| Ľ | [図6-1] ON/OFFシグナルの設定画面(チャンネル1)                    |                            |           |                   |               |              |                 |  |  |  |  |  |
|---|---------------------------------------------------|----------------------------|-----------|-------------------|---------------|--------------|-----------------|--|--|--|--|--|
| 4 | WON/OFFシグナル設定         22.03.02           10'16 AM |                            |           |                   |               |              |                 |  |  |  |  |  |
|   | <b>→</b> T1~<br>T1                                | T6シグナル<br>LOW SP<br>-200.0 | MIDDLE SP | HIGH SP<br>-200.0 | HIGH偏差<br>0.0 | LOW编差<br>0.0 | ****            |  |  |  |  |  |
|   | T2                                                | -200.0                     | -200.0    | -200.0            | 0.0           | 0.0          | 6               |  |  |  |  |  |
|   | ТЗ                                                | -200.0                     | -200.0    | -200.0            | 0.0           | 0.0          | CHI CHZ         |  |  |  |  |  |
|   | T4                                                | -200.0                     | -200.0    | -200.0            | 0.0           | 0.0          |                 |  |  |  |  |  |
|   | T5                                                | -200.0                     | -200.0    | -200.0            | 0.0           | 0.0          |                 |  |  |  |  |  |
|   | Т6                                                | -200.0                     | -200.0    | -200.0            | 0.0           | 0.0          |                 |  |  |  |  |  |
|   |                                                   |                            |           |                   |               |              |                 |  |  |  |  |  |
|   |                                                   |                            |           |                   |               |              |                 |  |  |  |  |  |
|   | -                                                 |                            |           |                   |               |              | <b>ジ</b> セットアップ |  |  |  |  |  |

| 1 | ON/OFFシグナルの動作で下限のSP境界点を設定 |
|---|---------------------------|
| 2 | ON/OFFシグナルの動作で中間のSP境界点を設定 |
| 3 | ON/OFFシグナルの動作で上限のSP境界点を設定 |

|     | LOW SP | MIDDLE SP | HIGH SP | HIGH偏差 | LOW偏差 |         |      | 1 |
|-----|--------|-----------|---------|--------|-------|---------|------|---|
| тв  | -200.0 | -200.0    | -200.0  | 0.0    | 0.0   | 1121    |      |   |
| т9  | -200.0 | -200.0    | -200.0  | 0.0    | 0.0   |         | 0114 |   |
| т10 | -200.0 | -200.0    | -200.0  | 0.0    | 0.0   | 1811    | CHI  | C |
| T11 | -200.0 | -200.0    | -200.0  | 0.0    | 0.0   |         |      |   |
| T12 | -200.0 | -200.0    | -200.0  | 0.0    | 0.0   | 10115   |      |   |
| т13 | -200.0 | -200.0    | -200.0  | 0.0    | 0.0   | CINE IS |      |   |
|     |        |           |         |        |       |         | _    |   |

[図6-2] ON/OFFシグナルの設定画面(チャンネル2)

| 4 | 上限の区間で動作点を設定            |
|---|-------------------------|
| 5 | 下限の区間で動作点を設定            |
| 6 | チャンネル1またはチャンネル2の設定画面に移動 |

NUMMIN

| パラメーター               | 設定範囲                                                    | 単位         | 初期値              |
|----------------------|---------------------------------------------------------|------------|------------------|
| チャンネル1 T#n LOW SP    | チャンネル1. EU(0.0~100.0%)                                  | チャンネル1. EU | チャンネル1.EU(0.0%)  |
| チャンネル1 T#n MIDDLE SP | チャンネル1の範囲の下限 ≤ チャンネル1 T#n LOW SP <                      | チャンネル1.EU  | チャンネル1.EU(0.0%   |
| チャンネル1 T‡n HIGH SP   | チャンネル1 T#n MIDDLE SP < チャンネル1 T#n HIGH SP≤ チャンネル1の範囲の上限 | チャンネル1.EU  | チャンネル1.EU(0.0%)  |
| チャンネル1 Tħn HIGH偏差    | チャンネル1. EUS(0.0~10.0%)                                  | チャンネル1.EU  | チャンネル1.EUS(0.0%) |
| チャンネル1 T#n LOW偏差     | チャンネル1. EUS(0.0~10.0%)                                  | チャンネル1.EU  | チャンネル1.EUS(0.0%) |
| チャンネル2 T#m LOW SP    | チャンネル2. EU(0.0~100.0%)                                  | チャンネル2.EU  | チャンネル2.EU(0.0%)  |
| チャンネル2 T#m MIDDLE SP | チャンネル2の範囲の下限≤チャンネル2 T#m LOW SP <                        | チャンネル2. EU | チャンネル2.EU(0.0%)  |
| チャンネル2 T#m HIGH SP   | チャンネル2 T#m/IDDLE SP < チャンネル2 T#m HIGH SPS チャンネル2の範囲の下限  | チャンネル2.EU  | チャンネル2.EU(0.0%)  |
| チャンネル2 T#m HIGH偏差    | チャンネル2. EUS(0.0~10.0%)                                  | チャンネル2.EU  | チャンネル2.EUS(0.0%) |
| チャンネル2 T#m LOW偏差     | チャンネル2. EUS(0.0~10.0%)                                  | チャンネル2. EU | チャンネル2.EUS(0.0%) |

※ #n = 1~6まで設定することができます。 ※ #m = 8~13まで設定することができます。

## 🔁 参照事項

#### ▶ HIGH、LOW偏差の動作説明

- HIGH偏差の動作

① 中間SP < 現在の指示値(PV) ≤ 上限SPの時</li>
 現在の指示値(PV) ≥ 現在の設定値(SP) + HIGH偏差:動作が"ON"になります。
 現在の指示値(PV) < 現在の設定値(SP) + HIGH偏差:動作が"OFF"になります。</li>

- LOW偏差の動作

 ② 下限SP ≤ 現在の指示値(PV) < 中間SPの時 現在の指示値(PV) ≥ 現在の設定値(SP) - LOW偏差:動作が"ON"になります。
 現在の指示値(PV) < 現在の設定値(SP) - LOW偏差:動作が"OFF"になります。</li>
 ※ [6-2 ON/OFFシグナルの動作)を参照

## 6-2. ON/OFFシグナルの動作

- 遅延時間は、DOリレー設定のON/OFFシグナルの遅延時間で設定された時間です。
- LSP = LOW SP, MSP = MIDDLE SP, HSP = HIGH SP, NPV = NOW PV, NSP = NOW SP
- LD = LOW偏差、HD = HIGH偏差、T = ON/OFFシグナル

#### ▶ PVに伴うON/OFFシグナルの動作

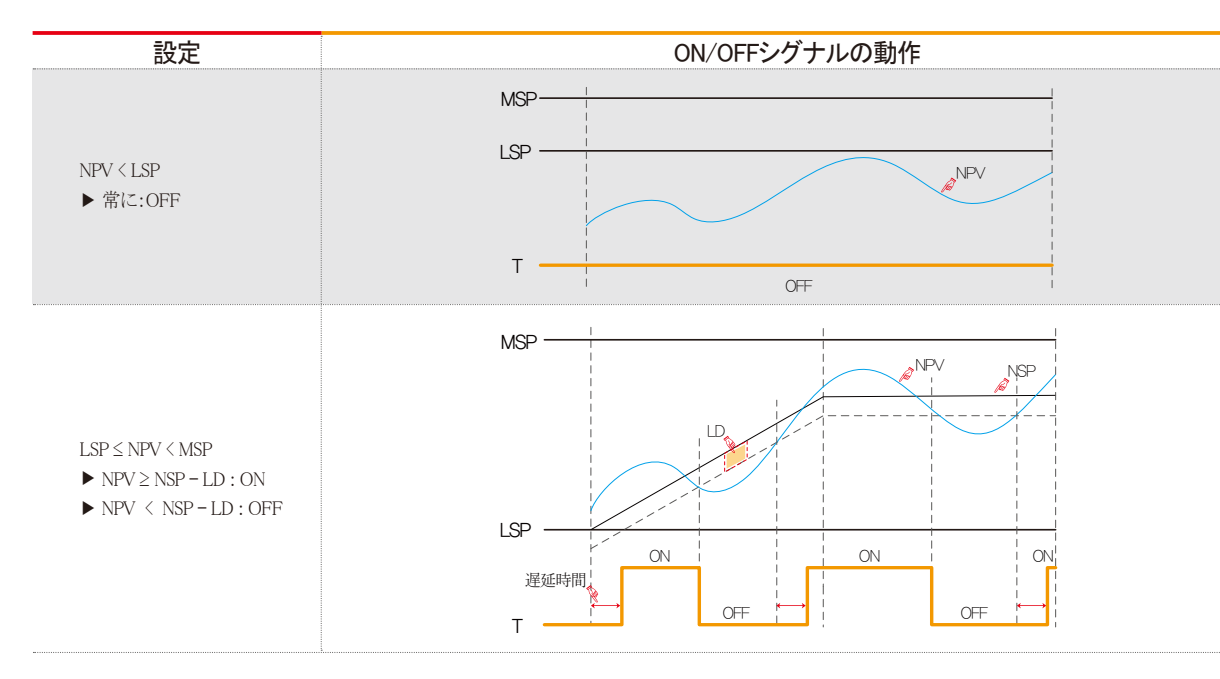

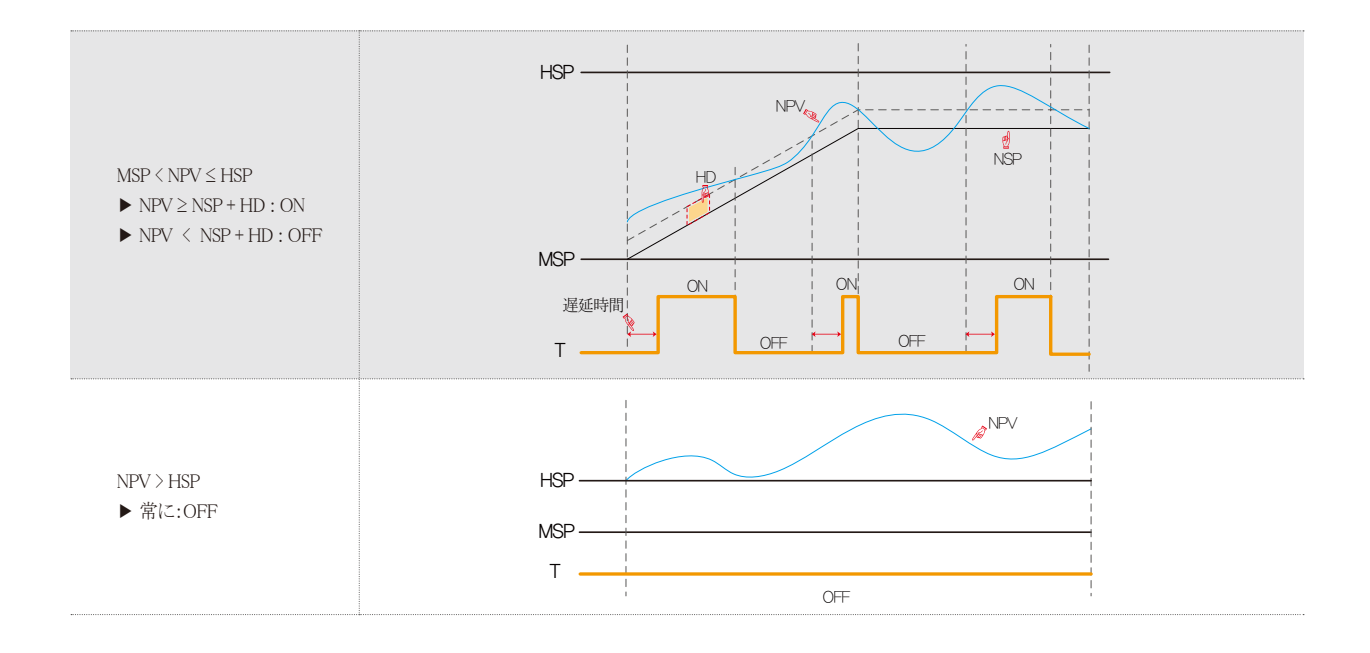

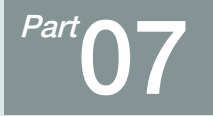

演算シグナル

| 7-1. 演算シグナル設定 | <br>• • | • • | • • | • | • • | • • | • | • | • • | • • | • • | • • | - | • • | <br>• • | • | • • | • | • • | • | • • | • | • • | • • |  | 6  |
|---------------|---------|-----|-----|---|-----|-----|---|---|-----|-----|-----|-----|---|-----|---------|---|-----|---|-----|---|-----|---|-----|-----|--|----|
| 7-2. 演算シグナル動作 | <br>    |     |     |   |     |     |   |   |     |     |     |     |   |     | <br>    |   |     |   |     |   |     |   |     |     |  | 64 |

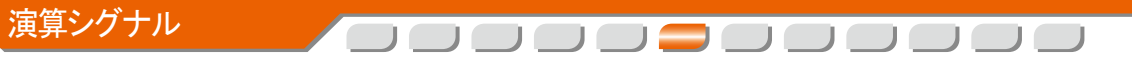

🔸 🖃 🔺 流れ図

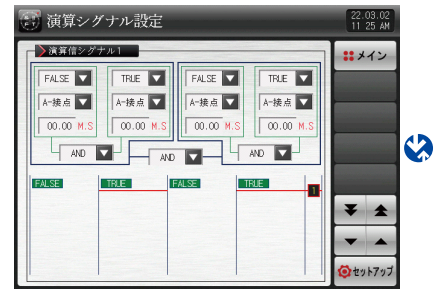

[図 7-1] 演算シグナル設定画面

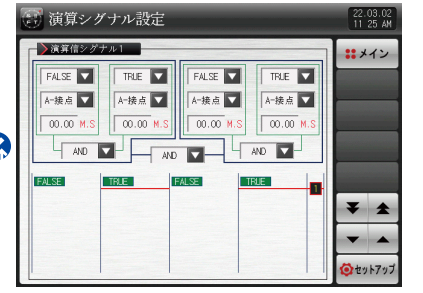

[図 7-6] 演算シグナル設定画面 #1

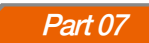

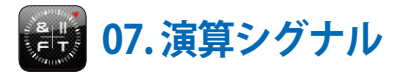

## 7-1. 演算シグナル設定

- 演算シグナルを設定する画面です。
- 演算シグナルは8つまで設定することができます。

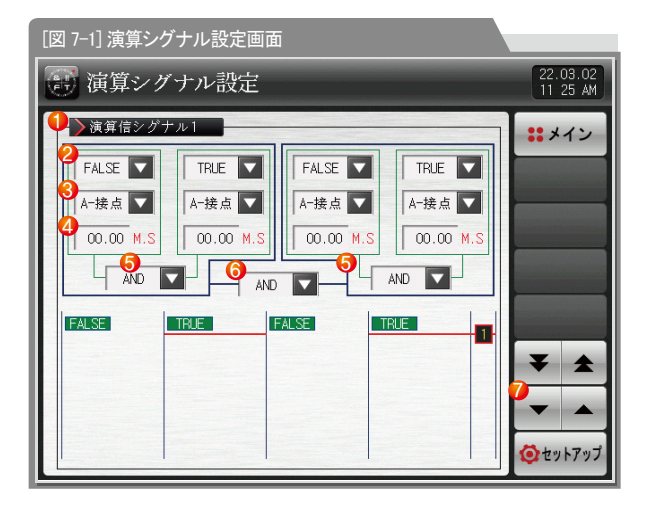

| _ |                                                                                                    |
|---|----------------------------------------------------------------------------------------------------|
| 7 | 上/下ボタンを利用して次ぎまたは前の画面に移動                                                                                 |
| 6 | ⑤で計算された二つの演算グループ計算に適用される演算子を設定                                                                          |
| 5 | 演算シグナル動作の際に適用される演算子を設定                                                                                  |
| 4 | 演算シグナルの適用対象出力が動作する際に適用される遅延時間を<br>設定                                                                    |
| 3 | 演算シグナルの適用対象出力方式を設定<br>• A-接点:適用対象シグナルが動作する際に出力接点が付くことで<br>動作<br>• B-接点:適用対象シグナルが動作する際に出力接点が落ちること<br>で動作 |
| 2 | 演算シグナルの適用対象を選択<br>●[表7-1]を参照                                                                            |
| 1 | 演算シグナルの動作条件を設定                                                                                          |

📔 参照事項

▶ TRUE/FALSEの選択時、出力方式と遅延時間は適用されません。

| 🧱 演算シグナ      | ル設定          |              |              | 22.03.02<br>11 27 AM |  |  |  |  |  |  |  |  |  |  |  |
|--------------|--------------|--------------|--------------|----------------------|--|--|--|--|--|--|--|--|--|--|--|
| ▶演算信シグナル     | ┌── 演算信シグナル1 |              |              |                      |  |  |  |  |  |  |  |  |  |  |  |
| ESC          | TRUE         | ALSE 1. IS1  | 1. IS2 1.    | IS3 1. IS4           |  |  |  |  |  |  |  |  |  |  |  |
| IS TS        | 1.IS5 1      | .IS6 1.IS7   | 1. IS8 1.    | 1.1510               |  |  |  |  |  |  |  |  |  |  |  |
| On/Off Logic | , 1.IS11 1   | .IS12 1.IS13 | 1.IS14 1.I   | S15 1. IS16          |  |  |  |  |  |  |  |  |  |  |  |
| Alarm S.Alar | m 2.1517 2   | .IS18 2.IS19 | 2. IS20 2. I | S21 2.1S22           |  |  |  |  |  |  |  |  |  |  |  |
| DI CH        | 2.1S23 2     | .IS24 2.IS25 | 2.IS26 2.I   | S27 2.1S28           |  |  |  |  |  |  |  |  |  |  |  |
| MAN Etc.     | 2.1S29 2     | .IS30 2.IS31 | 2.1532       | 7                    |  |  |  |  |  |  |  |  |  |  |  |
|              |              |              |              | /                    |  |  |  |  |  |  |  |  |  |  |  |

[図 7-2]演算シグナル適用対象設定画面

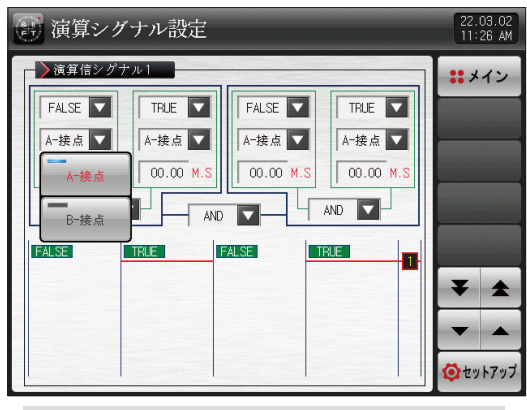

[図 7-3]演算シグナル感知方式設定画面

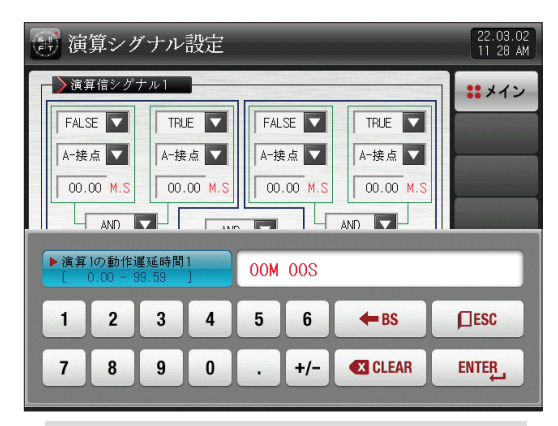

[図 7-4]演算シグナル遅延時間設定画面

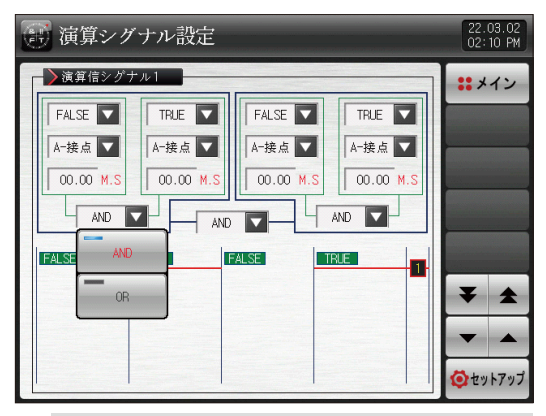

[図 7-5]演算シグナル演算子の設定画面
[表7-1] 演算シグナル種類パラメーター

| パニュ ち         | 設定範囲                  |                                                                                                    |     |       |
|---------------|-----------------------|----------------------------------------------------------------------------------------------------|-----|-------|
| ~~~~~~        | 表示                    | 表示         演算種類                                                                                                    |     | 初别胆   |
|               | IS                    | TRUE, FALSE, 1.IS1 $\sim$ 1.IS16, 2.IS17 $\sim$ 2.IS32                                                             | ABS | FALSE |
|               | TS                    | TRUE, FALSE, 1.TS1 $\sim$ 1.TS8, 2.TS1 $\sim$ 2.TS8                                                                | ABS | FALSE |
|               | ON/OFF                | TRUE, FALSE, 1.T1 $\sim$ 1.T7, 2.T8 $\sim$ 2.T14                                                                   | ABS | FALSE |
|               | LOGIC                 | TRUE, FALSE, LOG1 $\sim$ LOG32                                                                                     | ABS | FALSE |
|               | ALARM                 | TRUE, FALSE, 1.AL1 $\sim$ 1.AL8, 2.AL9 $\sim$ 2.AL16                                                               | ABS | FALSE |
| 演算シグナル#n 適用対象 | S.ALARM               | TRUE, FALSE, 1.AL1 $\sim$ 1.AL4, 2.AL1 $\sim$ 2.AL4                                                                | ABS | FALSE |
|               | DI                    | TRUE, FALSE, DI1 ~ DI16(DI30 オプション : DI1 ~ DI30)                                                                   | ABS | FALSE |
|               | СН                    | TRUE, FALSE, 1.RUN, 1.SOPN, 1.WAIT, 1.UP, 1.SOAK, 1.DOWN, 1.FTM 2.RUN, 2.SOPN, 2.WAIT, 2.UP, 2.SOAK, 2.DOWN, 2.FTM | ABS | FALSE |
|               | MAN                   | TRUE, FALSE, MAN1 $\sim$ MAN12                                                                                     | ABS | FALSE |
|               | ETC.                  | TRUE, FALSE, U-KEY, 1.FEND, 1.PEND, 1.HOLD, 1.1REF, 1.2REF, 1.ERR, 2.FEND, 2.PEND, 2.HOLD, 2.1REF, 2.2REF, 2.ERR,  | ABS | FALSE |
| 演算シグナル#n 出力方式 | A-接点、B接点              |                                                                                                    | ABS | A-接点  |
| 演算シグナル#n 遅延時間 | 00.00~99.59 (MIN.SEC) |                                                                                                    | ABS | 00.00 |
| 演算シグナル#n 演算子  | AND, OR               |                                                                                                    | ABS | AND   |

**※** #n : 1 ~ 8

SANYUON

### 7-2. 演算シグナル動作

# 参照事項 AND :全てONの時に演算出力リレーが"ON"になります。 OR :演算シグナルの適用対象出力が1つ以上"ON"のとき、 演算出力リレーが"ON"なります。 TRUE :演算シグナルの適用対象出力を"ON"で計算します。 FALSE :演算シグナルの適用対象出力を"OFF"で計算します。

#### 例) 演算グループシグナル出力表

| 1 演算グループ 1 |                                           |  |
|------------|-------------------------------------------|--|
| T.RUN      | 田刀                                        |  |
| OFF        | OFF                                       |  |
| ON         | OFF                                       |  |
| OFF        | OFF                                       |  |
| ON         | ON                                        |  |
|            | ブループ 1<br>T.RUN<br>OFF<br>ON<br>OFF<br>ON |  |

| 2 演算ク | ш-н-  |     |
|-------|-------|-----|
| AL1   | U-KEY | 山川  |
| OFF   | OFF   | OFF |
| OFF   | ON    | ON  |
| ON    | OFF   | ON  |
| ON    | ON    | ON  |

〈演算グループ 1 AND 出力〉

<演算グループ2OR出力>

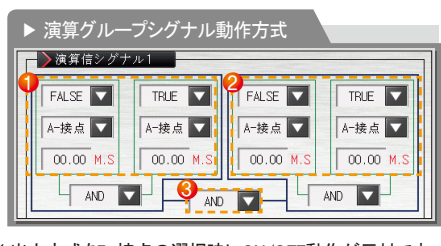

※出力方式をB-接点の選択時にON/OFF動作が反対です。

| 3 演算グループ1出カ⟨4 | шњ        |     |
|---------------|-----------|-----|
| 演算グループ1出力     | 演算グループ2出力 | шЛ  |
| OFF           | OFF       | OFF |
| OFF           | ON        | OFF |
| ON            | OFF       | OFF |
| ON            | ON        | ON  |

<演算グループ 1と演算グループ 2 AND 出力>

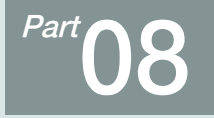

警報シグナル

| 8-1 警報シグナルの設定 | <br>70 |
|---------------|--------|
| 8-2 警報シグナルの動作 | <br>7  |

🙆 警報シグナル設定 🙆 警報シグナル設定 ▶警報1 モード ▶警報5 モード >警報1種類 >警報2種類 : メイン ◎運転中 ● 借業 ◎運転中 ◎ 恒常 播新课报 未使用 🔽 種類選択 ▶警報2 モード ▶警報6 モード CH1 CH2 ●運転中 ●恒常 ◎運転中 ●恒常 2 ▶警報3 モード >警報7 モード ●運転中 ● 恒紫 ◎運転中 ◎ 恒常 ▶警報4 モード ▶警報8 モード ●運転中 ● 借索 ◎運転中 ●恒常 -(シセットアップ

[図8-1] 警報シグナル選択の第1画面 #1

🙆 警報シグナル設定 > ########## ::メイン ▶ PV上限警報(正動作,待機動作) + + -[S: 待機動作 CH1 CH2 [F: 正動作(A接占) 逆動作(B接点) 上限警報 下限警察 偏差範囲内 偷差範囲外 [A: 絶対値(PV)警報 D: 编差(IPV-SPI)警報 -🙆 セットアップ

[図8-2] 警報シグナル選択の第1画面 #2

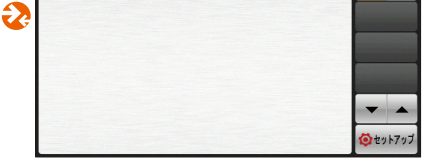

>セグ警報2種類

種類選択

[図8-6] セグ警報シグナルの選択画面(チャンネル1)

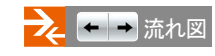

播新课报

🙆 セグ警報シグナル設定

未使用 🔽

▶セグ警報1種類

22.03.02 02 40 PM

: メイン

CH1 CH2

-

(シセットアップ

-

未使用 🔽

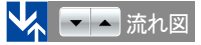

未使用 🔽

22.03.04 11:27 AM

: メイン

CH1 CH2

-

Part 08

 $\rightarrow$ 

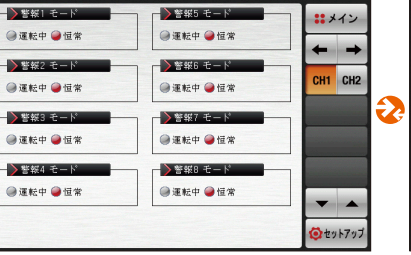

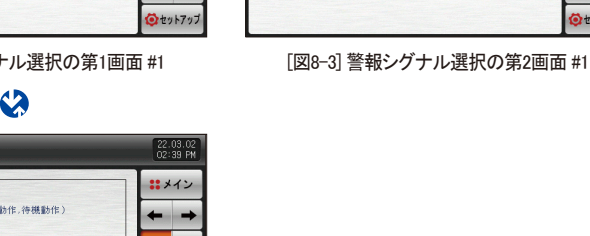

警報シグナルの流れ図

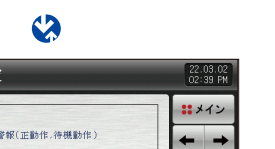

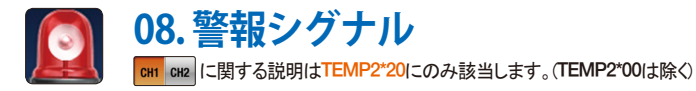

### 8-1.警報シグナルの設定 (1)警報シグナル設定の第1画面

(1)

2 3

● 下の画面はチャンネル1についての説明で、チャンネル2の画面はチャンネル1と同一です。

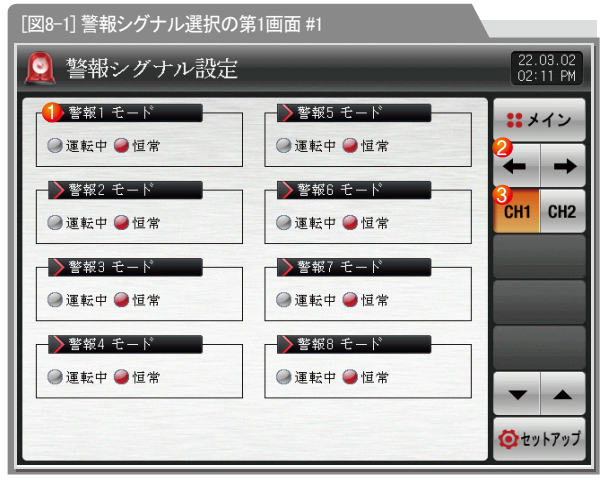

| 警報の動作を設定                | パラメータ    |
|-------------------------|----------|
| ・ 運転:運転中の場合にのみ警報動作を行う   | チャンネル1の警 |
| ・常に:運転/停止に関係なく常に警報動作を行う | チャンネル2の警 |
| 現在の画面から次の画面に移動          |          |
| チャンネル1またはチャンネル2の設定画面に移動 |          |

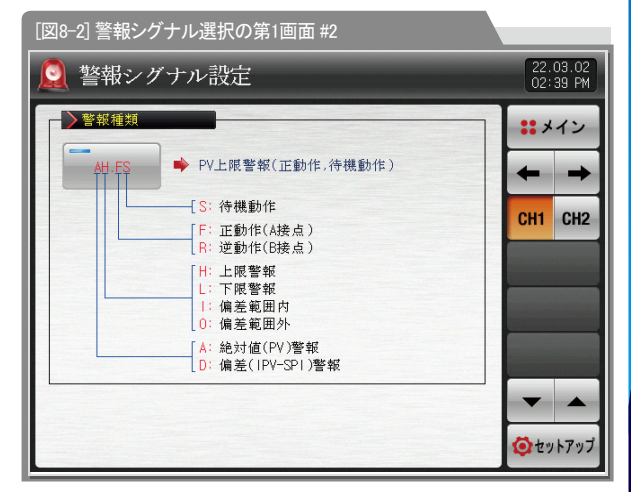

| パラメーター      | 設定範囲  | 単位  | 初期値 |
|-------------|-------|-----|-----|
| チャンネル1の警報動作 | 運転、常に | ABS | 常に  |
| チャンネル2の警報動作 | 運転、常に | ABS | 常に  |

#### (2) 警報シグナル設定の第2画面

- チャンネル1、チャンネル2に対する警報を設定することができる画面です。
- チャンネル1、チャンネル2の画面設定は同一です。
- 警報シグナルはチャンネル当たり8つがあります。
- 警報シグナルは20種類あります。

| [図8-3] 警報シグナル選択の第2画面 #1    |                          |
|----------------------------|--------------------------|
| 🧕 警報シグナル設定                 | 22.03.02<br>02 40 PM     |
| · 警報1種類<br>種類環境 主体用 · 维斯環境 | ***                      |
|                            | $\leftarrow \rightarrow$ |
|                            | CH1 CH2                  |
|                            |                          |
|                            |                          |
|                            |                          |
|                            | 3                        |
|                            | 🔕 セットアップ                 |

| 1 | 警報シグナルの種類を設定            |
|---|-------------------------|
| 0 | 使用する警報シグナルの種類を選択        |
| Ø | • [図8-1 警報の種類]を参照       |
| 3 | 上/下ボタンを利用して次ぎまたは前の画面に移動 |

| [図8-4] 警報シグナル選択の第2画面 #2 |        |         |          |                  |  |
|-------------------------|--------|---------|----------|------------------|--|
| 🧕 警報シグナル設定              |        |         | 22<br>03 | .03.02<br>:21 PM |  |
| ▶警報1種類                  | ▶警報2   | 種類      |          | イン               |  |
| 種類選択 未使用                | 未使用    | AH.F    | AL.F     | +                |  |
|                         | DH.F   | DL.F    | DH.R     | CH2              |  |
|                         | DL.R   | DO.F    | DI.F     |                  |  |
|                         | AH.R   | AL.R    | AH.FS    |                  |  |
|                         | AL .FS | DH.FS   | DL.FS    |                  |  |
|                         | DH.RS  | DL . RS | DO.FS    |                  |  |
|                         | DI.FS  | AH.RS   | AL . RS  | ットアップ            |  |

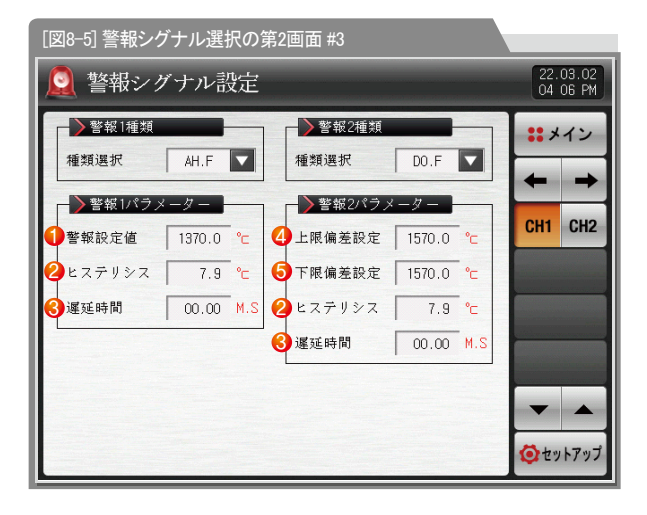

#### 🔁 参照事項

▶ [図8-4 警報ングナル選択の第2画面]で警報の種類を AH.Fと DO.Fに設定した場合には、次のような画面が表示されます。

| 1 | 警報の設定値を設定                |
|---|--------------------------|
| 2 | 警報発生後の解除に適用されるヒステリシス値を設定 |
| 3 | 警報シグナルの動作時に適用される遅延時間を設定  |
| 4 | 偏差警報の時に上限の偏差値を設定         |
| 5 | 偏差警報の時に下限の偏差値を設定         |
| • |                          |

| パラメーター       | 設定範囲                                                   | 単位           | 初期値                     |
|--------------|--------------------------------------------------------|--------------|-------------------------|
| 数相用 小纤维      | 未使用、AH.F、AL.F、DH.F、DL.F、DH.R、DL.R                      | ADC          | + <i>t</i> + <i>t</i> = |
| 警報期の種類       | DO.F, DI.F, AH.R, AL.K, AH.FS, AL.FS                   | ABS          | 木使用                     |
|              | DH.FS, DL.FS, DH.RS, DL.RS, DO.FS, DI.FS, AH.RS, AL.RS |              |                         |
|              | チャン・ナル1 FU(F0,10F00)                                   | エいけいロ        | デヤンイルI.EU(100.0%)       |
| 管報期のPOINI    | テヤンネル1.EU(=5.0~105.0%)                                 | ナヤンイルI.EU    | (警報用の種類=DO.F、DI.F、      |
|              |                                                        |              | DU.FS、DI.FS (ない場合)      |
| 警報#nの上限POINT |                                                        | チャンネル1.EUS   | デヤンイルI.EUS(U.U%)        |
| 整想thの下限POINT | ナヤンイル1.EUS(-100.0~100.0%)                              | チャンネル1 FUS   | ( 警報用の種類=DO.F、DI.F、     |
|              |                                                        | チャンクルイビビ     | DU.FS、DI.FSの場合)         |
| 警報期のヒステリシス   | ナヤンネルレ1.EUS(0.0~100.0%)                                | フ·ヤンイハレI.EUS | ナヤンネル1.EUS(0.5%)        |
| 警報#nの遅延時間    | 00.00~99.59(MIN.SEC)                                   | ABS          | 00.00                   |
|              | 未使用、AH.F、AL.F、DH.F、DL.F、DH.R、DL.R                      |              |                         |
| 警報#mの種類      | DO.F, DI.F, AH.R , AL.R, AH.FS, AL.FS                  | ABS          | 未使用                     |
|              | DH.FS、DL.FS、DH.RS、DL.RS、DO.FS、DI.FS、AH.RS、AL.RS        |              |                         |
|              |                                                        |              | チャンネル2.EU(100.0%)       |
| 警報#mのPOINT   | チャンネル2.EU(-5.0~105.0%)                                 | チャンネル2.EU    | (警報#mの種類 = DO.F、DI.F、   |
|              |                                                        |              | DO.FS、DI.FSでない場合)       |
| ***          |                                                        |              | チャンネル2.EUS(0.0%)        |
| 警報#mの上限POINT | ナヤンネル2.EUS(=100.0~100.0%)                              | チャンネル2.EUS   | チャンネル1.EUS(0.0%)        |
|              |                                                        |              | (警報#mの種類 = DO.F、DI.F、   |
| 警報#mの下限POINT |                                                        | アヤンネル2.EUS   | DO.FS、DI.FSの場合)         |
| 警報#mのヒステリシス  | チャンネル2.EUS(0.0~100.0%)                                 | チャンネル2.EUS   | チャンネル2.EUS(0.5%)        |
| 警報#mの遅延時間    | 00.00~99.59(MIN.SEC)                                   | ABS          | 00.00                   |

#### (3) セグメント警報シグナル設定画面

- チャンネル1、チャンネル2に対するセグ警報を設定することができる画面です。
- チャンネル1、チャンネル2の画面設定は同一です。
- セグメント警報シグナルはチャンネル当たり8つあります。
- セグメント警報シグナルは10種類あります。
- セグメント警報シグナルは[操作マニュアル]の[6-1 プログラムのパターン設定]のセグ警報で使用できます。

| 🧕 セグ警報シグナル語 | 设定            | 22.<br>11:  | 03.04<br>27 AM |
|-------------|---------------|-------------|----------------|
| ▶ 七 グ警報 1種類 | ▶ セグ警報2種類     | <b>::</b> × | イン             |
|             | /推頻送扒   木便用 ▶ | +           | +              |
|             |               | CH1         | CH2            |
|             |               |             |                |
|             |               |             |                |
|             |               |             |                |
|             |               | -           |                |
|             |               | <b>じ</b> セッ | トアップ           |

[図8-6] セグ警報シグナルの選択画面(チャンネル1)

| パラメーター                    | 設定範囲                                                         | 単位        | 初期値                                                 |
|---------------------------|--------------------------------------------------------------|-----------|-----------------------------------------------------|
| チャンネル1の<br>セグ警報曲の種類       | 未使用、AH.F、AL.F、<br>DH.F、DL.F、DH.R、DL.R<br>DO.F、DI.F、AH.R、AL.R | ABS       | 未使用                                                 |
| チャンネル1の<br>セグ警報軸のPOINT    | チャンネル1.EU(-5.0~105.0%)                                       | チャンネル1.EU | チャンネル1.EU(100.0%)<br>(警報#nの種類 =<br>DO.F、DI.F でない場合) |
| チャンネル1のセグ警報#nの<br>上限POINT | 本い (され 1 円に)( 100 0, 100 00)                                 | チャンネ1.EUS | チャンネル1.EUS(0.0%)                                    |
| チャンネル1のセグ警報曲の<br>下限POINT  | フィンイルI.EUS(~100.0~100.0%)                                    | チャンネ1.EUS | (警報#10)種類 =<br>DO.F、DI.Fの場合)                        |
| チャンネル1の<br>セグ警報#nのヒステリシス  | チャンネル1.EUS(0.0~100.0%)                                       | チャンネ1.EUS | チャンネル1.EUS(0.5%)                                    |
| チャンネル1のセグ警報#nの遅延時間        | 00.00~99.59(MIN.SEC)                                         | ABS       | 00.00                                               |
| チャンネル2の<br>セグ警報#nの種類      | 未使用、AH.F、AL.F、<br>DH.F、DL.F、DH.R、DL.R<br>DO.F、DI.F、AH.R、AL.R | ABS       | 未使用                                                 |
| チャンネル2の<br>セグ警報軸のPOINT    | チャンネル2.EU(-5.0~105.0%)                                       | チャンネル2.EU | チャンネル2.EU(100.0%)<br>(警報#nの種類 =<br>DO.F、DI.F でない場合) |
| チャンネル2のセグ警報曲の<br>上限POINT  | <b>チャン・ティットに(( 100.0.100.00)</b> )                           | チャンネ2.EUS | チャンネル2.EUS(0.0%)<br>チャンネル1.EUS(0.0%)                |
| チャンネル2のセグ警報#nの<br>下限POINT | フ ヤン イバル2.EU5(~100.0~100.0%)                                 | チャンネ2.EUS | (警報mの種類 =<br>DO.F、DI.F の場合)                         |
| チャンネル2の<br>セグ警報曲のヒステリシス   | チャンネル2.EUS(0.0~100.0%)                                       | チャンネ2.EUS | チャンネル2.EUS(0.5%)                                    |
| チャンネル2のセグ警報期の遅延時間         | 00.00-99.59(MIN.SEC)                                         | ABS       | 00.00                                               |

| ± =   | 警報     | の種類          | 出力  | 出力方向 |   |   |
|-------|--------|--------------|-----|------|---|---|
| 衣不    | 絶対値動作  | 偏差動作         | 正動作 | 逆動作  | 無 | 有 |
| AH.F  | 指示値の上限 |              |     |      |   |   |
| AL.F  | 指示値の下限 |              |     |      |   |   |
| DH.F  |        | 偏差の上限        |     |      |   |   |
| DL.F  |        | 偏差の下限        |     |      |   |   |
| DH.R  |        | 偏差の上限        |     |      |   |   |
| DL.R  |        | 偏差の下限        |     |      |   |   |
| DO.F  |        | 上限・下限の 偏差範囲外 |     |      |   |   |
| DI.F  |        | 偏差の下限の 偏差範囲内 |     |      |   |   |
| AH.R  | 指示値の上限 |              |     |      |   |   |
| AL.R  | 指示値の下限 |              |     |      |   |   |
| AH.FS | 指示値の上限 |              |     |      |   |   |
| AL.FS | 指示値の下限 |              |     |      |   |   |
| DH.FS |        | 偏差の上限        |     |      |   |   |
| DL.FS |        | 偏差の下限        |     |      |   |   |
| DH.RS |        | 偏差の上限        |     |      |   |   |
| DL.RS |        | 偏差の下限        |     |      |   |   |
| DO.FS |        | 偏差の下限の 偏差範囲外 |     |      |   |   |
| DI.FS |        | 偏差の下限の 偏差範囲内 |     |      |   |   |
| AH.RS | 指示値の上限 |              |     |      |   |   |
| AL.RS | 指示値の下限 |              |     |      |   |   |

※ セグメント警報シグナルでは大気動作警報がないです.

08. 警報シグナル

SVIMUON

### 8-2.警報シグナルの動作

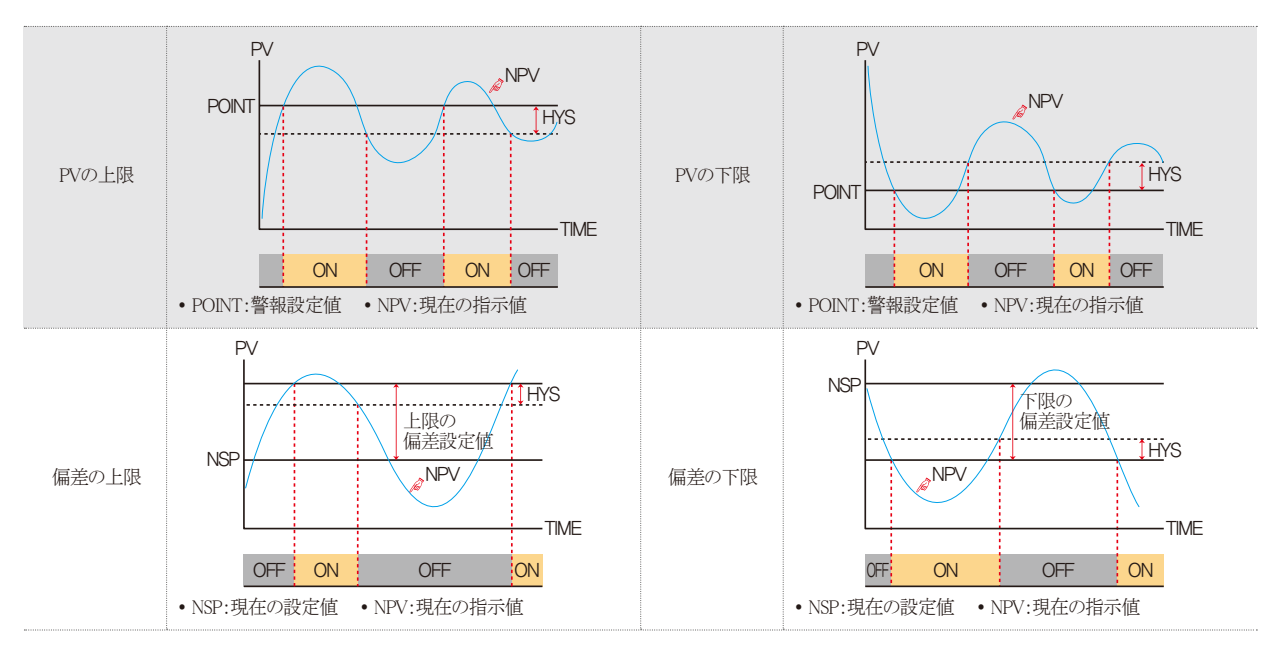

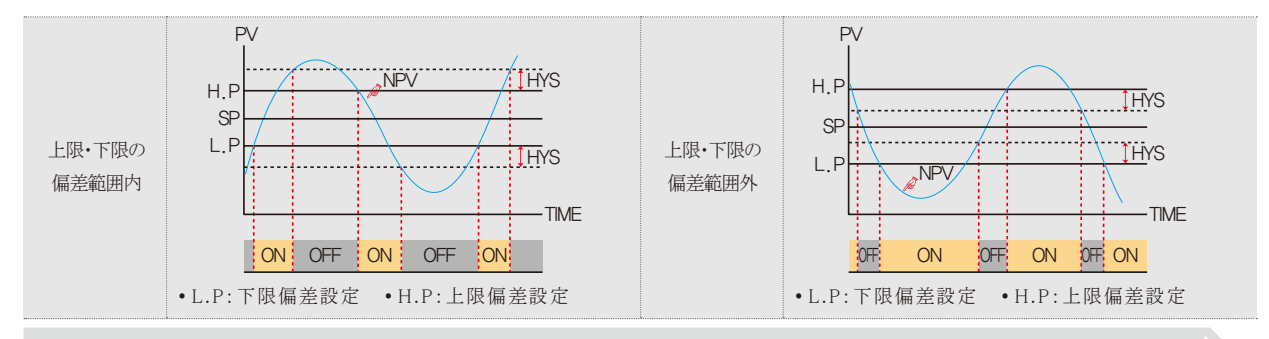

#### 🚦 参照事項

▶ HYS(HYSTERESIS):警報発生後(ON)の復帰時(OFF)に適用される偏差です。初期値はEUS(0.5%)で、EUS(0.0%)の設定時には動作しません。

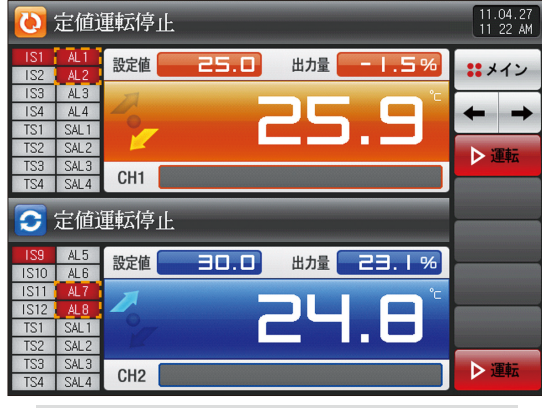

[図8-7] 警報動作画面

SAMAION

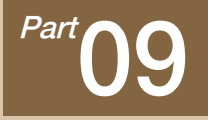

PIDグループ

| 9–1 PIDの適用範囲設定画面 ······                                    | 82 |
|------------------------------------------------------------|----|
| 9-2 一般PIDの適用範囲設定画面                                         | 86 |
| 9-3 一般PIDグループの設定画面・・・・・・・・・・・・・・・・・・・・・・・・・・・・・・・・・・・・     | 88 |
| 9-4 加熱・冷却PIDの適用範囲設定画面 ·····                                | 90 |
| 9-5 加熱・冷却PIDグループの設定画面 ・・・・・・・・・・・・・・・・・・・・・・・・・・・・・・・・・・・・ | 92 |

### 

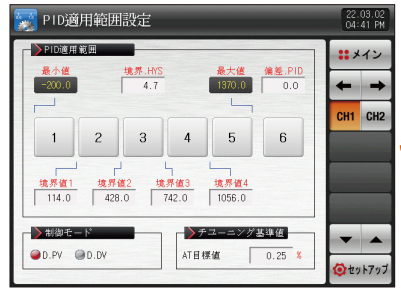

[図9-1] PID適用範囲設定の第1画面 3

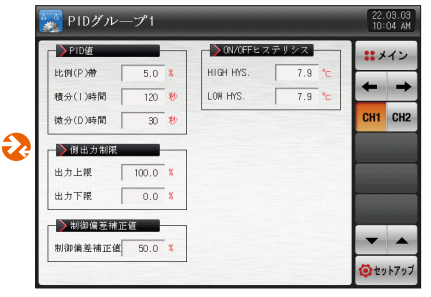

[図9-3] PIDグループの設定画面(一般) 

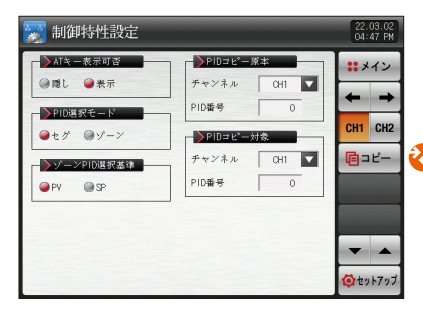

「図9-2] PID適用範囲設定の第2画面(一般)

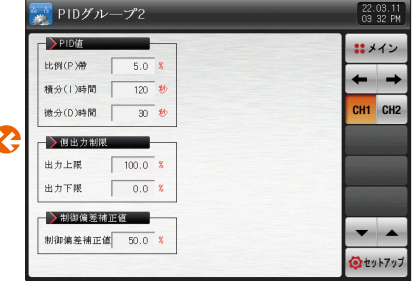

[図9-3] PIDグループの設定画面(一般)

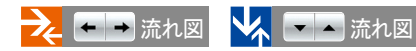

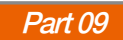

### ↔ 加熱•冷却制御

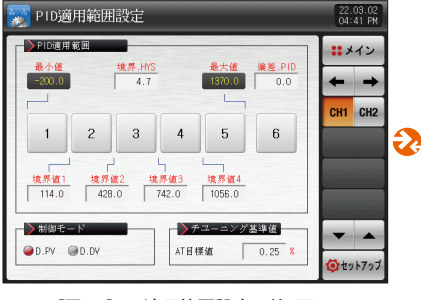

[図9-1] PID適用範囲設定の第1画面 3

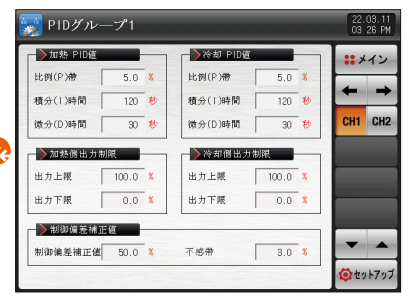

[図9-5] PIDグループの設定画面 

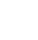

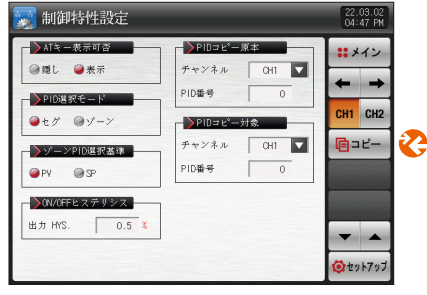

[図9-4] PID適用範囲設定の第2画面(加熱・冷却)

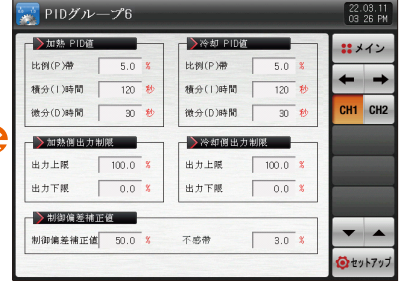

[図9-5] PIDグループの設定画面

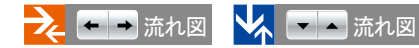

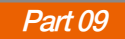

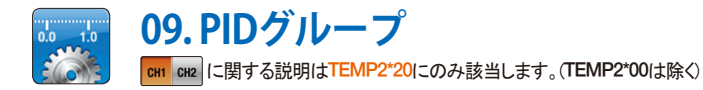

#### 9-1. PIDの適用範囲設定画面

- チャンネル1、チャンネル2のそれぞれ6つのPIDで構成されています。
- 定置、プログラム運転の際には、該当のPID番号が薄い緑色で表示されます。
- チャンネル1、チャンネル2の画面設定は同一です。

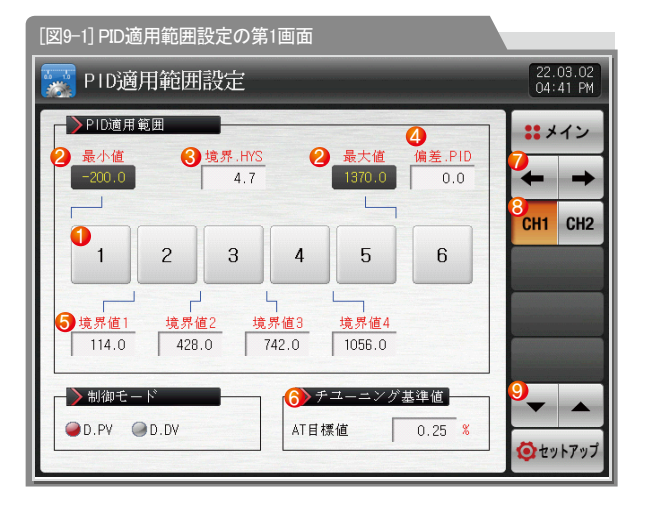

| 1                     | 番号を押すと該当のPIDグループの設定画面に移動<br>・ ← → ボタンを押すとPIDグループの設定画面に移動                                                                                                    |
|-----------------------|----------------------------------------------------------------------------------------------------|
| Ø                     | 範囲の上限・範囲の下限:センサー範囲の上限・下限を表示                                                                                                    |
| C                     | •読み専用であるため変更は不可能                                                                                                    |
| <u>ھ</u>              | 境界、HYS:運転中にPID番号を変更する際に適用されるヒステリシス                                                                                                    |
| 3                     | 幅を設定(ゾーンPID選択基準 PVの選択時にはHYSを適用)                                                                                                    |
|                       | 偏差、PID:PV < SP-偏差またはPV > SP+偏差の時、                                                                                                    |
| 4)                    | PID 6グループで制御(偏差PIDに0.0を設定時には未動作)                                                                                                    |
| ~                     | 倍思値1、4. 今約冊(CDANI)に対するDID区間な区公する倍思値な設定                                                                                                    |
| (5)                   | 現小胆1~4.王範囲(SFALVICA) / SPID区间を区方 / S現外他を設定                                                                                                    |
| (5)                   | 現か101-4.土型四いイルリースリッシアロレト間を区力りの現か10を設定<br>チューニング基準値:オートチューニング時に適用されるオートチ                                                                                           |
| 6                     | 現か値1・4.1単胞的Gravicx) り SPIDと間を区力 り S現か値を設定<br>チューニング基準値:オートチューニング時に適用されるオートチ<br>ューニング点を設定                                                                          |
| 5<br>6<br>7           | 現か直1・4.1転回のFAUNCAI 9 SPIDと間を区方 9 S見が値を設た<br>チューニング基準値:オートチューニング時に適用されるオートチ<br>ューニング点を設定<br>現在の画面から次ぎの画面に移動                                                        |
| 5<br>6<br>7<br>8      | 現か直1・4.1単近のFAUKにおりるFIDと間を区力りる現か値を設定<br>チューニング基準値:オートチューニング時に適用されるオートチ<br>ューニング点を設定<br>現在の画面から次ぎの画面に移動<br>チャンネル1またはチャンネル2の設定画面に移動                                  |
| 5<br>6<br>7<br>8<br>9 | 現か直1・4.1和EDGrAVICAJ 9 GPIDと同を区力 9 気現が値を設定<br>チューニング基準値:オートチューニング時に適用されるオートチ<br>ューニング点を設定<br>現在の画面から次ぎの画面に移動<br>チャンネル1またはチャンネル2の設定画面に移動<br>上/下ボタンを利用して次ぎまたは前の画面に移動 |

09. PIDグルーフ

| パラメーター           | 設定範囲                             | 単位          | 初期値               |
|------------------|----------------------------------|-------------|-------------------|
|                  |                                  |             | チャンネル#nの範囲の下限+    |
| チャンネル#nの境界値1     |                                  | チャンネル#n.EU  | (チャンネル#nの範囲の下限+   |
|                  |                                  |             | チャンネル#nの範囲の上限)/5  |
|                  |                                  |             | チャンネル#nの範囲の下限+    |
| チャンネル#nの境界値2     | チャンネル#n.EU(0.0 ~ 100.0%)         | チャンネル#n.EU  | 2(チャンネル#nの範囲の下限+  |
|                  | チャンネルhtmの範囲の下限 ≤ チャンネルhtmの境界値1 < |             | チャンネル#nの範囲の上限)/5  |
|                  | チャンネル#nの境界値2 〈チャンネル#nの境界値3 〈     | チャンネル枷.EU   | チャンネル#nの範囲の下限+    |
| チャンネル#nの境界値3     | チャンネル#nの境界値4≤チャンネル#nの範囲の上限       |             | 3(チャンネル#nの範囲の下限+  |
|                  |                                  |             | チャンネル#nの範囲の上限)/5  |
|                  |                                  | チャンネル#n.EU  | チャンネル#nの範囲の下限+    |
| チャンネル#nの境界値4     |                                  |             | 4(チャンネル#nの範囲の下限+  |
|                  |                                  |             | チャンネル#nの範囲の上限)/5  |
| チャンネル軸の境界ヒステリシス値 | チャンネル#n.EUS(0.0 ~ 10.0%)         | チャンネル#n.EUS | チャンネル#n.EUS(0.3%) |
| チャンネル#nの偏差値      | チャンネル#n.EUS(0.0 ~ 100.0%)        | チャンネル#n.EUS | チャンネル#n.EUS(0.0%) |
| 制御方式             | D.PV, D.DV                       | ABS         | D.PV              |
| チューニング基準値        | 0.01 ~ 1.00%                     | %           | 0.25              |

∦#n:1,2

#### ▶ PID制御方式に伴う動作の例

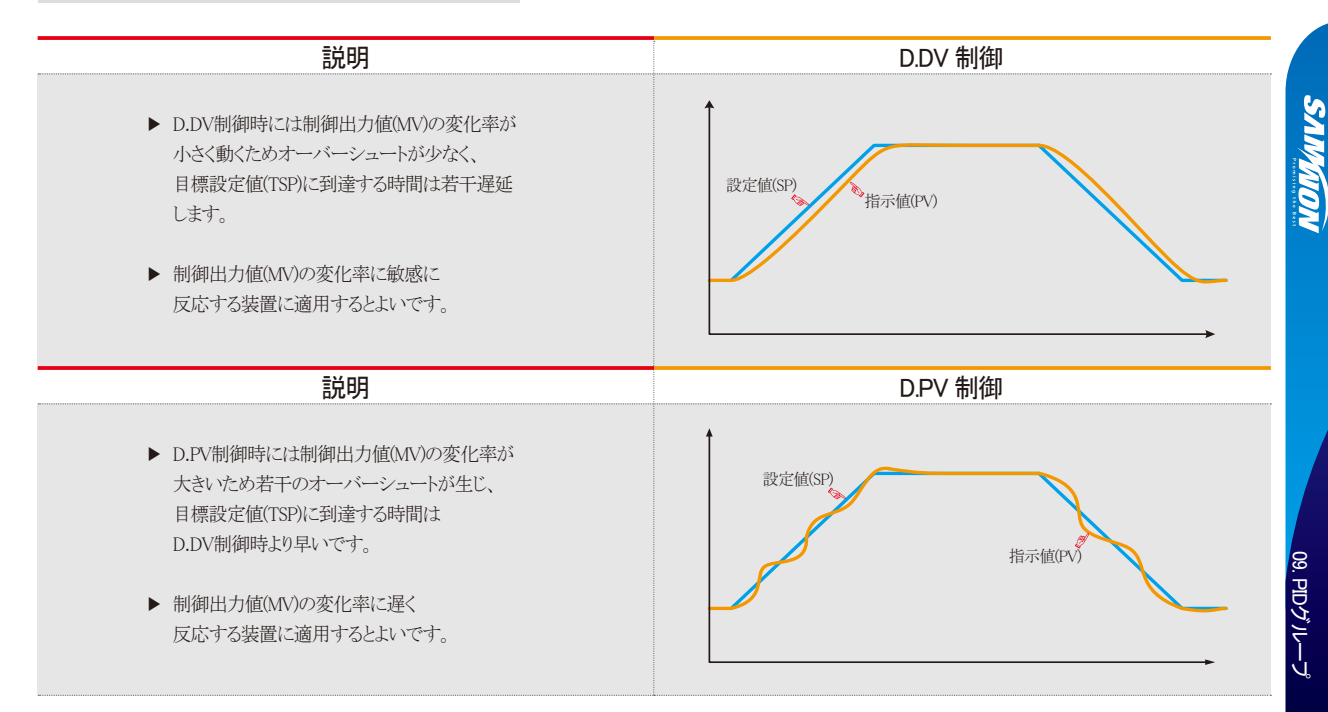

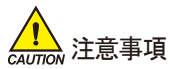

● 一般的に使用者はD.PVをご使用ください。

D.DVを選択した際、温度下降区間でPVの変化により出力量の減少が遅れることがありますのでご注意ください。

#### ▶ 比例帯(P):現在の指示値(NPV)と目標値(SP)との偏差を減らす方向で制御します。

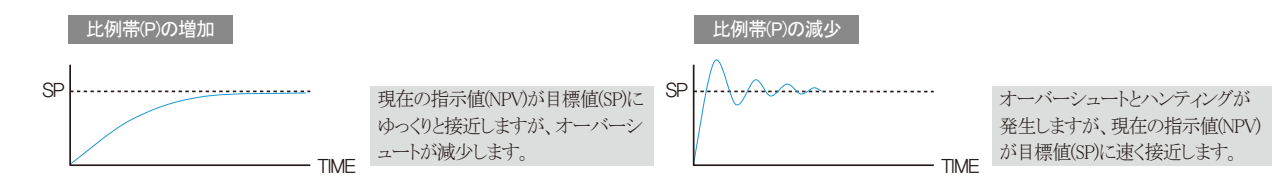

#### ▶ 積分時間(1):比例(P)制御で発生し得る残留偏差を減らす方向で制御します。

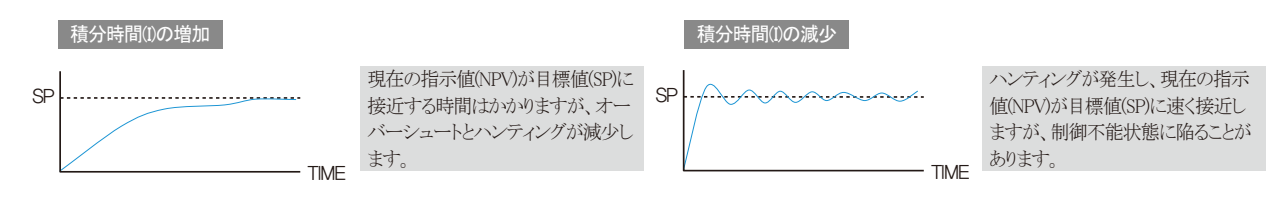

#### ▶ 微分時間(D):急な温度の変化時に現在の指示値(NPV)と目標値(SP)との偏差の変化率を減らす方向で制御します。

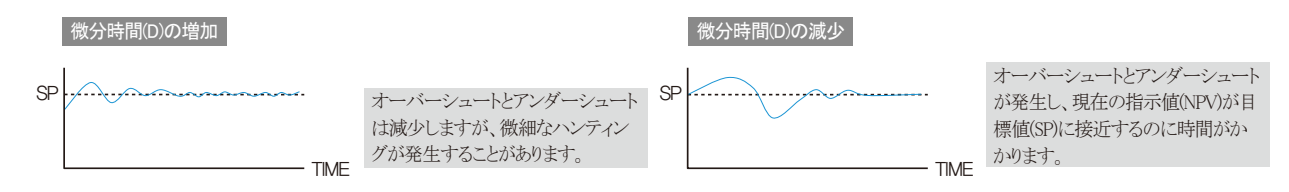

#### 9-2. 一般PIDの適用範囲設定画面

- ●下の画面はチャンネル1についての説明で、チャンネル2の画面はチャンネル1と同一です。
- PID制御時の制御の特性に関連したパラメーターを設定し、PIDグループ間の時定数をコピーすることができる画面です。

| [図9-2] PIDの適用範囲設定                                            | Eの第2画面(一般)                               |              |                      |
|--------------------------------------------------------------|------------------------------------------|--------------|----------------------|
| 🚃 制御特性設定                                                     |                                          |              | 22.03.02<br>04:47 PM |
| <ul> <li>▲Tキー表示可否</li> <li>● 隠し</li> <li>● 表示</li> </ul>     | ● PID⊐ビー原<br>④ チャンネル                     | СH1          | ** メイン               |
| 2)PID選択モード                                                   | 5 PID番号                                  | 0            | ← →<br>CH1 CH2       |
| <ul> <li>●セグ</li> <li>●ゾーン</li> <li>3) ゾーンPID選択基準</li> </ul> | <u>● PID⊐ヒ<sup>®</sup>−</u> 対<br>● チャンネル | 1象.<br>CH1 ▼ |                      |
| ● PV ● SP                                                    | 7 PID番号                                  | 0            |                      |
|                                                              |                                          |              |                      |
|                                                              |                                          |              | <b>ジ</b> セットアップ      |

|            | 運転画面でオートチューニングキーを表示するか否かを設定       |
|------------|-----------------------------------|
| 1          | • [操作マニュアル]の[図4-7 定置運転の第2運転画面]と   |
|            | [図4-17 プログラム運転の第2運転画面]を参照         |
|            | オートチューニングの動作時に適用される方式を設定          |
| (2)        | ・[操作マニュアル]の[4-6オートチューニング]を参照      |
| 3          | ゾーンPIDを使用する場合の基準を設定               |
| 4          | コピーする対象となる原本のチャンネルを設定             |
| 5          | コピーする対象となる原本のPIDグループの番号を設定        |
| 6          | 原本PIDをコピーしておく対象チャンネルを設定           |
| $\bigcirc$ | 原本PIDの時定数をコピーしておく対象PIDのグループの番号を設定 |
| 8          | 設定されたPIDの時定数をコピー                  |
|            |                                   |

### 🛃 参照事項

 PIDのコピー原本番号を設定し、PIDのコピー対象グループに "0"を 入力してから
 を実行すると、PID1-6の全てのグループにコピーされます。

| パラメーター               |                   | 設定範囲            | 単位  | 初期値 |
|----------------------|-------------------|-----------------|-----|-----|
| チャンネル曲のチューニングキーの表示可否 |                   | 非表示、表示          | ABS | 表示  |
| チャンネル#nのPID選択方式      |                   | セグ、ゾーン          | ABS | セグ  |
| チャ                   | rンネル#nのゾーンPID選択基準 | PV, SP          | ABS | PV  |
|                      | PIDコピー原本のチャンネル    | CH1、CH2         |     | CH1 |
| コレ                   | PIDコピー原本のグループ番号   | 1~6             |     | 1   |
| - E                  | PIDコピー原本のチャンネル    | CH1、CH2、CH1+CH2 |     | CH1 |
|                      | PIDコピー原本のグループ番号   | 0~6             |     | 1   |

₩ #n : 1**、**2

#### 9-3.一般PIDグループの設定画面

- それぞれのPIDグループについての細部事項を設定することができる画面です。
- チャンネル1、チャンネル2のそれぞれのPIDグループの1~6を設定します。
- チャンネル1、チャンネル2の画面設定は同一です。

| 🐺 PIDグル-  | -プ1   |   |              |        | 22.03.03<br>10:04 AM |   |
|-----------|-------|---|--------------|--------|----------------------|---|
| ▶ PID値    |       |   | 6) 0N/0FFヒスラ | テリシス   | ** メイン               | Û |
| ●比例(P)帶   | 5.0   | % | HIGH HYS.    | 7.9 °⊂ | <b>←</b> →           | 0 |
| 2積分(1)時間  | 120   | 秒 | LOW HYS.     | 7.9 °⊂ |                      |   |
| 3 微分(D)時間 | 30    | 秒 |              |        | CH1 CH2              |   |
| ④ 側出力制限   |       |   |              |        |                      |   |
| 出力上限      | 100.0 | % |              |        |                      |   |
| 出力下限      | 0.0   | % |              |        |                      |   |
| 5 制御偏差補正  | 值     |   |              |        |                      | 2 |
| 制御偏差補正値   | 50.0  | % |              |        | <b>~ ^</b>           |   |
|           |       |   |              |        | 🔕 セットアップ             |   |
|           | _     | _ |              |        |                      |   |

🔁 참조사항

▶ 출력제한 파라메터는 PID 제어(P≠0)시에만 표시합니다.

▶ ON/OFF 제어시 HYS 파라메터는 ON/OFF 제어(P=0)시에만 표시합니다.

|   | 比例(P)領域:現在の設定値(SP)と現在の指示値(PV)の偏差を減ら    |                |
|---|----------------------------------------|----------------|
| 1 | す方向で制御                                 |                |
|   | ・比例定数の大きさが少なければ、現在の設定値(SP)に現在の指示値      |                |
|   | (PV)が速く接近しますが、制御出力値(MV)が揺れて制御の安定性に     |                |
| 0 | 悪影響を与える                                |                |
|   | ・比例定数の大きさが大きけれは、現在の設定値(SP)に現在の指示値      |                |
|   | (PV)が安定的にゆっくりと接近しますが、残留偏差が生じる憂慮がある     |                |
|   | <ul> <li>0.0%を設定時にはON/OFF制御</li> </ul> |                |
|   | 積分(1)時間:積分時間を長くすると、制御出力値(MV)が小さくなり現在   |                |
|   | の設定値(SP)に接近する時間が延長し、積分時間が短け            |                |
| 0 | れば制御出力値(MV)が大きくなり、現在の設定値(SP)に接         |                |
| 2 | 近する時間が短縮                               |                |
|   | ・積分動作はP動作で発生し得る残留偏差をなくす                |                |
|   | • 積分時間が非常に短ければ制御不能状態                   | 0 <u>9</u> . F |
|   | 微分(D)時間:偏差(PV-SP)の変化率に相応する制御出力値(MV)を   | Ŭ              |
| 0 | 演算して偏差(PV-SP)の変化を抑制                    | ž              |
| 3 | ・現在の設定値(SP)に接近する速度が速まり、現在の指示値(PV)の急    | Ļ              |
|   | 変や外乱を抑制する効果                            |                |
| 4 | 出力の上限・下限:制御出力の動作範囲の上限・下限値を設定           |                |
| 0 | PIDの制御時に積分時間(I)が"0"の場合には、PID演算の積分時間の   |                |
| 5 | 項目に手動で適用される値を設定                        |                |
| 6 | 一般のON/OFF制御時に適用される上限・下限ヒステリシス値を設定      |                |

| パラメーター                       | 設定範囲                      | 単位          | 初期値               |
|------------------------------|---------------------------|-------------|-------------------|
| チャンネル#の比例帯#m                 | 0.0(ON/OFF制御) 0.1~1000.0% | %           | 5.0               |
| チャンネル#nの積分時間#m               | 0~6000 SEC                | ABS         | 120               |
| チャンネル#nの微分時間#m               | 0~6000 SEC                | ABS         | 30                |
| チャンネル#nの出力の上限#m              | 0.0~100.0 %               | %           | 100.0             |
| チャンネル#nの出力の下限#m              | チャンネル#nの出力の下限#mく#n出力の上限#m | %           | 0.0               |
| チャンネル#nの補正値#m                | -5.0~105.0 %              | %           | 50.0              |
| チャンネル#nのON/OFF制御時の上限ヒステリシス#m | チャンネル#n.EUS(0.0~10.0%)    | チャンネル#n.EUS | チャンネル#n.EUS(0.5%) |
| チャンネル#nのON/OFF制御時の下限ヒステリシス#m | チャンネル#n.EUS(0.0~10.0%)    | チャンネル#n.EUS | チャンネル#n.EUS(0.5%) |

**※** #n : 1 ~ 2

∦#m : 1 ~ 6

#### 9-4.加熱・冷却PIDの適用範囲設定画面

- ●下の画面はチャンネル1についての説明で、チャンネル2の画面はチャンネル1と同一です。
- PID制御時の制御の特性に関連したパラメーターを設定し、PIDグループ間の時定数をコピーすることができる画面です。

| [図9-4] PIDの適用範囲設定の                                                                                                    | の第2画面 (加熱・冷却)                                                                                                    |                      |
|----------------------------------------------------------------------------------------------------|----------------------------------------------------------------------------------------------------|----------------------|
| 🔜 制御特性設定                                                                                                    |                                                                                                    | 11.04.27<br>11 22 AM |
| ▲Tキー表示可否           ● 隠し         ● 表示           2         PID選択モード           ● セグ         ④ ゾーン           3         ゾーンPID選択基準           ● PV         ③ SP | PID=L <sup>2</sup> -原本       ・チャンネル     CH1       ・     ・       ・     ・       ・     ・       ・     ・       ・     ・       ・     ・       ・     ・       ・     ・       ・     ・       ・     ・       ・     ・       ・     ・       ・     ・       ・     ・       ・     ・       ・     ・       ・     ・       ・     ・       ・     ・       ・     ・       ・     ・       ・     ・       ・     ・       ・     ・       ・     ・       ・     ・       ・     ・       ・     ・       ・     ・       ・     ・       ・     ・       ・     ・       ・     ・       ・     ・       ・     ・       ・     ・       ・     ・       ・     ・       ・     ・       ・     ・       ・     ・       ・        ・ <t< td=""><td></td></t<> |                      |
| 4_DN/OFFヒステリシス<br>出力 HYS. 0.5 %                                                                                                    |                                                                                                    | <ul> <li></li></ul>  |

|     | 運転画面でオートチューニングキーを表示するか否かを設定        |
|-----|------------------------------------|
| 1   | • [操作マニュアル]の[図4-7 定置運転の第2運転画面]と    |
|     | [図4-17 プログラム運転の第2運転画面]を参照          |
| 0   | オートチューニングの動作時に適用される方式を設定           |
| (2) | ・[操作マニュアル]の[4-6オートチューニング]を参照       |
| 3   | ゾーンPIDを使用する場合の基準を設定                |
| ~   | 加熱・冷却、ON /OFF制御時の内部制御出力値(MV)に適用される |
| (4) | ヒステリシス値を設定                         |
| 5   | コピーする対象となる原本のチャンネルを設定              |
| 6   | コピーする対象となる原本のPIDグループの番号を設定         |
| 7   | 原本PIDをコピーしておく対象チャンネルを設定            |
| 8   | 原本PIDの時定数をコピーしておく対象PIDのグループ番号を設定   |
| 9   | 設定されたPIDの時定数をコピー                   |
|     |                                    |

#### 皆 参照事項

PIDのコピー原本のグループ番号を設定し、PIDのコピー対象グループに"0"を入力してから
 PID1-6の全てのグループにコピーされます。

09. PIDグルーフ

| パラメーター                 |                 | 設定範囲                   | 単位          | 初期値               |  |  |  |  |
|------------------------|-----------------|------------------------|-------------|-------------------|--|--|--|--|
| チャンネル#nのチューニングキーの表示可否  |                 | 非表示、表示                 | ABS         | 表示                |  |  |  |  |
| チャンネル#nのPID選択方式        |                 | セグ、ゾーン                 | ABS         | セグ                |  |  |  |  |
| チャンネル#nのゾーンPIDの選択基準    |                 | PV, SP                 | ABS         | PV                |  |  |  |  |
| チャンネル#nのON/OFF制御時のHYS. |                 | チャンネル#n.EUS(0.0~10.0%) | チャンネル#n.EUS | チャンネル#n.EUS(0.5%) |  |  |  |  |
|                        | PIDコピー原本のチャンネル  | CH1、CH2                |             | CH1               |  |  |  |  |
| コ<br>ド                 | PIDコピー原本のグループ番号 | 1 ~ 6                  |             | 1                 |  |  |  |  |
| <u> </u>               | PIDコピー原本のチャンネル  | CH1、CH2、CH1+CH2        |             | CH1               |  |  |  |  |
|                        | PIDコピー対象のグループ番号 | 0 ~ 6                  |             | 1                 |  |  |  |  |

∦#n:1,2

#### 9-5.加熱・冷却PIDグループの設定画面

- それぞれのPIDグループについての細部事項を設定することができる画面です。
- チャンネル1、チャンネル2のそれぞれのPIDグループの1~6を設定します。
- チャンネル1、チャンネル2の画面設定は同一です。

#### [図9-5] PIDグループの設定画面(加熱・冷却) 22.03.11 03 26 PM 📰 PIDグループ1 >冷却 PID値 ♪加熱 PID値 \*\*\* 1 比例(P)帶 5.0 1 比例(P)帶 5.0 % -2 積分(1)時間 120 秒 2 積分(1)時間 120 秒 CH1 CH2 3 微分(D)時間 (D)時間 30 秒 30 秒 4 加熱側出力制限 4 冷却側出力制限 出力上限 100.0 % 出力上限 100.0 % 出力下限 出力下限 0.0 % 0.0 % 制御偏差補正備 制御偏差補正值 50.0 % 不感帶 3.0 % 🙆 セットアップ

#### 🔁 참조사항

- ▶ 가열측 출력제한 파라메터는 가열측 ON/OFF제어(P=0)시 100.0% 고정 동작 합니다.
- ▶ 냉각측 출력제한 파라메터는 냉각측 ON/OFF제어(P=0)시 100.0% 고정 동작 합니다.

|            | 比例(P)領域:現在の設定値(SP)と現在の指示値(PV)の偏差を減ら<br>す方向で制御 |
|------------|-----------------------------------------------|
|            | ・比例定数の大きさが少なければ、現在の設定値(SP)に現在の指示              |
| Ð          | 値(PV)が速く接近しますが、制御出力値(MV)が揺れ制御の安定性             |
| $\bigcirc$ | に悪影響を与える                                      |
|            | ・比例定数の大きさが大きけれは、現在の設定値(SP)に現在の指示値             |
|            | (PV)が安定的にゆっくりと接近しますが、残留偏差が生じる憂慮がある            |
|            | • 0.0%を設定時にはON/OFF制御                          |
|            | 積分(1)時間:積分時間を長くすると、制御出力値(MV)が小さくなり現           |
|            | 在の設定値(SP)に接近する時間が延長し、積分時間が                    |
| 0          | 短ければ制御出力値(MV)が大きくなり、現在の設定値                    |
| 2          | (SP)に接近する時間が短縮                                |
|            | ・積分動作はP動作で発生し得る残留偏差をなくす                       |
|            | • 積分時間が非常に短ければ制御不能状態                          |
|            | 微分(D)時間:偏差(PV-SP)の変化率に相応する制御出力値(MV)を          |
| 0          | 演算して偏差(PV-SP)の変化を抑制                           |
| 0          | ・現在の設定値(SP)に接近する速度が速まり、現在の指示値(PV)の            |
|            | 急変や外乱を抑制する効果                                  |
| 4          | 出力の上限:制御出力の動作範囲の過熱側の上限値と冷却側の上限値を設定            |
| ē          | PIDの制御時に積分時間(I)が"0"の場合には、PID演算の積分時間の          |
| 5          | 項目に手動で適用される値を設定                               |
| 0          | 加熱・冷却で内部制御の出力値(MV)により出力される過熱出力量、              |
| 6)         | 冷却出力量の不感帯を設定                                  |

| パラメーター          | 設定範囲                      | 単位  | 初期値   |
|-----------------|---------------------------|-----|-------|
| チャンネル#nの比例帯#m   | 0.0(ON/OFF制御) 0.1~1000.0% | %   | 5.0   |
| チャンネル#nの積分時間#m  | 0~6000 SEC                | ABS | 120   |
| チャンネル#nの微分時間#m  | 0~6000 SEC                | ABS | 30    |
| チャンネル#nの出力の上限#m | 0.0~100.0 %               | %   | 100.0 |
| チャンネル#nの偏差補正値#m | -5.0~105.0 %              | %   | 50.0  |
| チャンネル#nの不感帯#m   | -100.0 ~ 15.0 %           | %   | 3.0   |

X #n:1~2 X #m:1~6

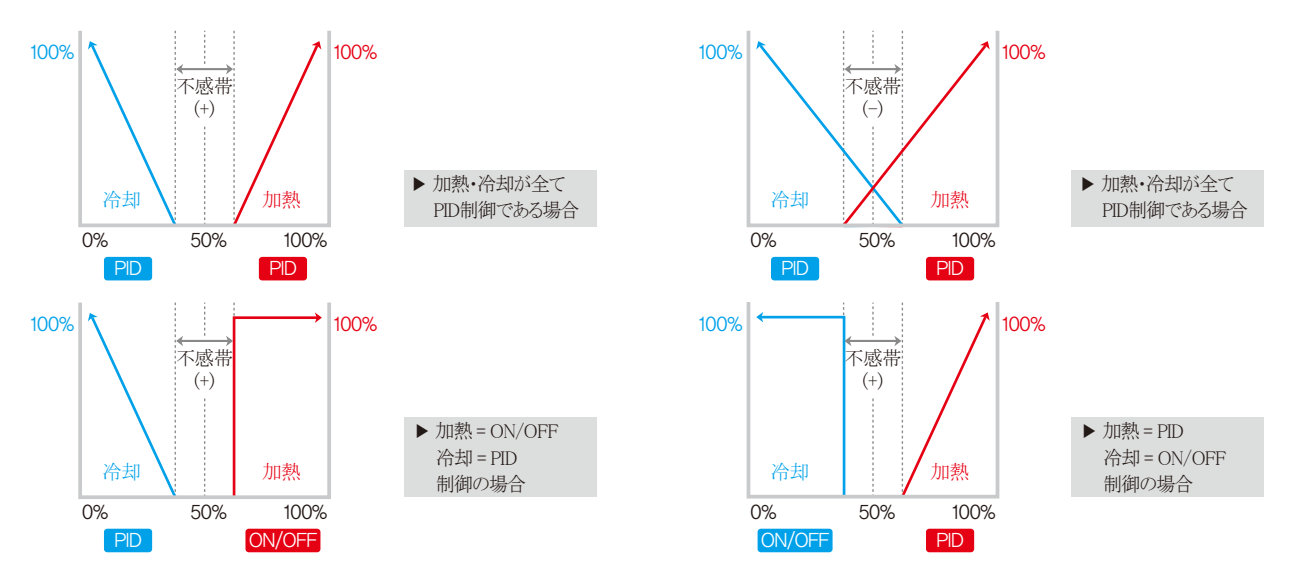

Part **1**0

## 通信環境の設定

| 10–1 | RS232C/485の通信設定 | • | ÷  | • • | • • | • • | • • | • • | • • | • • | • • | • • | • • | • • | • • | • • | •   | • | • | • • | - | • • | • • | • | 96  |
|------|-----------------|---|----|-----|-----|-----|-----|-----|-----|-----|-----|-----|-----|-----|-----|-----|-----|---|---|-----|---|-----|-----|---|-----|
| 10–2 | 通信環境の設定画面       |   | •• | • • | • • | • • | • • | • • | • • | • • | • • | • • |     | • • | • • | • • | • • | - | • | • • |   | • • |     |   | 97  |
| 10–3 | SYNC運転の設定画面     |   | •• | • • | • • | • • | • • | • • | • • | • • | • • | • • |     | • • | • • | • • | • • | - | • | • • |   | • • |     |   | 99  |
| 10–4 | イーサネット通信環境の     | 設 | 定面 |     | 面   |     | • • |     |     | • • |     |     |     |     |     |     |     |   |   |     |   |     |     |   | 100 |

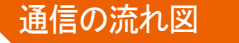

`\_\_\_\_\_\_

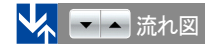

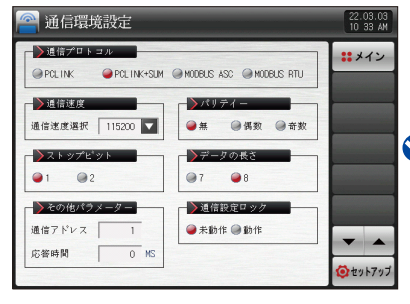

[図10-3] 通信環境の設定画面(RS232C/485)

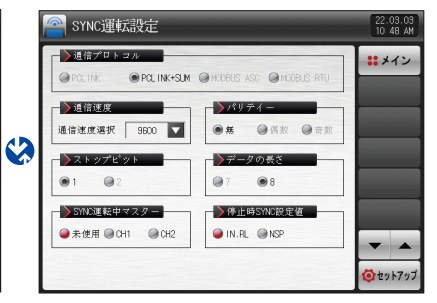

[図10-5] 通信選択の第2画面 #1

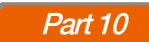

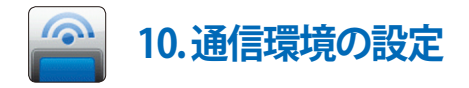

#### 10-1.RS232C/485の通信設定

- TEMP2000がイーサネット通信オプションではない場合には、RS232C/485通信を基本として提供します。
- 工場出荷時にはRS232Cで設定されています。
- RS485に変更が必要な場合には、次の通りです。
  - ① [図10-1 制御ユニット]で制御部のBACK COVERを外します。
  - ②RS232C側のショートピンを抜きRS485側に移します。

③シリアル通信の変更時には、ピンセット(その他の器具)などを利用してショートピンの位置を移します。

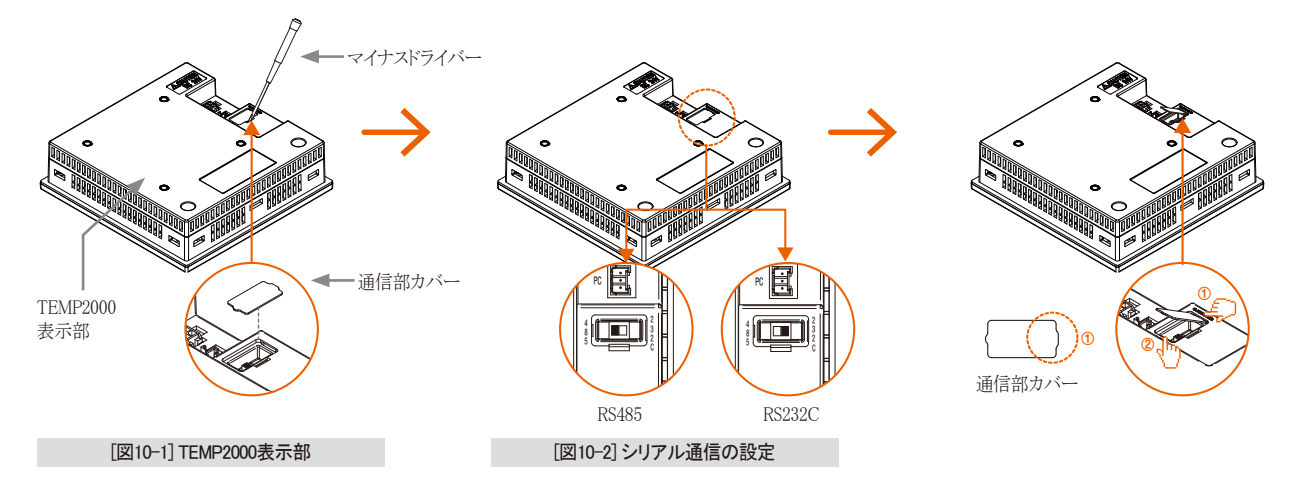

#### 10-2.通信環境の設定画面

● 通信プロトコルや速度などの通信条件についての内容を設定することができる画面です。

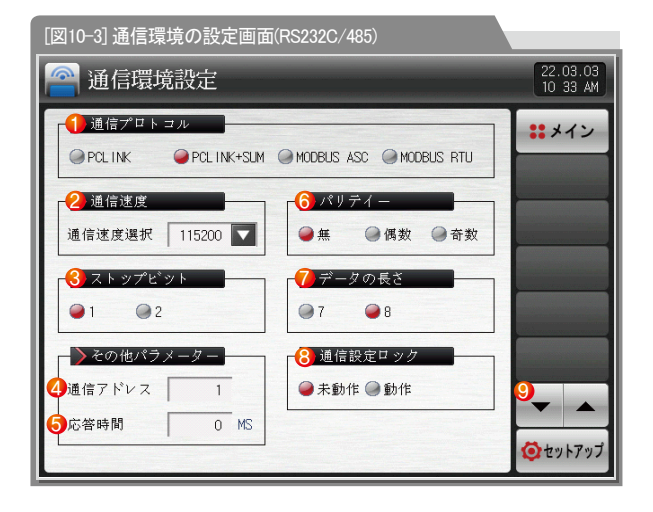

| 1          | 通信プロトコルを設定                             |
|------------|----------------------------------------|
| 0          | 通信速度を設定                                |
| 2          | ・ [図10-4 通信環境での通信速度の設定画面]を参照           |
| 3          | ストップビットを設定                             |
|            | 通信アドレスを設定                              |
| 4          | • RS485での通信時には最大99台まで異なったアドレスを指定して使用可能 |
| (5)        | 応答時間を設定                                |
|            | パリティを設定                                |
| ା          | • NONE:パリティなし                          |
| 0          | ・ EVEN:偶数/偶数パリティ                       |
|            | <ul> <li>ODD:奇数/奇数パリティ</li> </ul>      |
|            | データの長さを設定                              |
| $\bigcirc$ | ・通信プロトコルをMODBUS ASCに設定するとデータの長さは7で固定   |
|            | ・通信プロトコルをMODBUS RTUに設定するとデータの長さは8で固定   |
| 8          | 通信設定ロックを設定                             |
| 9          | 上/下ボテンを利用して次ぎまたは前の画面に移動                |
|            |                                        |

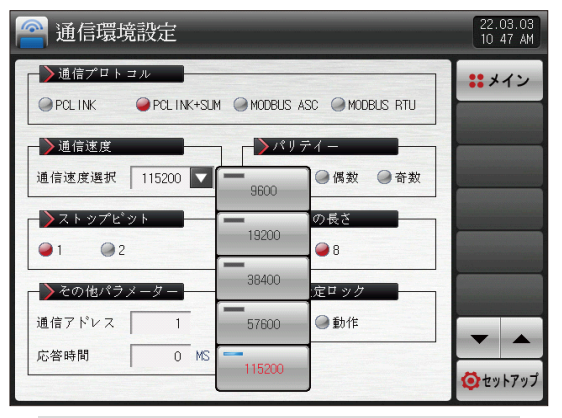

[図10-4] 通信環境での通信速度設定画面

| パラメーター   | 設定範囲                                           | 単位  | 初期値           |
|----------|------------------------------------------------|-----|---------------|
| 通信プロトコル  | PC LINK, PC LINK + SUM, MODBUS ASC, MODBUS RTU | ABS | PC LINK + SUM |
| 通信速度     | 9600、19200、38400、57600、115200                  | ABS | 9600          |
| ストップビット  | 1,2                                            | ABS | 1             |
| 通信アドレス   | 1~99                                           | ABS | 1             |
| 応答時間     | 0~10                                           | ABS | 0             |
| パリティ     | NONE, EVEN, ODD                                | ABS | NONE          |
| データの長さ   | 7, 8                                           | ABS | 8             |
| 動作設定のロック | 米動作、動作                                         | ABS | 米動作           |

#### 10-3. SYNC運転の設定画面

● TEMP2520がマスターとなり下位の機器と現在の設定値(SP)をSYNC(同期化)運転するためのパラメーターを設定することができる画面です。

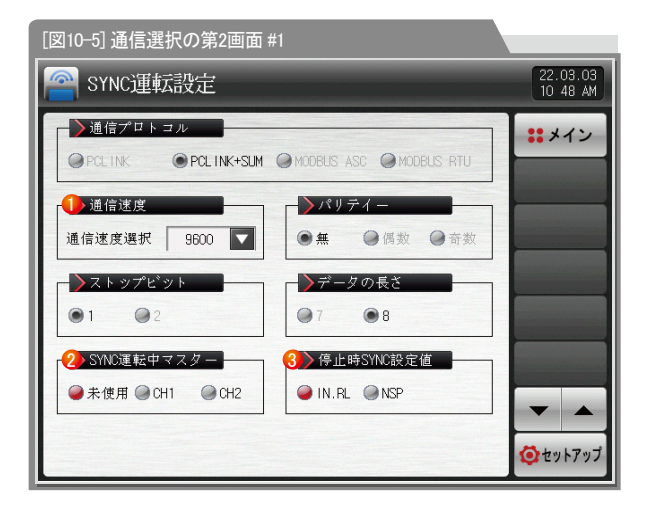

| 🔗 SYNC運転設定                        |              |               | 11.04.27<br>11 22 AM |
|-----------------------------------|--------------|---------------|----------------------|
| 通信プロトコル<br>@ PCL INK @ PCL INK+SU | M @ MODBUS A | SC MODBUS RTU | <b>:</b> メイン         |
| 通信速度                              |              | レディー          |                      |
| 通信速度選択 9600 🔽                     | 9600         | ❷偶数 ◎奇数       |                      |
| ストップビット<br>●1                     | 19200        | 7の長さ<br>● 8   |                      |
| SYNC運転中マスター                       | 38400        | YNC設定值        |                      |
| ●未使用 ④ CH1 ④ CH2                  | 57600        | NSP           | <b>T</b>             |
|                                   | 115200       | J             | <b>ジ</b> セットアップ      |

#### [図10-6] 通信選択の第2画面 #2

初期値 9600 未使用 N、RL

|           | パラメーター      | 設定範囲                              | 単位  |
|-----------|-------------|-----------------------------------|-----|
|           | SYNCの通信速度   | 9600, 19200, 38400, 57600, 115200 | ABS |
|           | SYNC運転のマスター | 未使用、CH1、CH2                       | ABS |
| 幾器とSYNC運転 | 停止時のSYNC設定値 | IN.RL, NSP                        | ABS |
| 幾器とSYNC運転 |             |                                   | *   |
| で送る対象を設定  |             |                                   |     |

104

| 1 | SYNCの通信速度の設定                      |
|---|-----------------------------------|
|   | SYNC運転のマスターを設定                    |
| ٢ | 未使用:SYNC運転を未使用                    |
| Z | CH1:チャンネル1の現在の設定値(SP)で下位機器とSYNC運転 |
|   | CH2:チャンネル2の現在の設定値(SP)で下位機器とSYNC運転 |
|   | 定置、プログラムの停止時に下位機器に通信で送る対象を設定      |
| 3 | IN.RL:マスターチャンネルのセンサー入力の下限値を伝送     |
|   | NSP:マスターチャンネルの現在の設定値(SP)を伝送       |
|   | プログラムの停止時には現在の設定値(SP)=現在の指示値(PV)  |

#### 10-4.イーサネット通信環境の設定画面

● イーサネット通信(TCP/IP)を行うためのパラメーターを設定することができる画面です。

| [図10-7] イーサネットのDHCP未使用画面                                                        |                             |                            |                  |               |                      |  |  |  |  |
|---------------------------------------------------------------------------------|-----------------------------|----------------------------|------------------|---------------|----------------------|--|--|--|--|
| 🔗 通信環境                                                                          | 設定                          |                            |                  |               | 22.03.03<br>10 53 AM |  |  |  |  |
| <ul> <li>● 十使用 ● 使用</li> </ul>                                                  |                             | <mark>3)</mark> 通信<br>● 未動 | 記定ロック<br>0作 ◎ 動作 |               | ****                 |  |  |  |  |
| <ul> <li>ネットワーク</li> <li>IPアドレス</li> <li>SUBNET MASK</li> <li>ゲートウエイ</li> </ul> | 設定<br>192 .<br>255 .<br>192 | 168 .<br>255 .             | 0.               | 100<br>0<br>1 | 4                    |  |  |  |  |
|                                                                                 |                             |                            |                  |               |                      |  |  |  |  |
|                                                                                 |                             |                            |                  |               | <b>ジ</b> セットアップ      |  |  |  |  |

| 1 | イーサネット通信を使用するか否かを設定      |
|---|--------------------------|
| 2 | ネットワークのIP自動設定を使用するか否かを設定 |
| 3 | ネットワークのIP手動設定            |
|   |                          |

④ イーサネット関連のパラメーターを変更した後の内容を適用させる際に使用

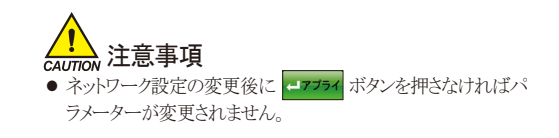

| 🔗 通信環境設定                                                                                                    | 22.03.03<br>10 55 AM |
|----------------------------------------------------------------------------------------------------|----------------------|
| <ul> <li>▶ 046P 動作</li> <li>● 未使用 ● 使用</li> <li>● 未動作 ● 動作</li> </ul>                                                                                                    | <b>::</b> メイン        |
| ♪ネットワーク設定<br>IP7ドレス 192 168 0 100<br>SLENET MASK 255 255 0                                                                                                    |                      |
| ゲートウエイ 192 168 0 1                                                                                                    | ←」アプライ               |
| A = C     A = C     A = C | <ul> <li></li></ul>  |

[図10-8] イーサネットのDHCP使用画面

| ▶ 参照事項                                |
|---------------------------------------|
| ▲ ダンシング メッセージボックス                     |
| ▶ イーサネットパラメータ適用:イーサネット通常動作時           |
| ▶ イーサネット通信準備状態:イーサネット通信準備時            |
| ▶ ネットアドレスエラー:ネットアドレスを誤って入力したとき        |
| ▶ 接続エラー:イーサネットケーブルが接続されていないか異常が発生した場合 |
| ▶ DHCP 障害: イーサネット通信異常時                |
|                                       |

#### 🔁 参照事項

- ▶ RS232C/485通信を基本として提供し、イーサネットオプションの使用時には RS232C/485通信は使用不可能です。
- ▶ イーサネット通信オプションの選択時にはRS232C/485を使用したシリアル通信 は行えません。
- ▶ イーサネットの設定時にDHCPを使用しない場合には、IPドレス、サブネットマスク、ゲートウェイを設定すれば使用することができます。[図10-7 イーサネットのDHCP未使用画面]を参照
- ▶ イーサネットの設定時にDHCPを使用する場合には、ネットワークの設定が自動 で行われます。

[図10-8 イーサネットのDHCP使用画面]を参照
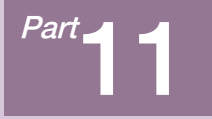

# DOリレー出力

| 11-1 リレー番号及びパラメーターの設定・・・・・・・・・・・・・・・・・・・・・・・・・・・・・・・・・・・・ | • 105 |
|-----------------------------------------------------------|-------|
| 11-2 上昇(UP)、維持(SOAK)、下降(DOWN)シグナルの動作 ·····                | • 117 |

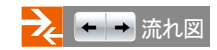

| >1>+->3   | *†78 |            |   | IS&T     |
|-----------|------|------------|---|----------|
| 1519 2 -  | 0    | 129.9 1/ - | 0 | -        |
| 1S29 V -  | 0    | IS10 / V - | 0 | -        |
| 1539 V -  | 0    | IS119 V -  | 0 | 0n/0     |
| 154 y v - | 0    | IS129 V -  | 0 | DI       |
| 1859 v -  | 0    | IS139 V -  | 0 | In       |
| 1589 V -  | 0    | IS149 V -  | 0 | Logi     |
| 1S79 V -  | 0    | IS159 V -  | 0 | Manu     |
| IS89 V -  | 0    | IS169 V -  | 0 | CH1 Slop |
| IS89 V -  | 0    | IS169 V -  | 0 | Sio      |

| - リレー番       | 号およて | メバラ メータ言     | Qie 🖸 | Π   | 22.03.03<br>01 11 PM |
|--------------|------|--------------|-------|-----|----------------------|
| ▶警線シグナル      | -    |              |       | 1   | IS&TS                |
| A. 1 9 V -   | 0    | AL50 V -     | 0     |     | AL ADM               |
| AL29 V -     | 0    | AL6U V -     | 0     |     | ALAnm                |
| NL39 V -     | 0    | AL79 V -     | 0     |     | On/Off               |
| A.49 v -     | 0    | ALBJ V -     | 0     |     | DI                   |
| シセグ警察シグ      | †.v. |              |       | 1   | Logic                |
| SEG AL19 V - | 0    | SEG ALBU V - | 0     |     | Manual               |
| SEG AL29 V - | 0    | SEG ALAU V - | 0     | CH1 | -                    |
|              |      |              |       |     | Slope                |
|              |      |              |       | CH2 | Etc.                 |

[図11-1] インナーシグナルのリレー 設定画面

[図11-2] タイムシグナル/警報シグナル/使 用者シグナルのリレー設定画面

| 1182-          | 0 | WIE IS M    | 00.00 | M.S | 156     |
|----------------|---|-------------|-------|-----|---------|
| T2# v -        | 0 | 建运动员        | 00.00 | N.S | ALA     |
| T3∜ <i>ν</i> − | 0 | HERE APP MA | 00.00 | M.S | 0n/     |
| T49 ν -        | 0 | 運延時間        | 00.00 | M.S | D       |
| T59 ν -        | 0 | 運延時間        | 00.00 | M.S | 1       |
| T6∜ ν −        | 0 | 運延時間        | 00.00 | M.S | 105     |
| 179 v -        | 0 | 運延時間        | 00.00 | N.S | Man     |
|                |   |             |       |     | CH1 SIG |

[図11-3] 温度ON/OFFシグナルのリ レー設定画面

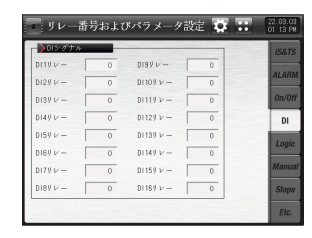

[図11-5] DIシグナルのリレー設定 画面

| >演算シグナル  |   |            |   | IS&TS |
|----------|---|------------|---|-------|
| 演算1リレー   | 0 | 演算99レー     | 0 | -     |
| 演算2リレー 「 | 0 | 演算10リレー    | 0 | -     |
| 演算39レー 「 | 0 | 決罪119 レー   | 0 | 0n/0t |
| 演算4リレー 「 | 0 | 演算12リレー    | 0 | DI    |
| 演算59レー 「 | 0 | 演算139 レー 「 | 0 | Levie |
| 演算6リレー   | 0 | 演算14リレー    | 0 | Logic |
| 演算7リレー 「 | 0 | 演算15リレー    | 0 | Manua |
| 演算8リレー 「 | 0 | 演算16リレー    | 0 | Slope |

[図11-6] 演算シグナルのリレー設定 画面#1

| 手動1 手  | 1852 <b>≁1</b> 853 | 千動4         | 手動5 | #\$\$6 | S  |
|--------|--------------------|-------------|-----|--------|----|
|        |                    | -           | _   | -      | Ma |
| 素給らリレー | 0                  | 3. 1012 U L |     | 0      | La |
| 手動5リレー | 0                  | 手動11リレ      |     | 0      |    |
| 半動4リレー | 0                  | 手動10岁レ      |     | 0      |    |
| 手動3リレー | 0                  | 手動9リン       | -   | 0      | 0) |
| 手動2リレー | 0                  | 手動8リン       | - [ | 0      | -  |
| 半動1リレー | 0                  | 手動7リン       | - [ | 0      |    |
| ▶手助ング7 |                    |             |     |        | IS |

[図11-7] 手動シグナルのリレー設定 画面

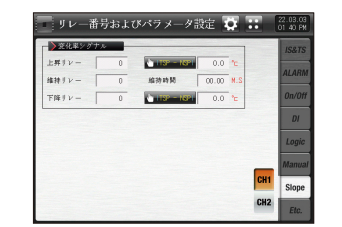

[図11-8] 上昇シグナル/維持シグナ ル/下降シグナルリレー設定画面

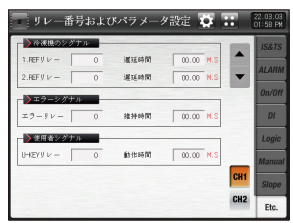

[図11-9] 補助出力の リレー設定画面 #1

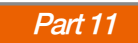

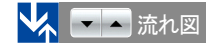

|   | IS&TS          |     |   |            | <i>*</i> ナル | - >インナーシ!        |
|---|----------------|-----|---|------------|-------------|------------------|
|   | and the second |     | 0 | 1599 v -   | 0           | IS1 9 V -        |
|   | ALARM          | -   | 0 | IS10 V -   | 0           | 152 y v -        |
|   | On/Off         | -   | 0 | IS119v-    | 0           | 153 <i>9</i> v - |
| Ð | DI             |     | 0 | IS12 1 V - | 0           | 1S49 v -         |
|   | Logia          |     | 0 | IS139 V -  | 0           | 155 J V -        |
|   | LUGIC          |     | 0 | IS149 V -  | 0           | IS6リレー           |
|   | Manual         |     | 0 | IS159 v -  | 0           | 1S7 y v -        |
|   | Slope          | CH1 | 0 | IS16 V V - | 0           | IS8 y v -        |
|   | Etc.           | CH2 |   |            |             |                  |

[図11-1] インナーシグナルのリレー設定画面 #1

| ■ リレー番              | 诗および      | パラメー: | 9設定 🔯 🕻   |     | 22.03.03<br>01:40 PM |
|---------------------|-----------|-------|-----------|-----|----------------------|
| ▶ 運転シグナノ<br>運転リレー   | 0         | 運延時間  | 00.00 M.S |     | IS&TS                |
| →入力断線シ              | ゲナル       |       |           | •   | ALARN<br>On/Off      |
| ● 新練リレー<br>● 待機シグナノ | ν         | 維持時間  | 00.00 M.S |     | DI                   |
| 待機リレー               | 0         | 維持時間  | 00.00 M.S |     | Logic                |
| 913-0)              | 0         | 偏差    | 7.9 °c    | CH1 | Manua                |
| 遅延時間                | 00.00 H.M | 動作時間  | 00.00 M.S | CH2 | Etc.                 |

[図11-7] 補助出力のリレー設定画面 #1

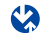

📑 リレー番号およびパラメータ設定 😨 📰 22.03.03 01 11 PM > タイムシゲナル IS&TS . TS1 1 1 -TS5 U V -0 0 -TS2 UV -0 TS6 U V -0 TS3 U V -TS7 UV-0 0 TS4 1 1 -0 TS8リレー 0 DI Logic CH1 CH2 Etc.

[図11-2] インナーシグナルのリレー設定画面 #2

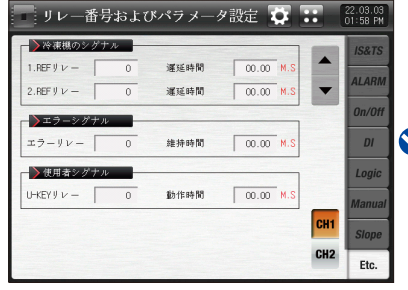

[図11-8] 補助出力のリレー設定画面 #2

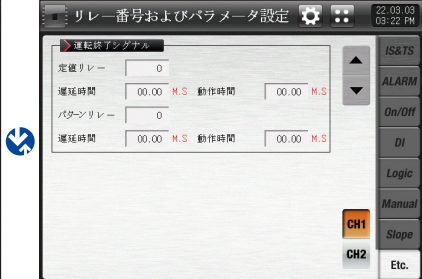

[図11-9] 補助出力のリレー設定画面 #3

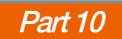

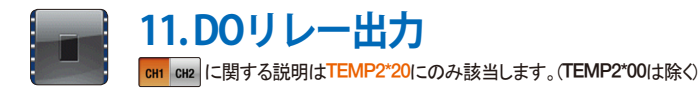

# 11-1. リレー番号及びパラメーターの設定

- 運転中に発生する各種の状態をI/Oリレーボードに出力する場合の該当の状態に対するリレー番号を設定します。
- 設定されたリレー番号が重複している場合には、設定されたシグナル中のいずれかのシグナルが出力されればリレーは動作("OR"条件)します。
- リレー番号13~32は、I/O2ボードオプションの追加時に使用できます。
- リレー番号33~56はTIO2000-B追加接続時に使用可能です。(TIO2000-B接続後、「システム初期設定」でDOオプションを変更する
- チャンネル1、チャンネル2の画面設定は同一です。

# (1) インナーシグナル/タイムシグナルリレーの設定画面

- インナーシグナル及びタイムシグナルのリレー番号をチャンネル1、チャンネル2のそれぞれに設定することができる画面です。
- インナーシグナル及びタイムシグナルの発生時に設定されたリレーで接点出力を行います。

| [図11-1] インナー     | -シグナル/ら | ネイムシグナルのリ        | レー設定画詞                | 面 #1 |                      |
|------------------|---------|------------------|-----------------------|------|----------------------|
| - リレー番           | 号およて    | ドパラ メータ言         | 安定 <mark>2)众</mark> ( |      | 22.03.03<br>10 56 AM |
| 1ンナーショ           | ゲナル     |                  |                       | 4    | IS&TS                |
| 1S1 y v -        | 0       | 159 <i>1</i> V - | 0                     |      |                      |
| 1S2 y V -        | 0       | IS10 y V -       | 0                     | •    | ALARIVI              |
| 153 <i>4 v -</i> | 0       | IS11 y v -       | 0                     |      | On/Off               |
| 1S4 y v -        | 0       | IS12 y v -       | 0                     |      | DI                   |
| 185 y v -        | 0       | IS13 y V -       | 0                     |      | Logio                |
| 1S6リレー           | 0       | IS14 y V -       | 0                     |      | LUYIC                |
| 187 J V -        | 0       | IS15リレー          | 0                     | 6    | Manual               |
| 1589 v -         | 0       | IS16リレー          | 0                     | CH1  | Slope                |
|                  |         |                  |                       | CH2  | Etc.                 |
|                  |         |                  |                       |      |                      |

| [図11-2] インナー     | シグナル/タ | ィムシグナルのリ        | レー設定画面 # | 2   |                     |
|------------------|--------|-----------------|----------|-----|---------------------|
| - リレー番           | 号およて   | ドパラメ―タ言         | 設定 🔯 🕻   |     | 2.03.03<br>01 11 PM |
| () タイムシグラ        | +л —   |                 |          | -   | IS&TS               |
| TS1 Ψ ν -        | 0      | TS5リレー          | 0        |     |                     |
| ТS2 У <i>V</i> — | 0      | TS6У <i>∨</i> — | 0        | -   | ALARM               |
| TS3リ <i>∨</i> —  | 0      | ТS7 у ν –       | 0        |     | On/Off              |
| ТS4 У V —        | 0      | TS8リν —         | 0        |     | DI                  |
|                  |        |                 |          |     | Logic               |
|                  |        |                 |          | _   | Manual              |
|                  |        |                 |          | CH1 | Slope               |
|                  |        |                 |          | CH2 | Etc.                |

|     | インナーシグナルのリレー番号を設定                                              | パラメーター                                   | 設定範囲  | 単位  | 初期値 |
|-----|----------------------------------------------------------------|------------------------------------------|-------|-----|-----|
| (1) | ● チャンネル1 : IS1 ~ IS16<br>チャンネル2 : IS17 ~ IS32                  | チャンネル1のインナーシグナル#n /<br>チャンネル2のインナーシグナル#m | 0~56  | ABS | 0   |
| 2   | [図2-3 システムパラメーターの設定画面]に移動                                      | チャンネル1のインナーシグナル#k /                      | 00.56 |     | 0   |
| 3   | [図2-1 メイン画面]に移動                                                | チャンネル2のインナーシグナル#K                        | 0,-00 | ADO | U   |
| 4   | 現在の画面から次の画面に移動                                                 | % #n ∶1 ~ 16<br>% #m∶17 ~ 32             |       |     |     |
| 5   | チャンネル1またはチャンネル2の設定画面に移動                                        | × #k ∶1~8                                |       |     |     |
| 6   | タイムシグナルのリレー番号を設定<br>• チャンネル1 : TS1 ~ TS8<br>チャンネル2 : TS1 ~ TS8 |                                          |       |     |     |

# (2) 警報シグナル/セグ警報シグナルのリレー設定画面

- 警報シグナル及びセグ警報シグナルのリレー番号をチャンネル1、チャンネル2のそれぞれに設定することができる画面です。
- ●警報シグナル及びセグ警報シグナルの発生時に設定されたリレーで接点出力を行います。

| [] | 図11-3] 警報シグ  | 「ナル/セグ | 警報シグナルのリ    | レー設定画              | 面    |                      |
|----|--------------|--------|-------------|--------------------|------|----------------------|
|    | リレー番         | 号およて   | ドパラメータ設     | 定 🙀                |      | 22.03.03<br>01 11 PM |
|    | 1 警報シグナル     |        |             |                    |      | IS&TS                |
|    | AL1 1 V -    | 0      | AL5リレー      | 0                  |      |                      |
|    | AL2 1 V -    | 0      | AL6リレー      | 0                  |      |                      |
|    | AL312- [     | 0      | AL7リレー 「    | 0                  |      | On/Off               |
|    | AL4リレー [     | 0      | AL892-      | 0                  |      | DI                   |
|    | 2)セグ警報シグ     | ナル     |             |                    |      | Logic                |
|    | SEG AL1リレー [ | 0      | SEG AL3リレー「 | 0                  |      |                      |
|    | SEG AL2リレー「  | 0      | SEG AL4リレー  | 0                  | 0111 | Manual               |
|    |              |        |             | Contraction of the | CHI  | Slope                |
|    |              |        |             |                    | CH2  | Etc.                 |

| ~   | 警報シグナルのリレー番号を設定                                  |
|-----|--------------------------------------------------|
| (1) | ・チャンネル1:AL1-AL8 / チャンネル2:AL9-AL16                |
| 2   | セグ警報シグナルのリレー番号を設定                                |
|     | ・チャンネル1:SEG AL1~SEG AL4 / チャンネル2:SEG AL1~SEG AL4 |
|     |                                                  |

| パラメーター           | 設定範囲 | 単位  | 初期値 |  |
|------------------|------|-----|-----|--|
| チャンネル1の警報シグナル#n/ | 0.50 | ADC | 0   |  |
| チャンネル2の警報シグナル#m  | 0~90 | AB5 | 0   |  |
| チャンネル1のセグ警報#k/   | 0.56 | ADC | 0   |  |
| チャンネル2のセグ警報#k    | 0~90 | AB5 | 0   |  |

% #n :1~8 % #m :9~16 % #k :1~4

# (3) ON/OFFシグナルのリレー設定画面

- ON/OFFシグナルのリレー番号の設定とそれぞれのON/OFFシグナルに対する遅延時間を設定します。
- ON/OFFシグナルは、シグナル発生条件になり遅延時間に設定された時間が経過したら実際に接点出力を行います。

| [] | [図11-4] ON/OFFシグナルのリレー設定画面 |      |        |       |     |     |                      |  |
|----|----------------------------|------|--------|-------|-----|-----|----------------------|--|
|    | リレー番                       | 号およて | ドパラメータ | ・設定   |     |     | 22.03.03<br>01 12 PM |  |
|    | <mark>-1)</mark> 0N/0FFシグ: | tr 🚽 |        |       |     |     | IS&TS                |  |
|    | T1 y V -                   | 0    | 遲延時間   | 00.00 | M.S |     | ALADAA               |  |
|    | T2 y v -                   | 0    | 遲延時間   | 00.00 | M.S |     | ALAHIW               |  |
|    | ТЗ У V —                   | 0    | 運延時間   | 00.00 | M.S |     | On/Off               |  |
|    | T4リレー                      | 0    | 遲延時間   | 00.00 | M.S |     | DI                   |  |
|    | T5リレー                      | 0    | 遲延時間   | 00.00 | M.S |     | Logio                |  |
|    | Тб У <i>V</i> —            | 0    | 遲延時間   | 00.00 | M.S |     | LUGIC                |  |
|    | T7リν-                      | 0    | 遲延時間   | 00.00 | M.S |     | Manual               |  |
|    |                            |      |        |       |     | CH1 | Slope                |  |
|    |                            |      |        |       |     | CH2 | Etc.                 |  |

ON/OFFシグナルのリレー番号及び遅延時間を設定

- ① ・設定された遅延時間が経過したら設定されたリレーが"ON"
  - ・遅延時間:ON/OFFシグナルの動作時に適用される遅延時間を設定

| パラメーター                                                 | 設定範囲                     | 単位  | 初期値   |
|--------------------------------------------------------|--------------------------|-----|-------|
| チャンネル1のON/OFFシグナル#n /<br>チャンネル2のON/OFFシグナル#m           | 0~56                     | ABS | 0     |
| チャンネル1のON/OFFシグナル#nの遅延時間 /<br>チャンネル2のON/OFFシグナル#mの遅延時間 | 00.00~99.59<br>(MIN.SEC) | ABS | 00.00 |

‰#n:1 ~ 7 ‰#m:8 ~ 14

🚦 参照事項

- ▶ T7の動作:T6が動作してT7の遅延時間が過ぎたら動作します。
- ▶ T14の動作:T13が動作してT14の遅延時間が過ぎたら動作します。

# (4) DIシグナルのリレー設定画面

- DIシグナルのリレー番号を設定することができる画面です。
- DIシグナルは該当番号のDIエラーの発生時に、設定されたリレーで接点出力を行います。

| [図11-4] DIシグ           | ナルのリレー | 一設定画面       |       |                      |
|------------------------|--------|-------------|-------|----------------------|
| - リレー都                 | \$号およて | ドパラメ―タ言     | 定 🛱 🕻 | 22.03.03<br>01 13 PM |
| <mark>-●</mark> DIシグナル |        |             |       | IS&TS                |
| D119 V -               | 0      | D19 1 1 -   | 0     | ALADA                |
| D12 y V -              | 0      | DI 10リレー    | 0     |                      |
| D134 V -               | 0      | DI 11 Y V - | 0     | On/Off               |
| D14 4 V -              | 0      | DI 12 Y V - | 0     | DI                   |
| D15 y v -              | 0      | DI 13リレー    | 0     | Logio                |
| D16 y v -              | 0      | DI 14 Y V - | 0     | LUGIC                |
| D17                    | 0      | DI 15リレー    | 0     | Manual               |
| D189 V -               | 0      | DI 16リレー    | 0     | Slope                |
|                        |        |             |       | Etc.                 |

|   | DIシグナルのリレー番号を設定(DI 1~DI 16)        |
|---|------------------------------------|
| 1 | ・[12-2 DIエラーの名称]で動作方式が"エラー"と設定された場 |
|   | 合にのみDIシグナルが動作                      |
|   |                                    |

| パラメーター                                           | 設定範囲 | 単位  | 初期値 |
|--------------------------------------------------|------|-----|-----|
| DIシグナル1~DIシグナル16のリレー<br>(DI58オプション:DI信号1~DI信号58) | 0~56 | ABS | 0   |

### (5) 演算シグナルのリレー設定画面

- 演算リレーシグナルを設定することができる画面です。
- 演算シグナルは32つまで設定することができます。

| [図11-6] 演算シグ | <b>`</b> ナルのリL | ノー設定画面    |     |                      |
|--------------|----------------|-----------|-----|----------------------|
| リレー番         | 号および           | ドパラメータ設   | 定 📮 | 22.03.03<br>01:14 PM |
| (1) 演算シグナル   |                |           |     | IS&TS                |
| 演算1リレー       | 0              | 演算9リレー    | 0   | ALARM                |
| 演算2リレー       | 0              | 演算10リレー   | 0   |                      |
| 演算3リレー 「     | 0              | 演算11リレー 🗌 | 0   | On/Off               |
| 演算4リレー 「     | 0              | 演算12リレー 🗌 | 0   | DI                   |
| 演算5リレー       | 0              | 演算13リレー   | 0   | Logic                |
| 演算6リレー       | 0              | 演算14リレー   | 0   | Logic                |
| 演算7リレー 「     | 0              | 演算15リレー   | 0   | Manual               |
| 演算8リレー 「     | 0              | 演算16リレー   | 0   | Slope                |
|              |                |           |     | Etc.                 |

| ① 演算シグナルのリレー番号を設定  |             |     |   |  |  |  |  |  |
|--------------------|-------------|-----|---|--|--|--|--|--|
|                    |             |     |   |  |  |  |  |  |
| ハフメーター 設正範囲 単位 初期1 |             |     |   |  |  |  |  |  |
| 演算信号1〜演算信号32リレー    | $0 \sim 56$ | ABS | 0 |  |  |  |  |  |

# (5) 手動シグナルのリレー設定画面

- 手動シグナルのリレー番号を設定することができる画面です。
- 手動で任意のリレーを出力を行う時に使用します。

| [] | 図11-5]手 | 動シグナ | いのリレ | 一設定画面   |          |                      |
|----|---------|------|------|---------|----------|----------------------|
|    | リレ      | 一番号  | および  | パラメータ   | 設定 艾     | 22.03.03<br>01:39 PM |
|    | 1 手動:   | /グナル |      |         |          | IS&TS                |
|    | 手動1リレ   | -    | 0    | 手動7リレー  | 0        |                      |
|    | 手動2リレ   | · -  | 0    | 手動8リレー  | 0        | ALARIM               |
|    | 手動3リレ   | -    | 0    | 手動9リレー  | 0        | On/Off               |
|    | 手動4リレ   | -    | 0    | 手動10リレー | 0        | DI                   |
|    | 手動5リレ   |      | 0    | 手動11リレー | 0        | Logic                |
|    | 手動6リレ   |      | 0    | 手動12リレー | 0        | Logic                |
| 2  |         | _    | -    |         |          | Manual               |
|    | 手動1     | 手動2  | 手動3  | 手動4 手   | 動5 手動6   | Slope                |
|    | 手動7     | 手動8  | 手動9  | 手動10 手重 | 助11 手動12 | Etc.                 |

| 1 | 手動シグナルのリレー番号を設定(手動1~手動12)           |
|---|-------------------------------------|
|   | 手動で該当の番号のリレーを"ON"                   |
| 2 | ・キーの動作:"手動1"リレーの欄に"5"を入力し"手動1"ボタンを押 |
|   | すと、リレー"5"番の出力が"ON"                  |
|   |                                     |

| パラメーター               | 設定範囲 | 単位  | 初期値 |
|----------------------|------|-----|-----|
| 手動シグナル1~手動シグナル12のリレー | 0~56 | ABS | 0   |

| Y | ) |
|---|---|
| E |   |
|   |   |
|   |   |

|   | 1        |    |   |
|---|----------|----|---|
|   | Ι        |    |   |
|   |          |    |   |
| 1 | -        | _  |   |
|   | -        | _  |   |
|   |          |    |   |
|   | -        | _  |   |
|   | L        | _  |   |
|   | 0        |    | 1 |
|   | ×        | -  |   |
|   | <b>`</b> | _  | 1 |
|   | ÷        | -  |   |
|   | ١        |    |   |
|   |          | τ. |   |
|   |          | L  |   |
|   |          |    |   |
|   | E        | 1  | 1 |
|   | L        |    |   |
|   | •        |    |   |
|   |          |    |   |

| 8] 補助出カリレーの設定画面 #2                                                                                                    |   | ※ ITSP - NSPI 動作                                                                                                    |
|----------------------------------------------------------------------------------------------------|---|----------------------------------------------------------------------------------------------------|
| リレー番号およびパラメータ設定 💽 📰 🕺 22.03.03                                                                                                    |   | <ul> <li>上昇シグナル:上昇区間でのI目標設定値(TSP)-適用偏差I&gt;</li> </ul>                                                                                                    |
| 変化率シグナル<br>タリレー 0 単子SP 0.0 ℃<br>タリレー 0 単行時間 00.00 M.S<br>タリレー 0 ● TSP NSP 0.0 ℃<br>日本時間 00.00 M.S<br>0.0 ℃<br>日本日<br>日本日<br>日本日<br>日本日<br>日本日<br>日本日<br>日本日<br>日本 | 1 | <ul> <li>・ 上昇シグリル: 上升区间での1日標設定値(ISP) - 適用隔差 I &gt; 現在の設定値(NSP)の時にリレーが"ON"になり、<br/>I 目標設定値(TSP) - 適用偏差 I &lt; 現在の設定値<br/>(NSP)の時にリレーが"OFF"</li> <li>・ 下降シグナル: 下降区間での I 目標設定値(TSP) + 適用偏差 I &lt; 現在の設定値(NSP)の時にリレーが "ON"になり、<br/>I 目標設定値(TSP) + 適用偏差 I &gt; 現在の設定値<br/>(NSP)の時にリレーが"OFF"</li> <li>・ 定置運転時には I TSP-NSP I を設定しても I TSP-NPV I で動作</li> <li>※ ご TSP - NPV 動作</li> <li>・ 上昇シグナル: 上昇区間で I 目標設定値(TSP) - 適用偏差 I &gt; 現在の指示値(NPV)の時にリレーが"ON"になり、</li> </ul> |
| <ul> <li>上昇リレー :上昇シグナルのリレー番号を設定</li> <li>下降リレー :下降シグナルのリレー番号を設定</li> <li>動作条件 :上昇シグナル、下降シグナルの動作条件</li> <li>ITSP - NSPI 、 (1) ITSP - NPVI を設定</li> </ul>           |   | <ul> <li>I 目標設定値(TSP) - 適用偏差 I &lt; 現在の指示値<br/>(NPV)の時にリレーが"OFF"</li> <li>下降シグナル: 下降区間で I 目標設定値(TSP) + 適用偏差 I &lt;<br/>現在の指示値(NPV)の時にリレーが"ON"になり、</li> <li>I 目標設定値(TSP) + 適用偏差 I &gt; 現在の指示値<br/>(NPV)の時にリレーが"OFF"</li> </ul>                                                                                                    |
| <ul> <li>適用偏差 :上昇シグナル、下降シグナルの動作時に適用される<br/>偏差を設定</li> <li>1</li> </ul>                                                                                            | 2 | <ul> <li>維持リレー :維持シグナルのリレー番号を設定</li> <li>維持時間 :維持シグナルの動作時に適用される維持時間を設定</li> <li>プログラム運転の維持区間に進入時に維持リレーが"ON"になり、</li> <li>I 維持セグ運転時間 = 維持セグの設定時間 - 維持時間 I の時に維持リレーが"OFF"</li> <li>定置運転時に運転画面で状態ランプは表示されますが、</li> <li>リレー出力は未発生</li> </ul>                                                                                                    |

[図11-8] | - E U >変亻 上昇リリ 維持リレ 下降リル

1

| パラメーター             | 設定範囲                   | 単位          | 初期値               |
|--------------------|------------------------|-------------|-------------------|
| チャンネル#nの上昇シグナルのリレー | 0~56                   | ABS         | 0                 |
| チャンネル#nの上昇シグナルの偏差  | チャンネル#n.EUS(0.0~10.0%) | チャンネル#n.EUS | チャンネル#n.EUS(0.0%) |
| チャンネル#nの維持シグナルのリレー | 0~56                   | ABS         | 0                 |
| チャンネル#nのシグナル維持時間   | 00.00~99.59(MIN.SEC)   | ABS         | 00.00             |
| チャンネル#nの下降シグナルのリレー | 0~56                   | ABS         | 0                 |
| チャンネル#nの下降シグナルの偏差  | チャンネル#n.EUS(0.0~10.0%) | チャンネル#n.EUS | チャンネル#n.EUS(0.0%) |

∦n:1~2

# (7)補助出力のリレー設定画面

- 補助出力のリレーシグナルを設定することができる画面です。
- 補助出力の発生時に設定された補助出力リレーで接点出力を行います。

| [図11-7] 補助出力                                                                                                    | リレーの設          | 定画面 #1 |           |     |                      |
|----------------------------------------------------------------------------------------------------|----------------|--------|-----------|-----|----------------------|
| リレー番号                                                                                                    | 号および           | パラメー   | タ設定 🍑     | ••• | 22.03.03<br>01:40 PM |
| <ul> <li>運転シグナル</li> <li>運転リレー</li> </ul>                                                                                                    | 0              | 遲延時間   | 00.00 M.S |     | IS&TS                |
| 2 入力断線シグ−<br>断線リレー                                                                                                    | <u>ナル</u><br>0 | 維持時間   | 00.00 M.S |     | On/Off               |
| 谷機シグナル     谷機リレー     「     谷機リレー     「     谷機     マー     「     谷機     マー     「     谷機     マー     「     谷機     マー     「     日本     なん     マー     「     日本     なん     マー     「     日本     なん     マー     「     マー     」     「     マー     」     「     マー     」     「     マー     」     「     マー     」     「     マー     」     「     マー     」     「     マー     」     「     マー     」     「     マー     」     「     マー     」     「     マー     」     「     マー     「     マー     」     「     マー     」     「     マー     」     「     マー     「     マー     「     「     マー     「     「     マー     「     「     マー     「     「     「     「     「     「     「     「     「     「     「     「     「     「     「     「     「     「     」     「     」     「     」     「     」     「     」     「     」     「     」     「     」     「     」     「     」     「     」     「     「     」     「     」     「     」     「     」     「     」     「     」     「     」     「     」     」     「     」     」     」     」     」     」     」     」     」     」     」     」     」     」     」     」     」     」     」     」     」     」     」     」     」     」     」     」     」     」     」     」     」     」     」     」     「     」     「     」     」     」     」     」     」     」     」     」     」     」     」 | 0              | 維持時間   | 00.00 M.S |     | DI<br>Logic          |
| 4) タイマーのシュ     タイマー     タイマー     「                                                                                                    | グナル<br>0       | 偏差     | 7.9 ℃     | CH1 | Manual<br>Slope      |
| 遲延時間                                                                                                    | 00.00 H.M      | 動作時間   | 00.00 M.S | CH2 | Etc.                 |

| ~          | 運転(RUN)シグナルリレー及び遅延時間を設定                   |
|------------|-------------------------------------------|
| (1)        | • 運転リレー:定置またはプログラム運転時に設定されたリレーが"ON"       |
|            | • 遅延時間:設定された遅延時間が過ぎた後に設定されたリレーが"ON"       |
|            | センサー断線シグナルのリレー及び維持時間を設定                   |
| $\bigcirc$ | ・断線リレー:にセンサーが断線すると設定されたリレーが"ON"           |
| 2          | ・維持時間:設定された維持時間の間リレーは"ON"になり、             |
|            | その後もセンサーが断線されていれば動作状態を維持                  |
|            | 待機(WAIT)シグナルのリレー及び維持時間を設定                 |
|            | • 待機リレー:プログラム運転で待機動作時に設定されたリレーが"ON"       |
| 3          | ・維持時間:設定された維持時間の間リレーは"ON"になり、             |
|            | その後も待機動作条件により動作状態を維持                      |
|            | 定置タイマーシグナルのリレー及び偏差、遅延時間、動作時間を設定           |
|            | ・ 偏差:  現在の指示値(PV) - 現在の設定値(SP)   ≤ 偏差から遅延 |
|            | 時間(H.M)以後に動作時間(M.S)の間リレーが"ON"             |
|            | 即ち、 現在の指示値(PV)-現在の設定値(SP)の   値が偏差内の       |
|            | 時、動作時間(M.S)の間リレーが"ON"                     |
| 4          | • 遅延時間:設定された遅延時間が経過した後に設定されたリレーが"ON"      |
|            | ・動作時間:定置タイマーシグナルのリレーが動作状態を維持すれ            |
|            | ば、設定された動作時間が経過した後に設定されたリレーが"OFF"          |
|            | ・定置運転時にのみ動作                               |
|            | •停止や動作時間=00.00 M.Sを入力した時にはリレーが"OFF"       |
|            | • 遅延時間の動作中に偏差を再び外れても進行時間は進む               |
|            | <u>.</u>                                  |

11. DOリレー出力

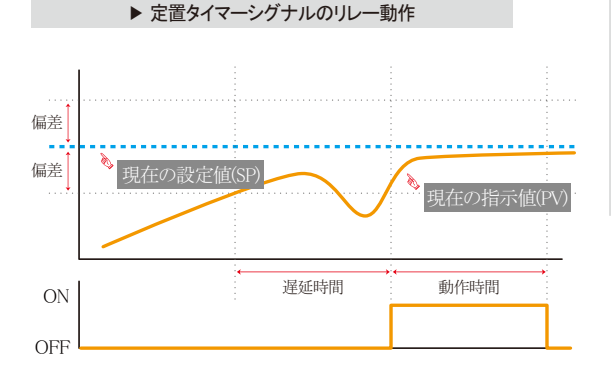

# 🔁 参照事項

運転開始時、現在の設定値(SP)の変更時、電源"ON"時(電源ONの際にす ぐに運転できるように設定した場合)、停電時の復帰動作をする場合または製品を ONにした時の定置タイマーシグナルの動作は新しく計算されます。 ※停電時の復帰動作がリスタート、連続の場合には同一に動作します。 即ち、運転状態で停電した際、遅延時間は再度開始します。

| パラメーター                  | 設定範囲                  | 単位  | 初期値        |
|-------------------------|-----------------------|-----|------------|
| チャンネル曲の運転シグナルのリレー       | 0~32                  | ABS | 0          |
| チャンネル#nの運転シグナルの遅延時間     | 00.00~99.59(MIN.SEC)  | ABS | 00.00      |
| チャンネル#nのセンサー断線シグナルのリレー  | 0~32                  | ABS | 0          |
| チャンネル#nのセンサー断線シグナルの維持時間 | 00.00~99.59(MIN.SEC)  | ABS | 00.00      |
| チャンネル曲の待機シグナルのリレー       | 0~32                  | ABS | 0          |
| チャンネルthnの待機シグナルの維持時間    | 00.00~99.59(MIN.SEC)  | ABS | 00.00      |
| チャンネル#nの定置タイマーシグナルのリレー  | 0~32                  | ABS | 0          |
| チャンネル軸の定置タイマーシグナルの偏差    | EUS (0.0~10.0%)       | EUS | EUS (0.5%) |
| チャンネル#nの定置タイマーシグナルの遅延時間 | 00.00~99.59(HOUR.MIN) | ABS | 00.00      |
| チャンネル#nの定置タイマーシグナルの動作時間 | 00.00~99.59(MIN.SEC)  | ABS | 00.00      |

₩ #n : 1 ~ 2

| [図11-9] 補助出カリレーの設定画面 #1 |              |        |           |     |                      |  |
|-------------------------|--------------|--------|-----------|-----|----------------------|--|
| リレー番号                   | うおよて         | ブパラメータ | マ設定 🚺 🕻   | :   | 22.03.03<br>01:58 PM |  |
| ()) 冷凍機のシグオ             | + <i>ת</i>   |        |           |     | IS&TS                |  |
| 1.REFリレー                | 0            | 遲延時間   | 00.00 M.S |     | ALADAA               |  |
| 2.REFリレー                | 0            | 遲延時間   | 00.00 M.S | ▼   | ALARIVI              |  |
| 2 エラーシグナノ               | ν            |        |           |     | On/Off               |  |
| エラーリレー                  | 0            | 維持時間   | 00.00 M.S |     | DI                   |  |
| ③● 使用者シグナノ              | ν <b>–</b> – |        |           |     | Logic                |  |
| U-КЕҮ                   | 0            | 動作時間   | 00.00 M.S | _   | Manual               |  |
|                         |              |        |           | CH1 | Slope                |  |
|                         |              |        |           | CH2 | Etc.                 |  |

#### ₩ #n:1~2

※リレー番号13-32は、I/O2 BOARDオプションの追加時に使用できます。 ※1、2次冷凍機の動作リレーは、チャンネル1の場合にはインナーシグナル1(IS1)の 出力後の指定された時間(分、秒)の後にONとなり、チャンネル2の場合にはインナ ーシグナル9(IS9)の出力後の指定された時間(分、秒)の後にONとなります。

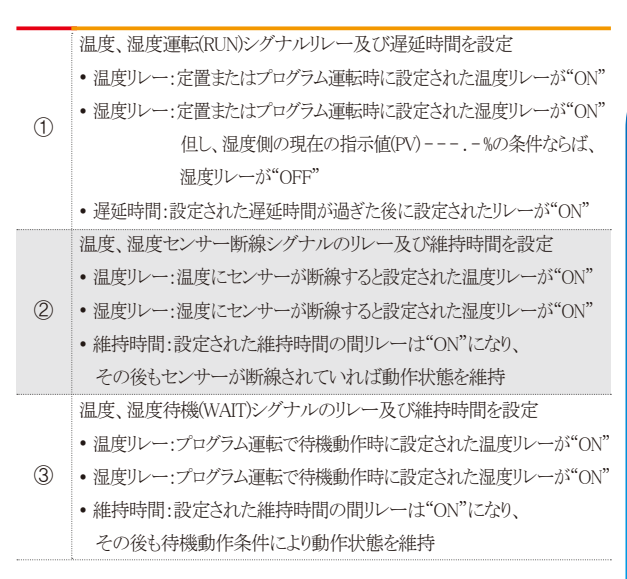

| パラメーター                    | 設定範囲                 | 単位  | 初期値   |
|---------------------------|----------------------|-----|-------|
| チャンネル#nの1次冷凍機の動作シグナルのリレー  | 0~32                 | ABS | 0     |
| チャンネル#nの1次冷凍機の動作シグナルの遅延時間 | 00.00~99.59(MIN.SEC) | ABS | 00.00 |
| チャンネル#nの2次冷凍機の動作シグナルのリレー  | 0~32                 | ABS | 0     |
| チャンネル#nの2次冷凍機の動作シグナルの遅延時間 | 00.00~99.59(MIN.SEC) | ABS | 00.00 |
| チャンネル#nのエラーシグナルのリレー       | 0~32                 | ABS | 0     |
| チャンネル#nのエラーシグナルの維持時間      | 00.00~99.59(MIN.SEC) | ABS | 00.00 |
| 使用者出力ボタンのリレー              | 0~32                 | ABS | 0     |

121

SUMMON

| [그림 11-11] 보조출력 릴레이 설정화면 #3 |       |     |      |       |            |     |                      |
|-----------------------------|-------|-----|------|-------|------------|-----|----------------------|
| - リレー番                      | 号およ   | にび  | パラメー | タ設定   | <b>ä</b> [ |     | 22.03.03<br>03:22 PM |
| ① 運転終了ショ                    | ゲナル   |     |      |       |            |     | IS&TS                |
| 定値リレー                       | 0     |     |      |       |            |     |                      |
| 遲延時間                        | 00.00 | M.S | 動作時間 | 00.00 | M.S        | -   | ALARIN               |
| パターンリレー                     | 0     |     |      |       |            |     | On/Off               |
| 遲延時間                        | 00.00 | M.S | 動作時間 | 00.00 | M.S        |     | DI                   |
|                             |       |     |      |       |            |     | Logic                |
|                             |       |     |      |       |            | _   | Manual               |
|                             |       |     |      |       |            | CH1 | Slope                |
|                             |       |     |      |       |            | CH2 | Etc.                 |

|     | 定置運転、プログラム運転の終了リレー及び遅延時間の動作時間を設定     |
|-----|--------------------------------------|
|     | ・FIXリレー:定置時間設定運転の終了時に設定されたリレーが"ON"   |
| (1) | • PROGリレー:プログラム運転の終了時に設定されたリレーが"ON"  |
| U   | • 遅延時間:設定された遅延時間が経過した後に設定されたリレーが"ON" |
|     | ・動作時間:定置またはプログラム終了シグナルのリレーが"ON"      |
|     | になれば、設定された動作時間が経過した後にリレーが"OFF"       |

| パラメーター                     | 設定範囲                 | 単位  | 初期値   |
|----------------------------|----------------------|-----|-------|
| チャンネル#nの定置制御終了シグナルのリレー     | 0~32                 | ABS | 0     |
| チャンネル#nの定置制御終了シグナルの遅延時間    | 00.00~99.59(MIN.SEC) | ABS | 00.00 |
| チャンネル#nの定置制御終了シグナルの動作時間    | 00.00~99.59(MIN.SEC) | ABS | 0     |
| チャンネル#nのプログラム制御終了シグナルのリレー  | 0~32                 | ABS | 00.00 |
| チャンネル曲のプログラム制御終了シグナルの遅延時間  | 00.00~99.59(MIN.SEC) | ABS | 00.00 |
| チャンネル#nのプログラム制御終了シグナルの動作時間 | 00.00~99.59(MIN.SEC) | ABS | 00.00 |

∦n:1~2

# (7) 各シグナルに対するリレー動作時間の定義

| シグナル           | 条件                           | リレー<br>ON時間        |
|----------------|------------------------------|--------------------|
|                | 出力の発生後、設定されたリレー維持時間の後に画面を    | 設定された動作時間まで動作      |
| 数マシガナル         | タッチしてメッセージを削除する場合            | 収入とC4 いて助けやす用よて助けと |
|                | 出力の発生後、設定されたリレー維持時間中に画面を     |                    |
|                | タッチしてメッセージを削除する場合            | 回山クツノー守よく動作        |
| エラーシグナル/センサー断線 | 出力の発生後、設定されたリレー維持時間の後に復旧する場合 | エラーの復旧時まで動作        |
| シグナル/待機シグナル    | 出力の発生後、設定されたリレー維持時間中に復旧する場合  | 設定された維持時間まで動作      |

# 11-2. 上昇(UP)、維持(SOAK)、下降(DOWN)シグナルの動作

- 入力センサー=温度(K2)、範囲=-200.0℃~1370.0℃
- 上昇、下降シグナルの範囲 → [EUS 0% ~ EUS 10%] = [0.0°C~157.0°C]

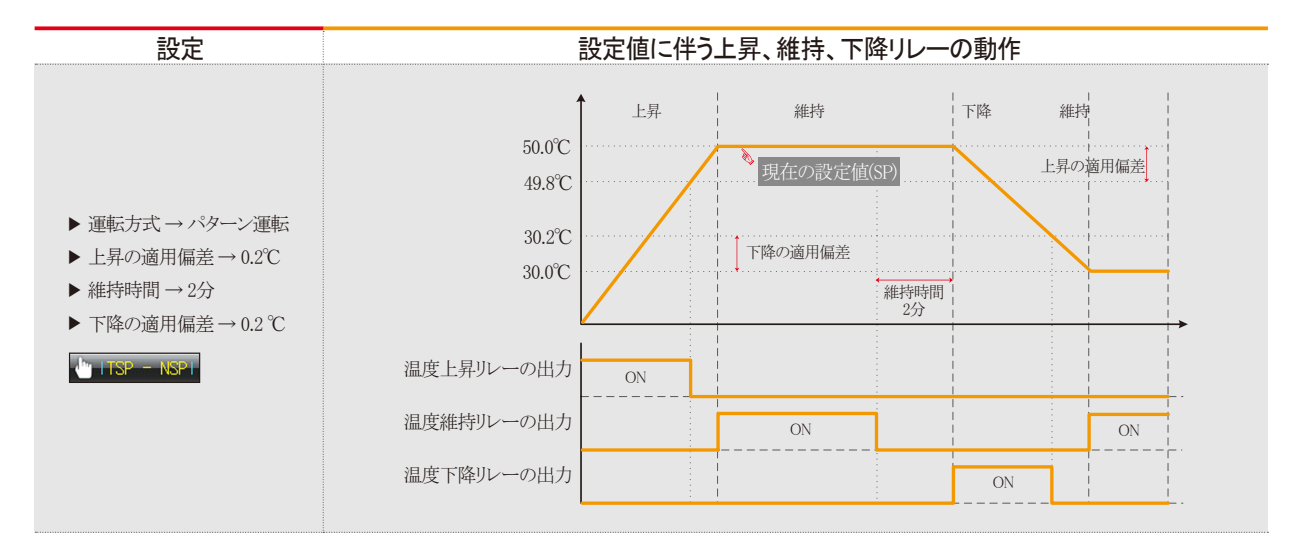

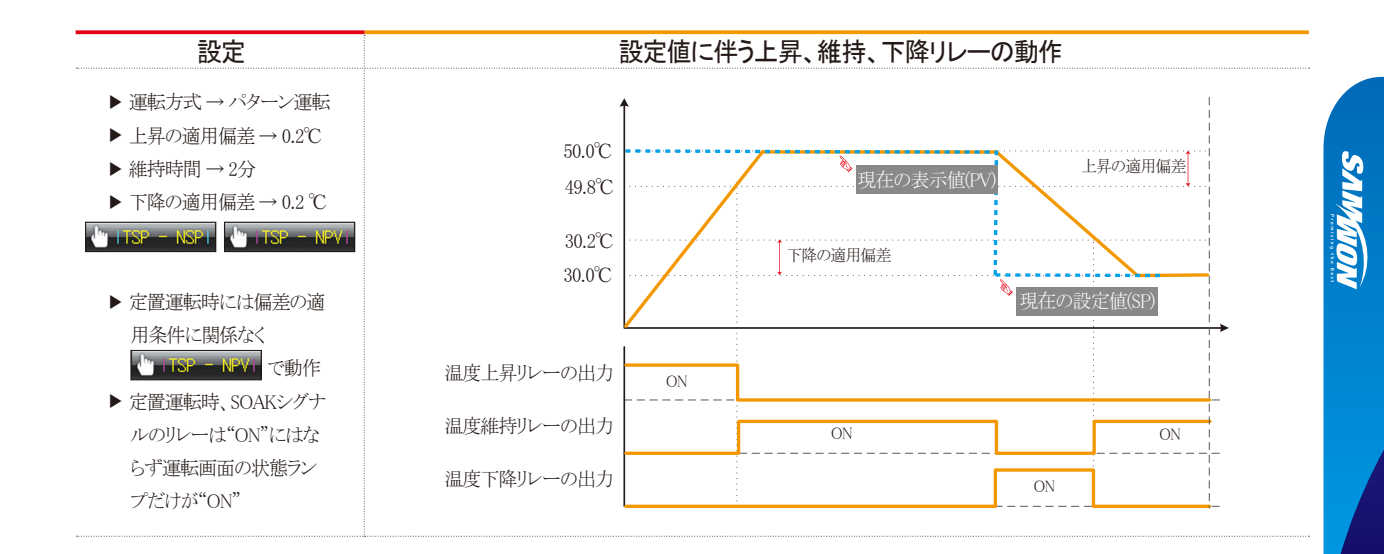

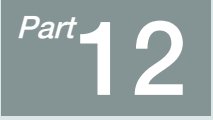

# DIの機能及び動作

| 12-1 DIの動作の設定・・・・・・・・・・・・・・・・・・・・・・・・・・・・・・・・・・・・   | 121 |
|-----------------------------------------------------|-----|
| 12-2 DIエラーの名称 ·····                                 | 129 |
| 12-3 DIエラーの発生画面・・・・・・・・・・・・・・・・・・・・・・・・・・・・・・・・・・・・ | 134 |

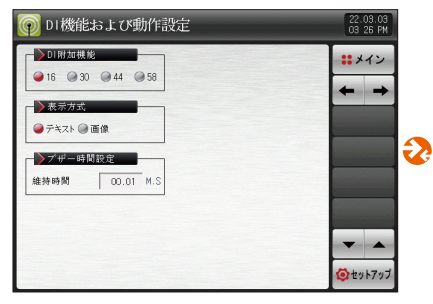

[図12-1] DIの機能及び動作説明の第1画面

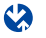

| 🌍 DI機                        | DI機能および動作設定 22.03.03<br>03 27 FM |                                                                                             |                                                                                             |                                           |                                           |       |           |
|------------------------------|----------------------------------|---------------------------------------------------------------------------------------------|---------------------------------------------------------------------------------------------|-------------------------------------------|-------------------------------------------|-------|-----------|
|                              | ▶ DI1動作方式                        |                                                                                             |                                                                                             |                                           |                                           |       | イン        |
| ●エフ-                         | ●エラー ●運転/停止                      |                                                                                             |                                                                                             |                                           |                                           |       | +         |
| <b>○</b> ± ? -               | 199730.<br>- @ ホールト              |                                                                                             | ● エ ?                                                                                       | - @ 189-                                  | ~                                         | CH1   | CH2       |
| - <b>&gt;</b> パタ-            | - ン選択                            |                                                                                             |                                                                                             |                                           |                                           |       |           |
| 184-2                        | D18                              | D17                                                                                         | D16                                                                                         | DIS                                       | D14                                       |       |           |
| 10.004                       | -                                |                                                                                             |                                                                                             |                                           |                                           |       |           |
|                              |                                  |                                                                                             |                                                                                             |                                           | 0                                         | 10000 |           |
| 1                            |                                  |                                                                                             |                                                                                             |                                           | 0                                         |       | _         |
| 1                            |                                  |                                                                                             |                                                                                             | •<br>•<br>•                               | 0<br>0                                    |       |           |
| 1 2 3                        |                                  |                                                                                             |                                                                                             | •<br>•<br>•                               | 0<br>0<br>0                               |       |           |
| 1<br>2<br>3                  |                                  |                                                                                             | •                                                                                           | 0<br>0<br>0                               | 0<br>0<br>0                               |       |           |
| 1<br>2<br>3<br>1<br>29       |                                  | •<br>•<br>•<br>•<br>•                                                                       | •<br>•<br>•<br>•<br>•                                                                       | •<br>•<br>•<br>•<br>•                     | •<br>•<br>•<br>•<br>•                     | -     | •         |
| 1<br>2<br>3<br>1<br>29<br>30 |                                  | •<br>•<br>•<br>•<br>•<br>•<br>•<br>•<br>•<br>•                                              | •<br>•<br>•<br>•<br>•<br>•<br>•                                                             | •<br>•<br>•<br>•<br>•                     | •<br>•<br>•<br>•<br>•<br>•<br>•           | -     |           |
| 1<br>2<br>3<br>              |                                  | •<br>•<br>•<br>•<br>•<br>•<br>•<br>•<br>•<br>•<br>•<br>•<br>•<br>•<br>•<br>•<br>•<br>•<br>• | •<br>•<br>•<br>•<br>•<br>•<br>•<br>•<br>•<br>•<br>•<br>•<br>•<br>•<br>•<br>•<br>•<br>•<br>• | •<br>•<br>•<br>•<br>•<br>•<br>•<br>•<br>• | •<br>•<br>•<br>•<br>•<br>•<br>•<br>•<br>• | -     | ▲<br>▶7¶7 |

[図12-2] DIの機能及び動作設定の第2画面(チャンネル1)

| ▶DI1シグナル                   |                  | - <u>&gt; DI 2シグナル</u>     |                           | ::メイン |   |
|----------------------------|------------------|----------------------------|---------------------------|-------|---|
| CHI<br>成年11度末年時間           | A-18 A           | Stranger at staff          | A-18.6                    | + +   |   |
| 感知後動作                      | エラ-停止 ▼          | 感知後動作                      | エラー停止                     |       |   |
|                            |                  |                            |                           |       |   |
|                            |                  |                            |                           |       | t |
| ▶013シグナル<br>い <u>C</u> M   | ▲ 接点             | ▶DI4シグナ。                   | ル<br>山 A-接点               |       | ł |
| ▶DI3シグナル<br>● CM<br>感知遅延時間 | ▲接点<br>00.01 H.S | ▶DI4シグナ,<br>● GM<br>感知遅延時間 | ル<br>・<br>後点<br>00.01 M.S |       | ť |

[図12-10] DIの機能及び動作説明の第4画面(チャンネル1)

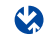

💿 DI機能および動作設定 22.03.03 03 43 PM >DI5シゲナル ▶D16シグナル : メイン ▲ 本接点 瘀知運延時間 00.01 M.S 感知遅延時間 00.01 M.S 感知後動作 エラー停止 V 感知後動作 エラー停止 マ ♪DI7シグナル ▶DI8シグナル → A-接点 ▲ ▲ 接点 感知遅延時間 00.01 M.S 感知遅延時間 00.01 M.S 感知後動作 エラ-停止 ▼ 感知後動作 エラー停止 ▼ -**(**セットアップ

[図12-5] DIの機能及び動作設定の第3画面(チャンネル1)

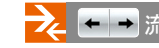

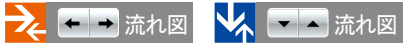

| 👰 DIエラ  | —名称設定画面                | 22.03.03<br>03:51 PM |
|---------|------------------------|----------------------|
| ►DIエラー. | 名称                     | <b>:</b> メイン         |
| D11名称   | THE DIT ERROR OCCURRED |                      |
| D12名称   | THE D12 ERROR OCCURRED | + +                  |
| D13名称   | THE DIS ERROR OCCURRED |                      |
| D14名称   | THE DI4 ERROR OCCURRED |                      |
| DI5名称   | THE DIS ERROR OCCURRED |                      |
| D16名称   | THE DIS ERROR OCCURRED |                      |
| D17名称   | THE DIT ERROR OCCURRED |                      |
| D18名称   | THE DIS ERROR OCCURRED | -                    |
| D19名称   | THE DIS ERROR OCCURRED | 🙆 セットアップ             |

[図12-7] DIの機能及び動作設定の第4画面(チャンネル1)

| 👰 DI 포ラ | 7—名称設定画面                 | 22.03.03<br>03 54 PM |
|---------|--------------------------|----------------------|
| - DII-  | 名称                       | ****                 |
| D110名称  | THE DI 10 ERROR OCCURRED |                      |
| DI11名称  | THE DIIII ERROR OCCURRED |                      |
| DI12名称  | THE DI12 ERROR OCCURRED  |                      |
| DI13名称  | THE DI13 ERROR OCCURRED  |                      |
| D114名称  | THE DI14 ERROR OCCURRED  |                      |
| D115名称  | THE DI15 ERROR OCCURRED  | -                    |
| D116名称  | THE DIIG ERROR OCCURRED  |                      |
|         |                          | -                    |
|         |                          | (2 セットアップ            |

「図12-7] DIの機能及び動作設定の第4画面(チャンネル1)

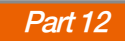

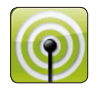

12.DIの機能及び動作

CH1 CH2 に関する説明はTEMP2\*20にのみ該当します。(TEMP2\*00は除く)

# 12-1.DIの動作設定 (1) DIの機能及び動作設定の第1画面

● DIの機能及び動作を設定することができる画面です。

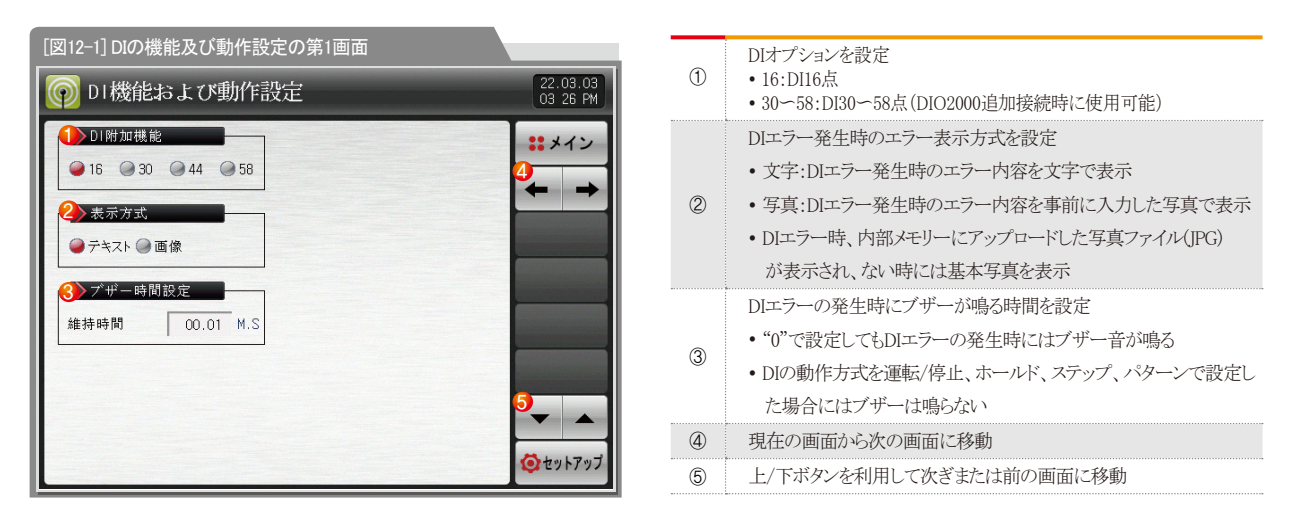

| パラメーター   | 設定範囲                  | 単位  | 初期値   |
|----------|-----------------------|-----|-------|
| DI オプション | 16, 30, 44, 58        | ABS | 16    |
| 表示方式     | 文字、写真                 | ABS | 文字    |
| ブザーの維持時間 | 0.00 ~ 99.59(MIN.SEC) | ABS | 00.01 |

# SUMMON

12. DIの機能及び動作

# (2) DIの機能及び動作設定の第2画面

- それぞれのDIシグナルの動作方式を設定することができます。
- チャンネル別にそれぞれ8種類の動作を設定することができ、チャンネル1はDI1-DI8、チャンネル2はDI9-DI16を設定します。

| [図12-2] DIの機能及び動作設定の第2画面(チャンネル1)       |                                                                                                    |    |         |         |             |            |
|----------------------------------------|----------------------------------------------------------------------------------------------------|----|---------|---------|-------------|------------|
| 👰 DI機能                                 | D1機能および動作設定     22.03.03     03 27 PM     3 27 PM     3 |    |         |         |             |            |
| <ul> <li>DI1動作</li> <li>フェラ</li> </ul> | 方式                                                                                                    | de |         | 助作方式    | su≠         | **メイン      |
| <ul> <li>DI2動作</li> </ul>              | 方式                                                                                                    |    |         | -8動作方式  |             | <b>←</b> → |
| ●エラー (                                 | )ホールド                                                                                                    | *  | ● エラ    | - @ 19- | <i>&gt;</i> | CH1 CH2    |
| ->パタ->                                 | /選択                                                                                                    |    |         | 0.15    |             |            |
| <u>N<u>9</u>-7</u>                     | DI8                                                                                                    |    | DIG     | D15     | DI4         |            |
| 手動                                     |                                                                                                    |    |         |         |             |            |
|                                        |                                                                                                    |    |         |         | •           |            |
| 2                                      |                                                                                                    |    |         | ۲       | <u> </u>    |            |
| 3                                      |                                                                                                    |    | <u></u> | •       | 0           |            |
|                                        |                                                                                                    |    |         |         |             |            |
| 29                                     | 0                                                                                                    | ۲  | ۲       |         | 0           |            |
| 30                                     | 0                                                                                                    | ۲  | ۲       | 0       | <b>O</b>    |            |
| 31                                     | 0                                                                                                    | ۲  | ۲       | ۲       | •           | (の セットアップ  |
|                                        |                                                                                                    |    |         |         |             |            |

|     | DIIの動作方式を設定                                             |
|-----|---------------------------------------------------------|
|     | •エラー:Dl1の動作をエラーの検出に使用                                   |
| (1) | ・運転/停止:DIIエラーが発生すると運転が進められ、                             |
| 0   | エラー解除の時点で運転が終了                                          |
|     | DI2の動作方式を設定                                             |
|     | •エラー:DI2の動作をエラーの検出に使用                                   |
| 2   | •ホールド:DI2エラーの発生時には現在の運転画面をホールドし、                        |
|     | エラー解除の時点でホールドが解除(プログラム運転でのみ可能)                          |
|     | DI3の動作方式を設定                                             |
|     | •エラー:DI3の動作をエラーの検出に使用                                   |
| 3   | •ステップ:DI3エラーの発生時には現在進行中のセグメントから次の                       |
|     | セグメントに強制移動(プログラム運転でのみ可能)                                |
|     | DI4-8の動作方式を設定                                           |
|     | •エラー:D4-8の動作をエラーの検出に使用                                  |
| 4   | <ul> <li>パターンの選択:DI4~8エラーの発生時には、"DIに基づくパターンの</li> </ul> |
|     | 選択"により該当するパターンに強制移動(プログラム運転でのみ可能)                       |
|     |                                                         |

# 🔁 参照事項

同期運転状態でDI1の動作方式が"運転/停止"の状態に設定されていれば、DI1に従って動作する。(同期運転状態ではDI9に基づく" 運転/停止"機能は動作しません。)

| 🌀 DI機能                   | P         D1機能および動作設定         22.03.10           02 31 PM |       |       |        |                                                                                                    |        |       |
|--------------------------|-----------------------------------------------------------|-------|-------|--------|----------------------------------------------------------------------------------------------------|--------|-------|
| ► <mark>&gt;DI9動作</mark> | 方式                                                        |       | DII   | 1動作方式  |                                                                                                    | ::,    | イン    |
| <b>●</b> エラー(            | ●運転/停                                                     | E     | • ± 7 | - @ ステ | ップ                                                                                                    | +      | -     |
| ■エラー(                    | F万式<br>③ホールド                                              |       | → 11  | - @パタ- | х.<br>->                                                                                                    | CH1    | CH2   |
| - <b>&gt;</b> パタ->       | /選択                                                       |       |       |        |                                                                                                    |        |       |
| パターン                     | DI 16                                                     | DI 15 | DI 14 | DI 13  | DI 12                                                                                                    |        |       |
| 手動                       |                                                           |       |       |        | <ul> <li>Image: A set of the set of the</li></ul> |        |       |
| 1                        |                                                           |       |       |        | •                                                                                                    | -      |       |
| 2                        |                                                           |       |       | ۲      | <ul> <li>Image: A set of the set of the</li></ul> |        |       |
| 3                        |                                                           |       |       | ۲      | •                                                                                                    |        |       |
|                          |                                                           |       |       |        |                                                                                                    |        |       |
| 29                       | 0                                                         | 0     | ۲     |        | 0                                                                                                    |        |       |
| 30                       | 0                                                         | 0     | ۲     | ۲      |                                                                                                    |        |       |
| 31                       | 0                                                         | 0     | ۲     | ۲      | •                                                                                                    | (O) /2 | ットアップ |
|                          |                                                           |       |       |        |                                                                                                    |        |       |

[図12-3] DIの機能及び動作設定の第2画面(チャンネル2)

| 👰 DI機能                            | ₽ DI機能および動作設定                           |                |               |                            |                |     | 11.04.27<br>11 22 AM |
|-----------------------------------|-----------------------------------------|----------------|---------------|----------------------------|----------------|-----|----------------------|
| DI 1動<br>④エラー(                    | DI1動作方式<br>●エラー ●運転/停止<br>●エラー ●ステップ    |                |               |                            |                | *** |                      |
| D12動<br>@エラー(                     | D12動作方式<br>● エラー @ ホールド<br>□ エラー @ パターン |                |               |                            |                |     |                      |
| パターン<br>ドターン<br>手動<br>1<br>2<br>3 | ン選択<br>DI8<br>0<br>0                    | DI 7<br>•<br>• | DI6<br>©<br>© | DI5<br>•<br>•              | DI 4<br>•<br>• |     |                      |
| 29<br>30<br>31                    | •<br>•<br>•                             | 0<br>0<br>0    | 0<br>0<br>0   | -<br>-<br>-<br>-<br>-<br>- | 0<br>0<br>0    |     | <ul> <li></li></ul>  |

#### [図12-4] DIの機能及び動作の設定(1LOOP)

| パラメーター       | 設定範囲        | 単位  | 初期値 |
|--------------|-------------|-----|-----|
| DI1の動作方式     | エラー、運転/停止   | ABS | エラー |
| DI2の動作方式     | エラー、ホールド    | ABS | エラー |
| DI3の動作方式     | エラー、ステップ    | ABS | エラー |
| DI4~8の動作方式   | エラー、パターンの選択 | ABS | エラー |
| DI9の動作方式     | エラー、運転/停止   | ABS | エラー |
| DI10の動作方式    | エラー、ホールド    | ABS | エラー |
| DI11の動作方式    | エラー、ステップ    | ABS | エラー |
| DI12~16の動作方式 | エラー、パターンの選択 | ABS | エラー |

#### ▶ DIの感知方式A-接点の選択(チャンネル1)

| DI1 | DI2  | DI3  | 動作      |
|-----|------|------|---------|
| エラー | ホールド | ステップ |         |
| ON  |      |      | 運転      |
| OFF |      |      | 停止      |
|     | ON   |      | ホールドが動作 |
|     | OFF  |      | ホールドが解除 |
|     |      | ON   | ステップが動作 |

# 🚦 参照事項

▶ DIの感知方式B-接点の選択時には、ON/OFFの動作は反対です。

| パターン番号 | DI8 | DI7 | DI6 | DI5 | DI4 |
|--------|-----|-----|-----|-----|-----|
| 手動     | OFF | OFF | OFF | OFF | OFF |
| 1      | OFF | OFF | OFF | OFF | ON  |
| 2      | OFF | OFF | OFF | ON  | OFF |
| 3      | OFF | OFF | OFF | ON  | ON  |
| 4      | OFF | OFF | ON  | OFF | OFF |
| 5      | OFF | OFF | ON  | OFF | ON  |
| 6      | OFF | OFF | ON  | ON  | OFF |
| 7      | OFF | OFF | ON  | ON  | ON  |
| 8      | OFF | ON  | OFF | OFF | OFF |
| 9      | OFF | ON  | OFF | OFF | ON  |
| 10     | OFF | ON  | OFF | ON  | OFF |
| 11     | OFF | ON  | OFF | ON  | ON  |
| 12     | OFF | ON  | ON  | OFF | OFF |
| 13     | OFF | ON  | ON  | OFF | ON  |
| 14     | OFF | ON  | ON  | ON  | OFF |
| 15     | OFF | ON  | ON  | ON  | ON  |
| 16     | ON  | OFF | OFF | OFF | OFF |
| 17     | ON  | OFF | OFF | OFF | ON  |
| 18     | ON  | OFF | OFF | ON  | OFF |
| 19     | ON  | OFF | OFF | ON  | ON  |
| 20     | ON  | OFF | ON  | OFF | OFF |
| 21     | ON  | OFF | ON  | OFF | ON  |
| 22     | ON  | OFF | ON  | ON  | OFF |
| 23     | ON  | OFF | ON  | ON  | ON  |
| 24     | ON  | ON  | OFF | OFF | OFF |
| 25     | ON  | ON  | OFF | OFF | ON  |
| 26     | ON  | ON  | OFF | ON  | OFF |
| 27     | ON  | ON  | OFF | ON  | ON  |
| 28     | ON  | ON  | ON  | OFF | OFF |
| 29     | ON  | ON  | ON  | OFF | ON  |
| 30     | ON  | ON  | ON  | ON  | OFF |
| 31     | ON  | ON  | ON  | ON  | ON  |

#### ▶ DIの感知方式B-接点の選択(チャンネル2)

| DI9 | DI10 | DI11 | 動作      |
|-----|------|------|---------|
| エラー | ホールド | ステップ |         |
| OFF |      |      | 運転      |
| ON  |      |      | 停止      |
|     | OFF  |      | ホールドが動作 |
|     | ON   |      | ホールドが解除 |
|     |      | OFF  | ステップが動作 |

# 🔁 参照事項

▶ DIの感知方式A-接点の選択時には、ON/OFFの動作は反対です。

| パターン番号 | DI16 | DI15 | DI14 | DI13 | DI12 |
|--------|------|------|------|------|------|
| 手動     | ON   | ON   | ON   | ON   | ON   |
| 1      | ON   | ON   | ON   | ON   | OFF  |
| 2      | ON   | ON   | ON   | OFF  | ON   |
| 3      | ON   | ON   | ON   | OFF  | OFF  |
| 4      | ON   | ON   | OFF  | ON   | ON   |
| 5      | ON   | ON   | OFF  | ON   | OFF  |
| 6      | ON   | ON   | OFF  | OFF  | ON   |
| 7      | ON   | ON   | OFF  | OFF  | OFF  |
| 8      | ON   | OFF  | ON   | ON   | ON   |
| 9      | ON   | OFF  | ON   | ON   | OFF  |
| 10     | ON   | OFF  | ON   | OFF  | ON   |
| 11     | ON   | OFF  | ON   | OFF  | OFF  |
| 12     | ON   | OFF  | OFF  | ON   | ON   |
| 13     | ON   | OFF  | OFF  | ON   | OFF  |
| 14     | ON   | OFF  | OFF  | OFF  | ON   |
| 15     | ON   | OFF  | OFF  | OFF  | OFF  |
| 16     | OFF  | ON   | ON   | ON   | ON   |
| 17     | OFF  | ON   | ON   | ON   | OFF  |
| 18     | OFF  | ON   | ON   | OFF  | ON   |
| 19     | OFF  | ON   | ON   | OFF  | OFF  |
| 20     | OFF  | ON   | OFF  | ON   | ON   |
| 21     | OFF  | ON   | OFF  | ON   | OFF  |
| 22     | OFF  | ON   | OFF  | OFF  | ON   |
| 23     | OFF  | ON   | OFF  | OFF  | OFF  |
| 24     | OFF  | OFF  | ON   | ON   | ON   |
| 25     | OFF  | OFF  | ON   | ON   | OFF  |
| 26     | OFF  | OFF  | ON   | OFF  | ON   |
| 27     | OFF  | OFF  | ON   | OFF  | OFF  |
| 28     | OFF  | OFF  | OFF  | ON   | ON   |
| 29     | OFF  | OFF  | OFF  | ON   | OFF  |
| 30     | OFF  | OFF  | OFF  | OFF  | ON   |
| 31     | OFF  | OFF  | OFF  | OFF  | OFF  |

132

# (3) DIの機能及び動作設定の第3画面

- それぞれのDIシグナルの感知方式を設定することができます。
- チャンネル別にそれぞれ8種類の動作を設定することができ、チャンネル1はDI1-DI8、チャンネル2はDI9-DI16を設定します
- DI動作チャンネル選択でチャンネル変更が可能

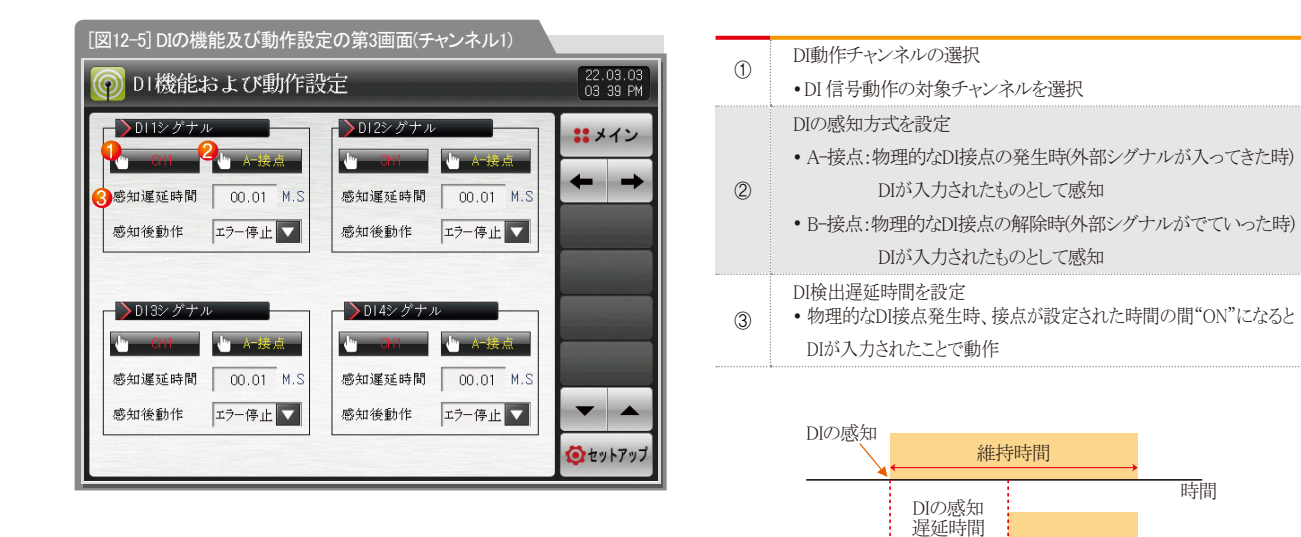

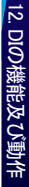

時間

時間

DIの機能動作の設定

# (4) DIの機能及び動作設定の第4画面

| [図12-7] DIの機能及び動作設定の第4画面(チャンネル1) |                  |                      |  |  |  |  |
|----------------------------------|------------------|----------------------|--|--|--|--|
| 🗑 DI機能および動作設                     | Ē                | 22.03.03<br>04 39 PM |  |  |  |  |
| ▶DI1シグナル                         | ▶DI2シグナル         | **メイン                |  |  |  |  |
| 🕛 CH1 🎍 A-接点                     | - └── CH1 し A-接点 |                      |  |  |  |  |
| 感知遅延時間 00.01 M.S                 | 感知運延時間 00.01 M.S |                      |  |  |  |  |
| 感知後動作 エラー停止 ▼                    | 感知後動作 エラ−停止 🔽    |                      |  |  |  |  |
| エラー停止                            | 時間停止             |                      |  |  |  |  |
| ▶DI3シグナル<br>エラー運転                | 運転ナル             |                      |  |  |  |  |
| CHI CHI                          | · A-接点           |                      |  |  |  |  |
| 感知遲延時間 00.01 M.S                 | 感知運延時間 00.01 M.S |                      |  |  |  |  |
| 感知後動作 エラー停止 🔽                    | 感知後動作 エラー停止 ▼    |                      |  |  |  |  |
|                                  |                  | 🙋 セットアップ             |  |  |  |  |

| エラー運転・DIエラーの発生時、DIエラー画面を表示して現在の | Ŀ |
|---------------------------------|---|
|                                 |   |
| 運転状態を維持                         |   |
| 時間停止:DIエラーの発生時、DIエラー画面を表示して設定され |   |
| るた遅延時間後に運転を停止                   |   |
| 運転:DIエラーの発生時、DIエラー画面を表示せずに現在の   |   |
| (4) 運転状態を維持                     |   |

# 📔 参照事項

- ▶ それぞれのDIエラーの発生時の運転状態及び表示するか 否かを設定します。
- ▶ "運転"で設定した場合、DIエラーの発生時にエラーシグナルの リレー動作は行わず、DIシグナルのリレー出力は行います。
- ▶ [運転の第2画面]での状態表示ランプ及びエラーシグナルを発 生します。

| 🗑 DI機能および動作設                                                                                                    | 定                                                             | 22.03.03<br>04:04 PM |
|----------------------------------------------------------------------------------------------------|---------------------------------------------------------------|----------------------|
| <ul> <li>▶ D11シグナル</li> <li>CH2</li> <li>▲ -接点</li> <li>感知遅延時間</li> <li>00.01</li> <li>M.S</li> <li>感知後動作</li> <li>エラー停止</li> </ul> | ▶012シグナル<br>● CH2 ● A-接点<br>感知運延時間 00.01 M.S<br>感知後動作 エラー停止 ▼ | #メイン ↓ →             |
| ▶ DI3シグナル<br>■ CP2 ▲ A-接点<br>感知遅延時間 00.01 M.S<br>感知後動作 エラー停止 ▼                                                                      | ▶014シグナル<br>● 012 ● A-按点<br>感知遅延時間 00.01 M.S<br>感知後動作 エフー停止 ▼ |                      |
|                                                                                                    |                                                               | 🙋 セットアップ             |

[図12-9] DIの機能及び動作設定の第4画面(チャンネル2)

| パラメーター           | 設定範囲                | 単位  | 初期値   |
|------------------|---------------------|-----|-------|
| DI#n検出方式         | A-接点、B-接点           | ABS | A-接点  |
| DI #nのシグナル遅延時間   | 0.00~99.59(MIN.SEC) | ABS | 00.00 |
| DI #nのシグナル感知後に動作 | エラー停止、時間停止、エラー運転、運転 | ABS | エラー停止 |

₩ #n = 1 ~ 58

# 12-2.DIエラーの名称 (1) DIエラーの名称設定

- 表示方式が"文字"の場合に設定できます。
- DIエラーの名称を入力することができる画面です。
- DIエラーの名称は最大24字で入力することができます。

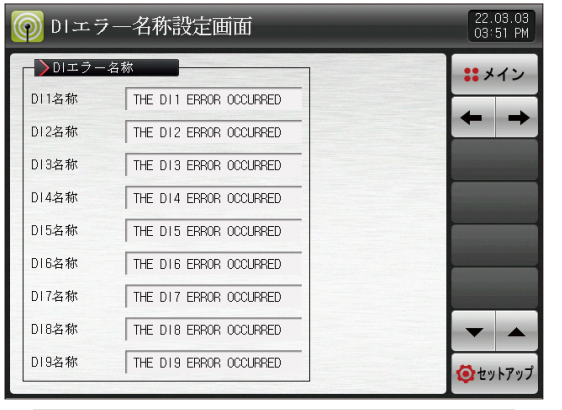

[図12-10] DIの機能及び動作設定の第5画面 #1

| の         DIエラー名称設定画面         22.03.03<br>03 51 PM |   |   |                   |              |   |   |   |   |   |  |  |
|----------------------------------------------------|---|---|-------------------|--------------|---|---|---|---|---|--|--|
|                                                    |   |   |                   |              |   |   |   |   |   |  |  |
| ▶ D11発生時表示名称<br>【アルプアニユーメリジク】                      |   |   |                   |              |   |   |   |   |   |  |  |
| A                                                  | В | C | D                 | E            | F | G | H | Ι | J |  |  |
| К                                                  | L | М | N                 | 0            | Р | Q | R | S | Т |  |  |
| U                                                  | V | W | X                 | Y            | z | ( | ) | # | _ |  |  |
| 1                                                  | 2 | 3 | 4 5 6 🗲 CLR 🗍 ESC |              |   |   |   |   |   |  |  |
| 7                                                  | 8 | 9 | 0                 | 0 : SP ENTER |   |   |   |   |   |  |  |

[図12-11] DIの機能及び動作設定の第5画面 #2

| パラメーター   | 設定範囲                | 単位  | 初期値                     |
|----------|---------------------|-----|-------------------------|
| DI #nの名称 | 0~9、A~Z、特殊文字(最大24字) | ABS | THE DI#n ERROR OCCURRED |

💥 #n = 1 ∼ 56

# (2) DIエラー発生の写真設定

- 表示方式が"写真"の場合に設定できます。
- DIエラー時、内部メモリーにアップロードした写真ファイル(JPG)が表示され、ない時には基本写真を表示します。
- SDカードオプションがあれば写真をアップロードすることができます。[13. 使用者画面]を参照。

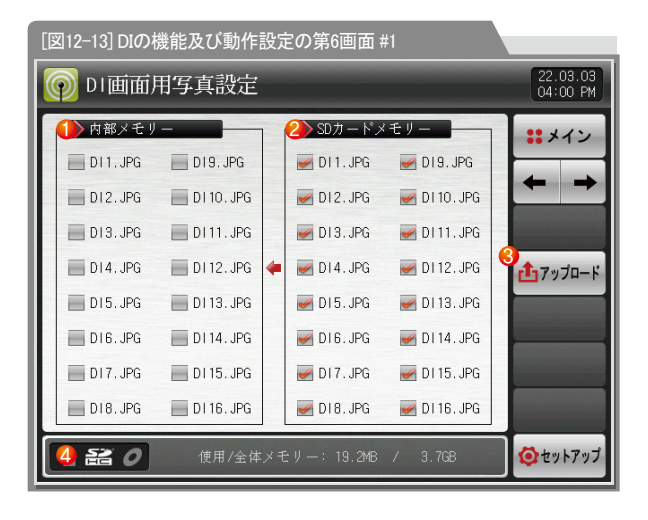

| 1 | 内部メモリーに保存されている写真ファイル(IPG)の中にファイル名が<br>DIに該当する写真ファイルを表示し、アップロードができず該当ファ<br>イルがない場合( 単活性化 |
|---|-----------------------------------------------------------------------------------------|
| 2 | SDカードに保存された写真ファイル(JPG)の中にファイル名がDIに該<br>当する写真を表示<br>• ( ) ) 選択されたファイルのみ内部メモリーにアップロード     |
| 3 | SDカードにある保存された写真ファイル(JPG)を内部メモリーにアップ<br>ロード                                              |
| 4 | 現在のSDカードの容量を表示<br>・SDカードが挿入されている場合にのみ表示                                                 |

.

| 👰 DI画面)   | <b>韦</b> 写真設定 |   |             |              | 20.10.06<br>04.24 PM |
|-----------|---------------|---|-------------|--------------|----------------------|
| ▶内部メモリ    | -             | 1 | ━┣┣SD カード.  | メモリー         | ***                  |
| DI1.JPG   | D19.JPG       |   | 🛃 DI 1. JPG | 🛃 DI 9. JPG  |                      |
| D12.JPG   | 🔲 DI 10. JPG  |   | 🛃 D12. JPG  | 🛃 DI 10. JPG |                      |
| D13. JPG  | DI 11. JPG    |   | 🛃 DI3. JPG  | 🛃 DI 11. JPG |                      |
| DI4. JPG  | DI 12. JPG    | 4 | 🛃 DI4. JPG  | 🛃 DI 12. JPG | <b>1</b> アップロード      |
| DI5. JPG  | 🔲 DI 13. JPG  |   | 🛃 DI5. JPG  | 🛃 DI 13. JPG |                      |
| DI 6. JPG | DI 14. JPG    |   | 🛃 DI6. JPG  | 🛃 DI 14. JPG |                      |
| DI7. JPG  | DI 15. JPG    |   | 🛃 DI 7. JPG | 🛃 DI 15. JPG |                      |
| D18. JPG  | DI 16. JPG    |   | 🛃 D18. JPG  | 🛃 DI 16. JPG |                      |
| 120       | 🙋 セットアップ      |   |             |              |                      |

#### [図12-14] DIの機能及び動作設定の第6画面 #2

| 👰 DI画面)       | 围写真設定        |   |             |              | 20.10.06<br>04.24 PM |
|---------------|--------------|---|-------------|--------------|----------------------|
| ▶ 内部メモリ       |              |   | −┣SD カード.   | メモリー         | ::メイン                |
| DI1.JPG       | D19.JPG      |   | 🛃 DI 1. JPG | M DI9. JPG   |                      |
| D12.JPG       | 🔲 DI 10. JPG |   | 🛃 D12. JPG  | M DI 10. JPG |                      |
| DI3. JPG      | DI 11. JPG   |   | 🛃 DI 3. JPG | M DI 11. JPG |                      |
| DI4. JPG      | DI 12. JPG   | 4 | 🛃 DI4. JPG  | 🛃 DI 12. JPG | <b>1</b> アップロード      |
| DI5. JPG      | DI 13. JPG   |   | 🛃 DI5. JPG  | 🛃 DI 13. JPG |                      |
| DI6. JPG      | 🔲 DI 14. JPG |   | 🛃 DI6. JPG  | 🛃 DI 14. JPG |                      |
| DI7. JPG      | DI 15. JPG   |   | 🛃 DI7. JPG  | 🛃 DI 15. JPG |                      |
| D18. JPG      | 📕 DI 16. JPG |   | 🛃 D18. JPG  | 🛃 DI 16. JPG |                      |
| アップロードが完了しました |              |   |             |              | <b>1</b>             |

# 📔 参照事項

- ▶ SDカードのファイル管理時のフォルダー名はJPG、ファイル名は DI\*.JPGにすれば認識します。
- アップロード中には画面の下段に"現在アップロード中です"という メッセージが表示されます。
- Ver.5からJPGファイルの使用が可能であり、Ver.5以前のバージョンは、BMP ファイルとして使用してください。詳細については、[13-2. JPG&BMPファイ ルの作成方法]を参照してください。

# 🔁 参照事項

- アップロードが完了すると、画面の下段に"アップロードが完了しました"というメッセージが表示されます。
- アップロードが完了すると、内部メモリー部分に写真ファイルを() 選択することができるように活性化します。

[図12-15] DIの機能及び動作設定の第6画面 #3

| ①1回面用写真設定 20.10.06<br>04.24 PM        |              |     |             |              |                 |  |
|---------------------------------------|--------------|-----|-------------|--------------|-----------------|--|
| ▶内部メモリ                                | -            | 1 1 | →SD カード     | メモリー         | ::メイン           |  |
| DI1.JPG                               | D19.JPG      |     | 🛃 DI 1. JPG | 🛃 DI 9. JPG  |                 |  |
| 📕 D12. JPG                            | 🛃 DI 10. JPG |     | 🛃 D12. JPG  | 🛃 DI 10. JPG |                 |  |
| 📕 D13. JPG                            | 🛃 DI 11. JPG |     | 🛃 DI 3. JPG | M DI 11. JPG |                 |  |
| 🛃 DI4. JPG                            | 🔲 DI 12. JPG | -   | 🛃 DI4. JPG  | M DI 12. JPG | <b>₫</b> アップロード |  |
| 🛃 DI5. JPG                            | 🔲 DI 13. JPG |     | 🛃 DI 5. JPG | 🛃 DI 13. JPG |                 |  |
| 📕 D16. JPG                            | 🛃 DI 14. JPG |     | 🛃 D16. JPG  | MDI 14. JPG  |                 |  |
| 🛃 DI 7. JPG                           | 🛃 DI 15. JPG |     | 🛃 DI 7. JPG | 🛃 DI 15. JPG |                 |  |
| 📕 D18. JPG                            | 🔲 DI 16. JPG |     | 🛃 D18. JPG  | 🛃 DI 16. JPG |                 |  |
| - 話 🧷 使用/全体メモリー: 32.246 / 3.768 🧿セット7 |              |     |             |              |                 |  |

[図12-16] DIの機能及び動作設定の第6画面 #4

# 🔁 参照事項

- ▶ 内部メモリーの望みのファイルを( ) 選択すると、DIエラーの 発生時に画面で使用することができます。
- ▶ 選択しないDIでエラーが発生すると、内部メモリーにある基本写真が 表示されます。

SVINDION

# 12-3.DIエラーの発生画面

- DIエラー発生時の画面です。
- ち 御 ボタンを押すとDIエラー画面から抜け出し運転画面に転換します。
- DIの発生後に ちな ボタンを押して画面を抜け出すと、1分間同じDIエラーの発生を無視します。

例) DIIが発生中の状態で"復帰"すると、DIIが発生中であっても1分間無視し、1分後にもDIIが発生状態ならばDIエラー画面を表示します。

- ここで言う無視とは、DIエラー画面を意味します。
- 1974-■ ボタンは、DIエラーが発生する時に鳴る警告音を遮断するボタンです。
- DIエラーの未発生("OFF"状態)( THE DI1 EFROR OCCURRED 文字、 2 1 写真)
   DIエラーの発生("ON"状態)( THE DI1 EFROR OCCURRED 文字、 1 写真)
- DIエラー発生後の解除("ON"後"OFF"状態)( 🥥 THE DIT ERROR OCCURRED 文字、 🥥 1 写真)

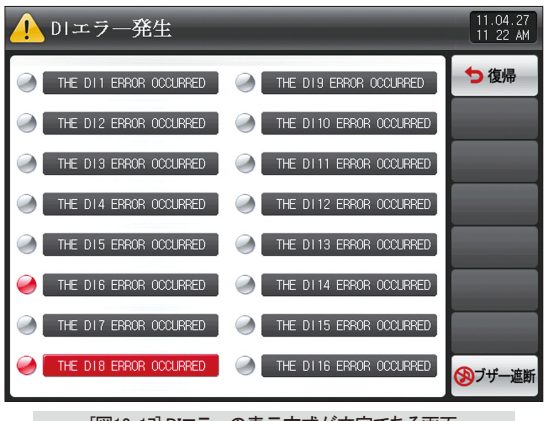

[図12-17] DIエラーの表示方式が文字である画面

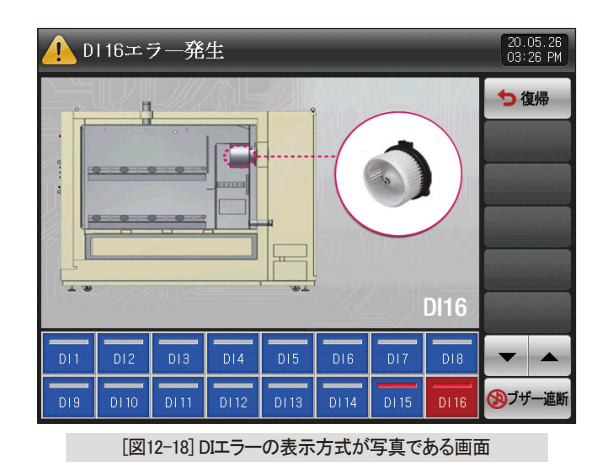

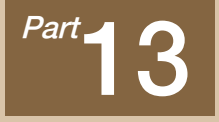

# 使用者画面

| 13-1 使用者画面の設定 ・・・・・・                                        | 137 |
|-------------------------------------------------------------|-----|
| 13-2 JPG&BMPファイルを作成する方法・・・・・・・・・・・・・・・・・・・・・・・・・・・・・・・・・・・・ | 140 |
| 13-3 使用者画面の動作 ・・・・・・・・・・・・・・・・・・・・・・・・・・・・・                 | 143 |

> 20.10.06 04.24 FM

17ップロード

🙆 セットアップ

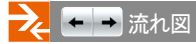

| 一般的方法。           | 22.03.03<br>04 49 PM | 🔛 使用者画面用画像設定                                                                                                    |
|------------------|----------------------|----------------------------------------------------------------------------------------------------|
| 使用者画面表示          | ** メイン               | ▶ 内部メモリー ▶ SD カードメモリー                                                                                                    |
| ● 未使用 ● 使用       | <b>←</b> →           | CS1.JPG CS9.JPG CS1.JPG CS1.JPG CS1.JPG CS1.JPG CS1.JPG CS1.JPG CS10.JPG CS10.JPG CS |
| スタート時間 00.05 M.S |                      | CS3.JPG CS11.JPG CS3.JPG CS11.                                                                                                    |
| 画面転換時間 00.05 M.S |                      | CS4. JPG CS12. JPG CS12. JPG CS4. JPG CS12.                                                                                                    |
|                  |                      | CS1.JPG CS14.JPG CS14.JPG CS6.JPG CS14.                                                                                                    |
|                  |                      | CS7.JPG CS15.JPG CS15.JPG CS7.JPG CS15.                                                                                                    |
|                  |                      | CS8.JPG CS16.JPG CS16.JPG CS8.JPG CS16.JPG                                                                                                    |
|                  | <b>ジ</b> セットアップ      | ● 記 0 使用/金体メモリー: 34.046 / 3.768                                                                                                    |

[図13-1]使用者画面設定の第1画面

[図13-2] 使用者画面選択の第2画面 #1

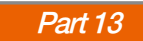
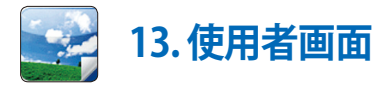

#### **13-1.使用者画面の設定** (1)使用者画面設定の第1画面

- 使用者画面の動作を設定することができる画面です。
- 最大16枚の写真を変換しながら運転画面に表示する電子アルバム機能です。
- 企業のPRや装備の説明などに使用することができます。

| 字 使用者画面動                                                                   | 作設定            | 22.03.0<br>04 49 F |
|----------------------------------------------------------------------------|----------------|--------------------|
| <ul> <li>◆使用者画面表示</li> <li>◆未使用 ●使用</li> </ul>                             |                | ** ×1>             |
| <ul> <li>▶ 動作時間設定</li> <li>2 スタート時間 00.0</li> <li>3 画面転換時間 00.0</li> </ul> | 5 M.S<br>5 M.S |                    |
|                                                                            |                |                    |
|                                                                            |                | <b>(</b><br>セットアッ  |

|   | 使用者画面を使用するか否かを設定                              |
|---|-----------------------------------------------|
| 1 | • 内部メモリーに選択された写真ファイルが1つ以上あれば使用                |
|   | 者画面が動作"ON"                                    |
|   | 使用者画面の動作時間を設定                                 |
| 2 | <ul> <li>設定された時間の間にキーの入力がなければ動作を開始</li> </ul> |
| ۲ | 使用者画面の転換時間を設定                                 |
| 9 | <ul> <li>設定された時間の周期で貯蔵された写真が転換</li> </ul>     |
| 4 | 現在の画面から次の画面に移動                                |

| ,    | パラメーター  | 設定範囲                  | 単位  | 初期値   |
|------|---------|-----------------------|-----|-------|
| 使    | 用者画面の表示 | 未使用、使用                | ABS | 未使用   |
| 動作時間 | 開始時間    | 0.05 ~ 99.59(MIN.SEC) | ABS | 00.05 |
| の設定  | 画面転換時間  | 0.01 ~ 99.59(MIN.SEC) | ABS | 00.05 |

#### (2)使用者画面設定の第2画面

- SDカードに保存された写真ファイル(JPG)を表示する画面です。
- SDカードにファイルがない場合には非活性化し、選択及びアップロードができません。

| [図13-2] 使用者   | 皆画面選択の第2   | 画面 #1       |             |                      |
|---------------|------------|-------------|-------------|----------------------|
| 💽 使用者i        | 画面用画像設;    | 起           |             | 20.10.06<br>04.24 PM |
| 🕕 内部メモリ       |            | 2) SD カード.  | メモリー        | ::メイン                |
| CS1.JPG       | CS9.JPG    | 🛃 CS1. JPG  | 🛃 CS9. JPG  |                      |
| CS2.JPG       | CS10. JPG  | 🛃 CS2. JPG  | 🛃 CS10. JPG | + +                  |
| CS3.JPG       | CS11.JPG   | 🛃 CS3. JPG  | 🛃 CS11. JPG |                      |
| CS4. JPG      | CS12.JPG 🖕 | 🛃 CS4. JPG  | 🛃 CS12. JPG | 3<br>▲アップロード         |
| CS5. JPG      | CS13. JPG  | 🛃 CS5. JPG  | 🛃 CS13. JPG |                      |
| CS6. JPG      | CS14. JPG  | 🛃 CS6. JPG  | 🛃 CS14. JPG |                      |
| CS7. JPG      | CS15. JPG  | 🛃 CS7. JPG  | 🛃 CS15. JPG |                      |
| CS8. JPG      | CS16.JPG   | 🛃 CS8. JPG  | 🛃 CS16. JPG |                      |
| <u>12</u> 20] | 4 使用/全体メモ  | Ėリー: 34.OMB | / 3.7GB     | 🧔 ่ ชุง หาง ว่       |

内部メモリーに保存された写真ファイル(JPG)中にファイル名がCSに

 ① 該当する写真ファイルを表示し、アップロードができず該当ファイル がない場合には(□))非活性化

SDカードに保存された写真ファイル(JPG)中にファイル名がCSに該当 する写真ファイルを表示

•( 🕢 )選択されたファイルのみ内部メモリーにアップロード

(2)

③ SDカードにある保存された写真ファイル(JPG)を内部メモリーにアップロード
 ④ 現在のSDカードの容量を表示
 •SDカードが挿入されている場合にのみ表示

| 字 使用者面   | 面面用画像語    | 讥,<br>汉) | 宦           |             |         | 20.10.06<br>04.24 PM |
|----------|-----------|----------|-------------|-------------|---------|----------------------|
| ▶内部メモリ   | -         |          | —┣┣ SD カード. | メモリー        |         | ::メイン                |
| CS1.JPG  | CS9. JPG  |          | 🛃 CS1. JPG  | 🛃 CS9. JPG  |         |                      |
| CS2. JPG | CS10. JPG |          | 🛃 CS2. JPG  | 🛃 CS10. JPG |         | + +                  |
| CS3. JPG | CS11.JPG  |          | 🛃 CS3. JPG  | 🛃 CS11. JPG |         |                      |
| CS4. JPG | CS12.JPG  | 4        | 🛃 CS4. JPG  | MCS12. JPG  |         | <b>む</b> アップロード      |
| CS5. JPG | CS13.JPG  |          | 🛃 CS5. JPG  | 🛃 CS13. JPG |         |                      |
| CS6. JPG | CS14.JPG  |          | 🛃 CS6. JPG  | 🛃 CS14. JPG |         |                      |
| CS7. JPG | CS15.JPG  |          | 🛃 CS7. JPG  | 🛃 CS15. JPG |         |                      |
| CS8. JPG | CS16. JPG |          | 🛃 CS8. JPG  | 🛃 CS16. JPG | and and |                      |
| 120      | 現         | 在7       | ップロード中です    | F           |         | <b>じ</b> セットアップ      |

[図13-3] 使用者画面選択の第2画面 #2

# ・ 参照事項 ・ SDカードのファイル管理時、フォルダー名はJPG、 ファイル名はCS\*、JPGにすれば認識します。 ・ アップロード中には画面の下段に"現在アップロード 中です"というメッセージが表示されます。 ・

Ver.5からJPGファイルの使用が可能であり、Ver.5以前のバージョンは、BMPファイルとして使用してください。詳細については、[13-2. JPG&BMPファイルの作成方法]を参照してください。

| 💽 使用者面   | 面面用画像語    | 几;<br>汉; | ŧ          |             | 20.10.06<br>04.24 PM |
|----------|-----------|----------|------------|-------------|----------------------|
| ▶内部メモリ   |           |          | ─┣SD カード.  | メモリー        | ::メイン                |
| CS1.JPG  | CS9. JPG  |          | 🛃 CS1. JPG | 🛃 CS9. JPG  |                      |
| CS2. JPG | CS10. JPG |          | 🛃 CS2. JPG | 🛃 CS10. JPG | + +                  |
| CS3. JPG | CS11.JPG  |          | 🛃 CS3. JPG | 🛃 CS11. JPG |                      |
| CS4. JPG | CS12.JPG  | 4        | 🛃 CS4. JPG | 🛃 CS12. JPG | <b>₫</b> 7ップロード      |
| CS5. JPG | CS13. JPG |          | 🛃 CS5. JPG | 🛃 CS13. JPG |                      |
| CS6. JPG | CS14.JPG  |          | 🛃 CS6. JPG | 🛃 CS14. JPG |                      |
| CS7. JPG | CS15.JPG  |          | 🛃 CS7. JPG | 🛃 CS15. JPG |                      |
| CS8. JPG | CS16. JPG |          | 🛃 CS8. JPG | 🛃 CS16. JPG |                      |
| 120      | アッコ       | プロ       | ロードが完了しまし  | った          | <b>ジ</b> セットアップ      |

[図13-4] 使用者画面選択の第2画面 #3

#### 📔 参照事項

- アップロードが完了すると、画面の下段に"アップロードが完 了しました"というメッセージが表示されます。
- アップロードが完了すると、内部メモリー部分に写真ファイルを
   (□)選択することができるよう活性化します。

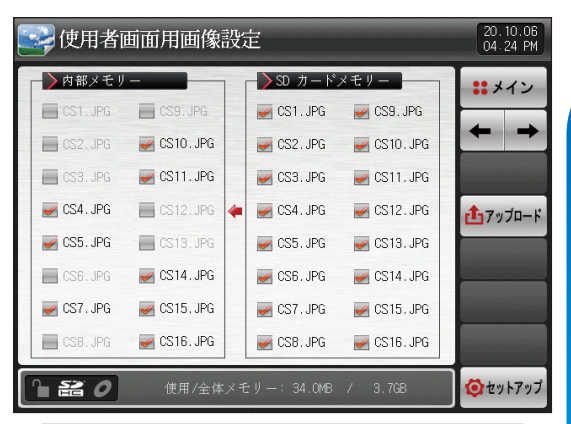

[図13-5] 使用者画面選択の第2画面 #4

#### 🔁 参照事項

▶ 内部メモリーのお望みのファイルを( ) 選択すると、 使用者画面の動作時に画面で使用することができます。 SUMMON

## 13-2.JPG&BMPファイルを作成する方法

Ye.

Import

Export

- Ver.8からJPGファイルの使用が可能であり、Ver.8以前のバージョンは、BMPファイルとして使用してください。
- JPG/BMPファイルはBitEditorまたはAdobe Photoshopを使用して作成することができます。(JPGはペイントで保存が可能です。) BitEditorは、自社のホームページからダウンロードして使用することができ、作成方法はBitEditorマニュアルを参照してください。Adobe Photoshopを使用して作成する方 法は、下記の通りです。

#### Adobe Photoshop File Edit Image Laver Select Filter Analysis 3D View Window Help File Edit Image Select Filter Analysi Layer T + Feather: 0 px Anti-alias Style: Normal 👽 Width: 💦 🚑 Heigh Ctrl+N New... DI11.bmp @ 100% (RGB/8) Þ. Ctrl+O Open... 180 160 140 120 100 80 60 40 20 0 Browse in Bridge... Alt+Ctrl+O Browse in Mini Bridge... Y Open As... Alt+Shift+Ctrl+O ►±. Open As Smart Object... 女 1.1, Open Recent ¥. Share My Screen... X Create New Review... Device Central... 1 **4** Ctrl+₩ Close 8 Alt+Ctrl+W Close All 80 6 Close and Go To Bridge... Shift+Ctrl+W a Ctrl+S Save 6 Т Save As... Shift+Ctrl+S R. **L**. Check In... 83 Save for Web & Devices... Alt+Shift+Ctrl+S 8 S Revert F12 5 1 Sm Place...

▶ [Photoshopのプログラム]に目的の画像ファイルを開い画面

Q

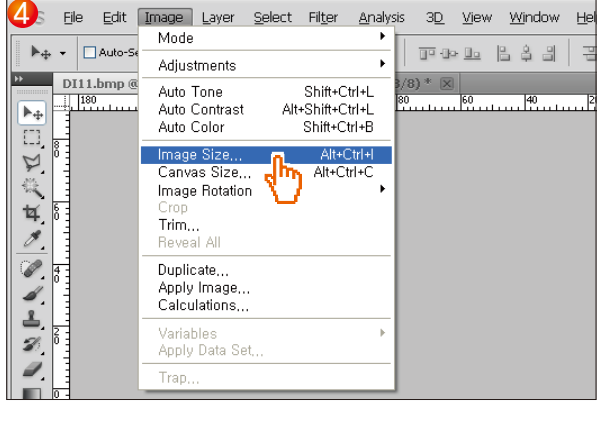

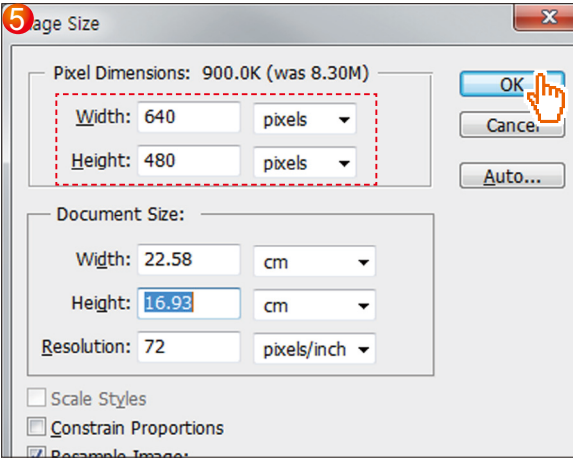

#### (1) JPGファイルの作成

6

| 저장 위치(!):   | C                             |                             |                                    |           |                      |
|-------------|-------------------------------|-----------------------------|------------------------------------|-----------|----------------------|
|             | )] JPG                        |                             | •                                  | G 🌶 📂 🖽 - |                      |
| 최근 위치       | E DI1.jpg<br>DI2.jpg          |                             |                                    |           |                      |
| 바탕 화면       |                               |                             |                                    |           |                      |
| ()<br>라이브러리 |                               |                             |                                    |           |                      |
| 🔍<br>컴퓨터    |                               |                             |                                    |           |                      |
| ()<br>네트워크  | 파일 이름( <u>N</u> ):<br>Eormat: | DI2.jpg<br>JPEG (*,JPG)*,JP | EG;*,JPE)                          | •         | 제장(S)<br>취소 <b>다</b> |
|             | Save Options<br>저장:           | ▼ 사본으로(Y)<br>□ 알파 채널(E)     | □메모( <u>N</u> )<br>□별색( <u>P</u> ) |           |                      |

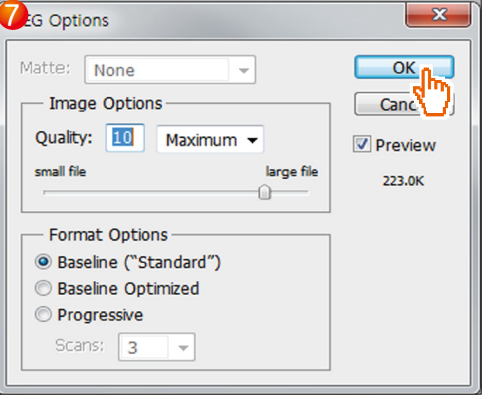

SVINUON

#### (2) BMPファイルの作成

| 6 ave As           |                                       |                           |                                      |           | <b>X</b>               |
|--------------------|---------------------------------------|---------------------------|--------------------------------------|-----------|------------------------|
| 저장 위치(!):          | BMP                                   |                           | •                                    | G 🤌 📂 🛄 - |                        |
| 최근 위치              | 🛃 DI1.bmp<br>🛃 DI2.bmp                |                           |                                      |           |                        |
| 바탕 화면              |                                       |                           |                                      |           |                        |
| <b>()</b><br>라이브러리 |                                       |                           |                                      |           |                        |
| (▲))<br>컴퓨터        |                                       |                           |                                      |           |                        |
| 네트워크               | 파일 이름( <u>N</u> ):<br><u>F</u> ormat: | DI2.bmp<br>BMP (*,BMP;*,R | LE;+,DIB)                            | •<br>•    | 제장( <u>S</u> )<br>취소 ( |
|                    | Save Options<br>저장:                   | ✔ 사본으로(Y) 알파 채널(E)        | □ 메모( <u>N</u> )<br>□ 별색( <u>P</u> ) |           | v                      |

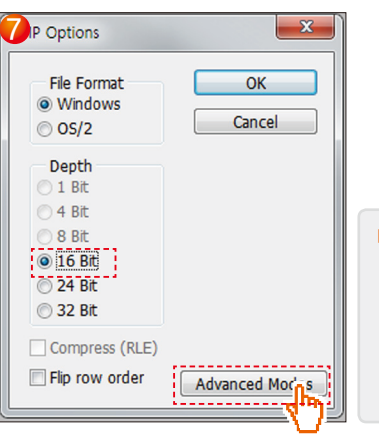

 ファイル拡張子を
 ".BMP"で保存した後、
 ".BMP"オプションアク ティブウインドウが
 見えれば16ビートで
 設定した後[高級モー ド]を選択します

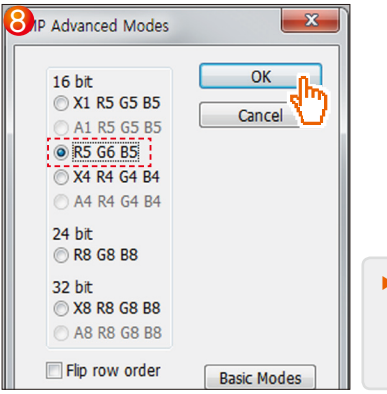

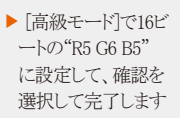

| 区分     | DIエラー画面               | ユーザーの画面             | 初期画面                |
|--------|-----------------------|---------------------|---------------------|
| JPG解像度 | 528 X 304ピクセル(360K以内) | 640 X 480ピクセ        | ニルレ(360K以内)         |
| BMP解像度 | 520 X 422ピクセル         | 640 X 480           | )ピクセル               |
| ファイル名  | DI#n.JPG / DI#n.BMP   | CS#n.JPG / CS#n.BMP | INIT.JPG / INIT.BMP |
| ファイル数  | 16個                   | 16個                 | 1個                  |

#n:1~16

## 🔁 参照事項

▶ DIエラー画面で指定されたファイル名ではなく、他のファイル名で保存すると、使用することができません。

▶ SDカード内のフォルダ名のバージョンに応じて使用するJPGまたはBMPで指定します。

▶ BMPファイルを作成するときは、[Photoshopのプログラム]の使用をお勧めします。

▶ BMPファイルを保存するときに、コンピュータで一般的に使用される「ペイント」は、ビットマップを16BITに保存することができない使用できません。

## 13-3. 使用者画面の動作

- [図13-1] 使用者画面設定の第1画面をご参照ください。
- 16枚の写真を使用者画面で使用することができます。
- 使用者画面を使用する時には、設定された時間の間にキーの動作がない場合に動作します。

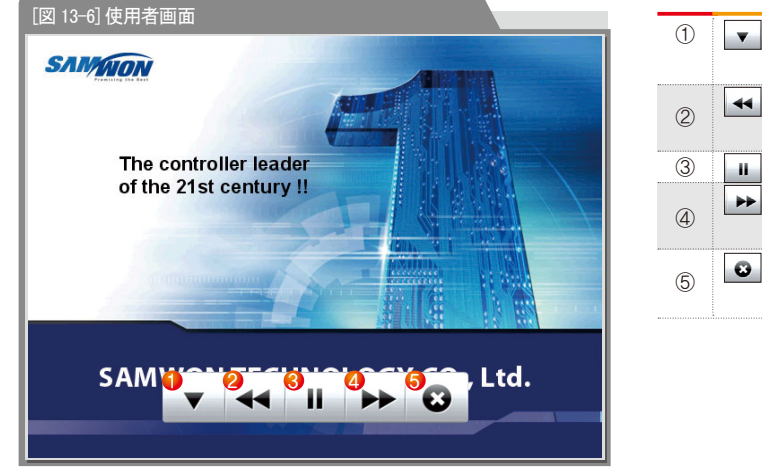

| 1   |    | :使用者画面から ▼ ◀◀ Ⅱ ▶ ② ボタンが消える<br>・使用者画面の実行中にいずれかの画面をタッチするとボタンが表示 |
|-----|----|----------------------------------------------------------------|
| 2   | •  | :現在の使用者画面から前の使用者画面に移動<br>・使用者画面のファイルが1つの場合には作動しない              |
| 3   | 1  | :使用者画面を一時停止                                                    |
|     | •• | :現在の使用者画面から次の使用者画面に移動                                          |
| 4   |    | ・使用者画面のファイルが1つの場合には作動しない                                       |
| (5) | •  | :使用者画面が終了し、運転画面に復帰                                             |
| •   |    | ・時間が経過すると再び使用者画面が作動                                            |

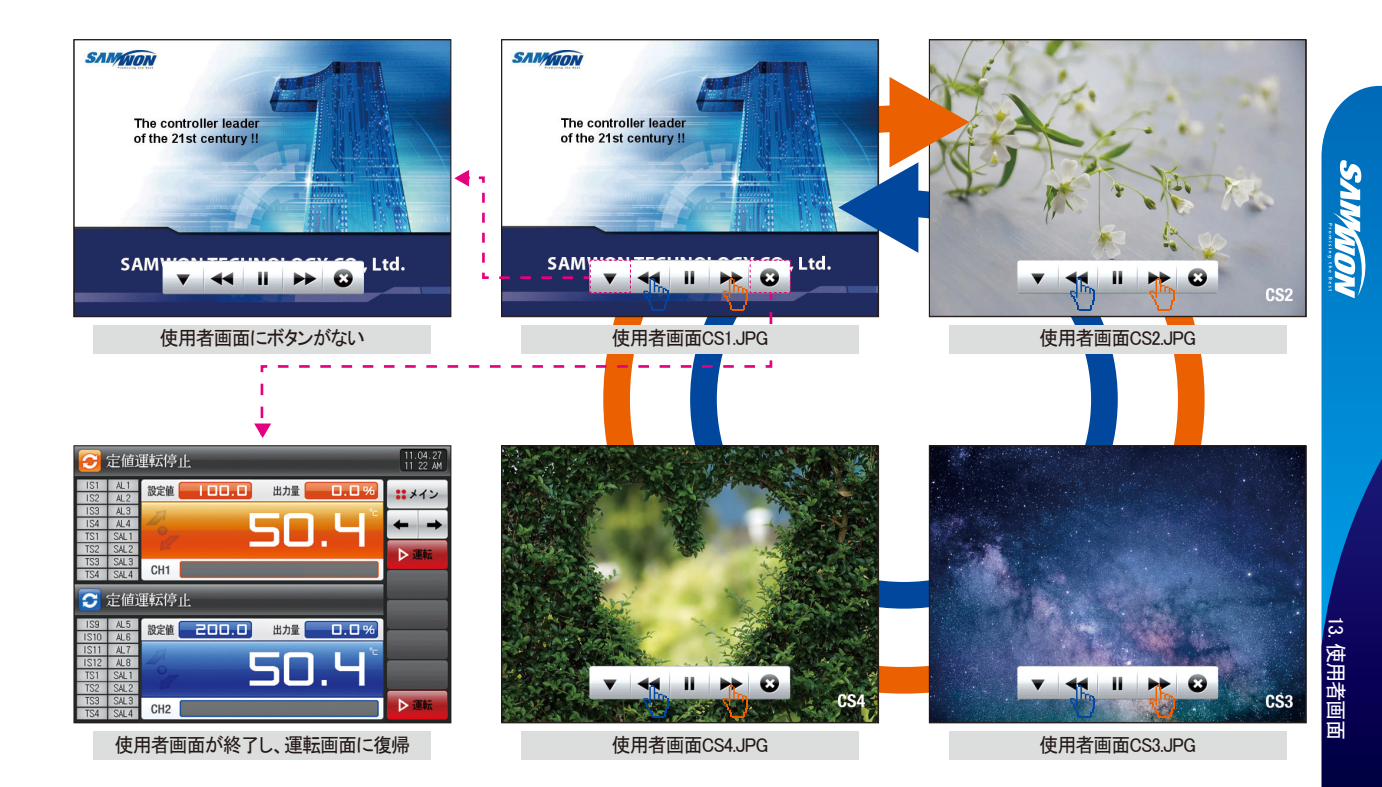

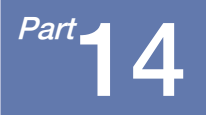

システムの初期設定

| 14-1 | 基本画面の表示設定    | • • • • • • | • • • | • | • • | • • | • • | • • | • • |  | • • | • • | • • | • | • • | • • | 1 | • | • • | • • | •   | ł | • • | 14 | 7 |
|------|--------------|-------------|-------|---|-----|-----|-----|-----|-----|--|-----|-----|-----|---|-----|-----|---|---|-----|-----|-----|---|-----|----|---|
| 14-2 | ! 状態表示画面のランプ | の設定         |       |   | • • | • • | • • | • • | • • |  | • • | • • | • • | • | • • | • • |   |   |     |     | • • |   |     | 14 | 9 |

システムの初期設定の流れ図

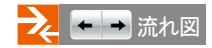

|                                               | システムパスフード<br>パスワード ****                                                                                                    | ***        |
|-----------------------------------------------|----------------------------------------------------------------------------------------------------|------------|
| <ul> <li>使用者ボタン</li> <li>未使用 () 使用</li> </ul> | DONY 100 H 100 H | <b>←</b> → |
| ▶初期画面情報<br>情報表示1                              | SAMMON TECHNOLOGY CO.,LTD.                                                                                                    | 民初期化       |
| 情報表示2                                         | TEL: 82-32-326-9120                                                                                                    |            |

[図14-1] 表示方式を文字で選択した画面

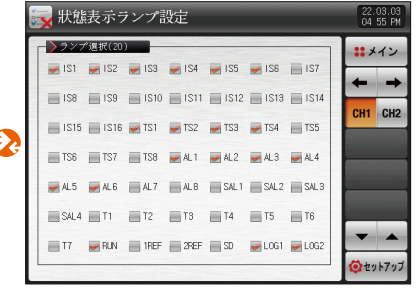

[図14-5] システム初期設定の第2画面(チャンネル1)

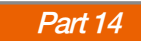

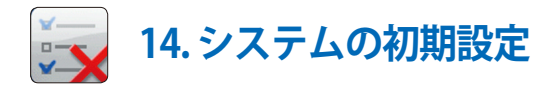

## 14-1.基本画面の表示設定

#### [図14-1] 表示方式を文字で選択した画面 22.03.03 基本画面表示設定 04:54 PM ④システムパスワード 表示方式 メイン ●テキスト ●画像 パスワード \*\*\*\* 2 使用者ボタン 5 DO附加機能 ● 32 ● 40 ● 48 ● 56 ●未使用 ●使用 3 初期画面情報 民初期化 情報表示1 SAMWON TECHNOLOGY CO., LTD. 情報表示2 TEL: 82-32-326-9120 情報表示3 HTTP://WWW.SAMWONTECH.COM セットアップ

| 1 | 電源認可(ON)時に初期画面の表示を選定                                                              |
|---|-----------------------------------------------------------------------------------|
| 2 | 政治およびプログラム運転画面でユーザーボタンの使用有無を設定                                                    |
| 3 | 電源認可(ON)時に初期画面に表示される文句を表示<br>• 情報表示1、2、3の文句を設定することができ、最大24字まで入力可能<br>• 表示方式を文字で設定 |
| 4 | システム画面の進入時に使用されるパスワードを設定<br>・工場出荷時のパスワードは"0"で設定                                   |

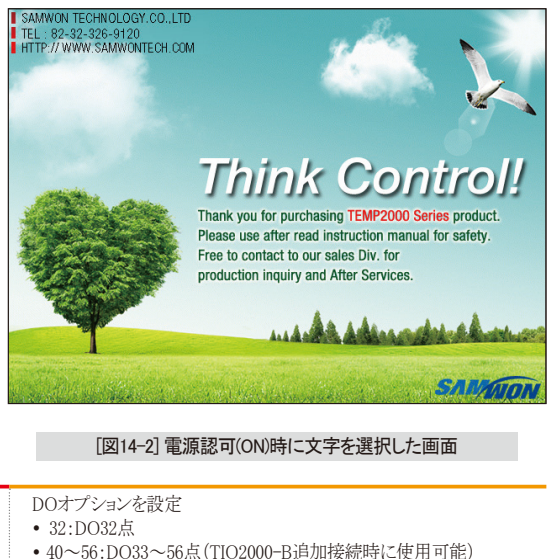

| • 40~56:DO33~56点(TIO2000-B追加接続時 |
|---------------------------------|
| 現在の画面から次の画面に移動                  |

⑦ 全てのパラメーターを工場からの初期化状態に変更

(5)

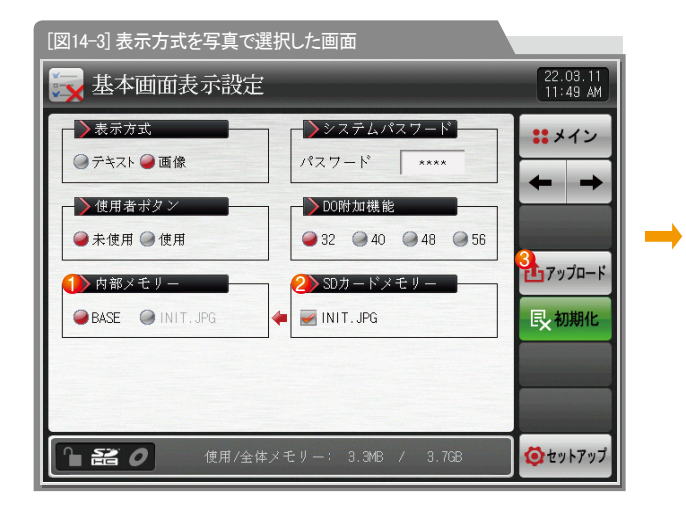

 ①
 電源認可(ON)時に初期画面に表示される写真を選択

 ・BACE:内部メモリーにある基本写真を表示

 SDカードに保存されたINIT.JPGファイルの有無を表示

 ・内部メモリーに保存された写真ファイル(JPG)中にファイル名が

 INIT.JPGに該当する写真ファイル(JPG)中にファイル名が

 ファイルがない場合には())排活性化

 ・SDカードにあるINIT.JPGファイルを表示し、アップロードできず該当

 ファイルがない場合には())排活性化

 ・SDカードにあるINIT.JPGファイルを内部メモリーにアップロード

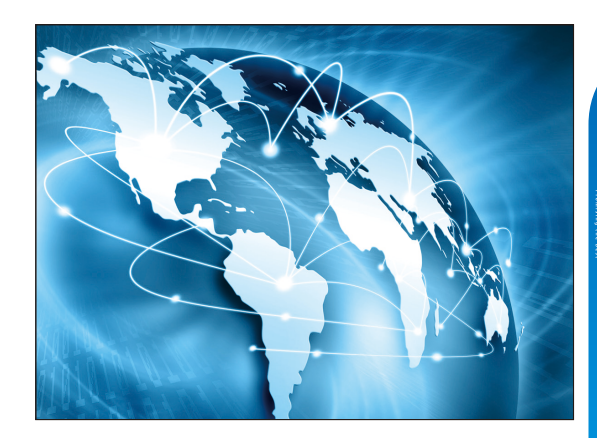

#### [図14-4] 電源認可(ON)時に写真を選択した画面

#### 📔 参照事項

 Ver.5からJPGファイルの使用が可能であり、Ver.5以前のバージョンは、BMPファイルとして使用してください。詳細については、 [13-2. JPG&BMPファイルの作成方法]を参照してください。

| パラメーター       |       | 設定範囲                | 単位  | 初期値                       |
|--------------|-------|---------------------|-----|---------------------------|
| 表示方式         |       | 文字、写真               | ABS | 文字                        |
| システムパスワードの設定 |       | 0~9999              | ABS | 0                         |
| 使用者ボタン       |       | 未使用、使用              | ABS | 未使用                       |
| DOオプション      |       | 32, 40. 48, 56      | ABS | 32                        |
|              | 情報表示1 | 0~9、A~Z、特殊文字(最大24字) | ABS | SAMWONTECHNOLOGY CO.,LTD. |
| 初期画面の情報      | 情報表示2 | 0~9、A~Z、特殊文字(最大24字) | ABS | TEL: 82-32-326-9120       |
|              | 情報表示3 | 0~9、A-Z、特殊文字(最大24字) | ABS | HTTP://WWW.SAMWONTECH.COM |

#### 14-2.状態表示画面のランプの設定

- 定置及びプログラム運転の第2画面で表示するランプの種類を設定する画面です。
- 最大20個のランプを選択することができます。

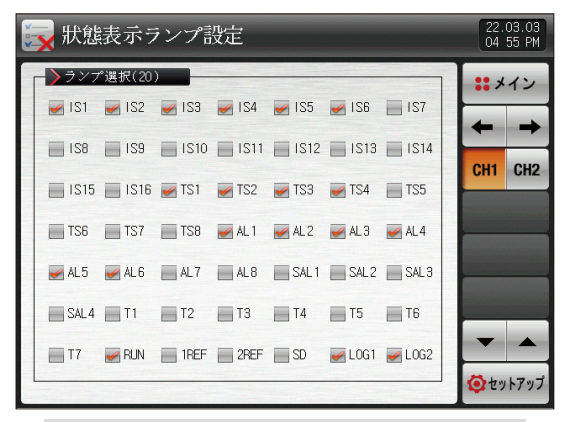

[図14-5] システム初期設定の第2画面(チャンネル2)

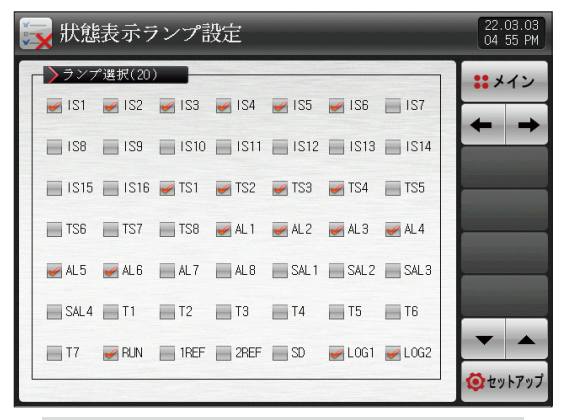

[図14-6] システム初期設定の第2画面(チャンネル1)

# 工学單位(ENGINEERING UNITS)-EU、EUS

:...: センサー種類(N-T)や入力範囲の上限下限値(INRH、INRL)を変更すればEU()、EUS()に表記されたパラメーターは既存DATAに比例して変更されます。

(ただし、範囲上限・下限の設定値は初期化されます。)

・・・・・ 使用者説明書および通信説明書はホームページからダウンロードしてください。

:……: EU():計器(INSTRUMENT)の範囲(RANGE)による工学單位(ENGINEERING UNIT)の値(VALUE)

:…: EUS():計器(INSTRUMENT)の全範囲(SPAN)による工学單位(ENGINEERING UNIT)の範囲(RANGE)

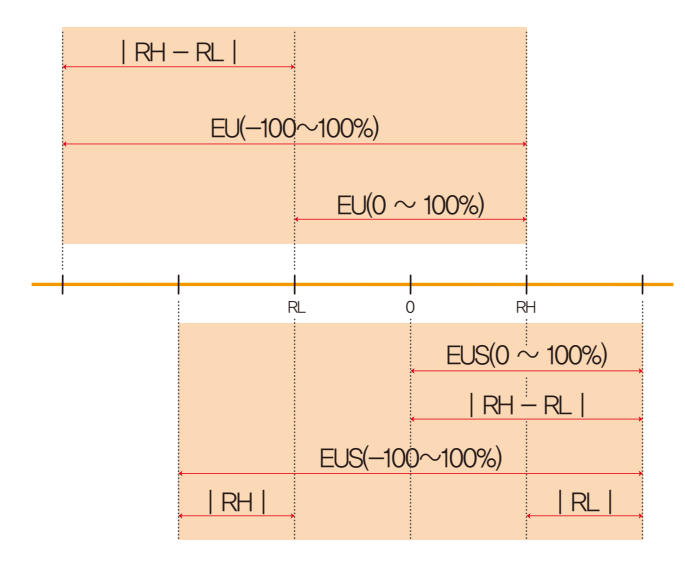

▶ EU( )EUS( )の範囲

|  |                  | 範囲                            | 中心点                |
|--|------------------|-------------------------------|--------------------|
|  | EU(0 ~ 100%)     | RL ~ RH                       | RH – RL   / 2 + RL |
|  | EU(-100 ~ 100%)  | $-( RH - RL  +  RL ) \sim RH$ | RL                 |
|  | EUS(0 ~ 100%)    | 0 ~   RH <b>-</b> RL          | RH – RL   / 2      |
|  | EUS(-100 ~ 100%) | -   RH - RL   ~   RH - RL     | 0                  |

#### (例)

INPUT=T/C(K2)

RANGE=-200.0°C(RL)~137.0°C(RH)

|                  | 範囲                  | 中心点       |
|------------------|---------------------|-----------|
| EU(0 ~ 100%)     | – 200.0 ~ 1370.0°C  | 585.0°C   |
| EU(-100 ~ 100%)  | – 1770.0 ~ 1370.0°C | – 200.0°C |
| EUS(0 ~ 100%)    | 0 ~ 1570.0°C        | 785.0°C   |
| EUS(-100 ~ 100%) | − 1570.0 ~ 1570.0°C | 0.0°C     |

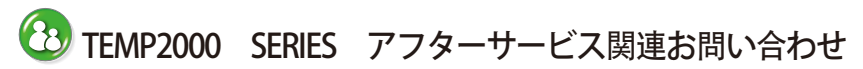

アフターサービスのお問い合わせの際はTEMP2000モデル名、 故障状態、連絡先を教えてください。

T : 82-32-326-9120

F:82-32-326-9119

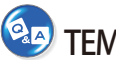

## TEMP2000 SERIES お問い合わせ先

見積のお問い合わせ/製品のお問い合わせ/仕様のお問い合わせ 資料要請/その他お問い合わせ

■ インターネット www.samwontech.com

E mail

webmaster@samwontech.com sales@samwontech.com

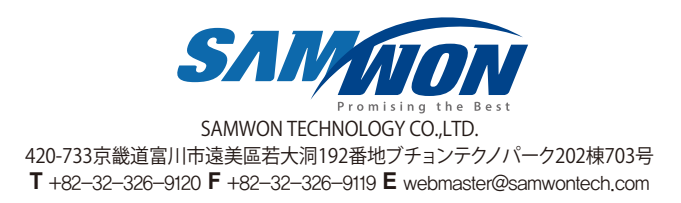

5th Edition of TEMP2000 Series IM : JUNE. 10. 2022

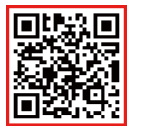